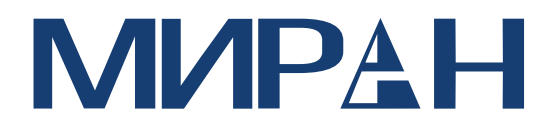

# Навигационная радиолокационная станция МИРАН серии РЛС-19

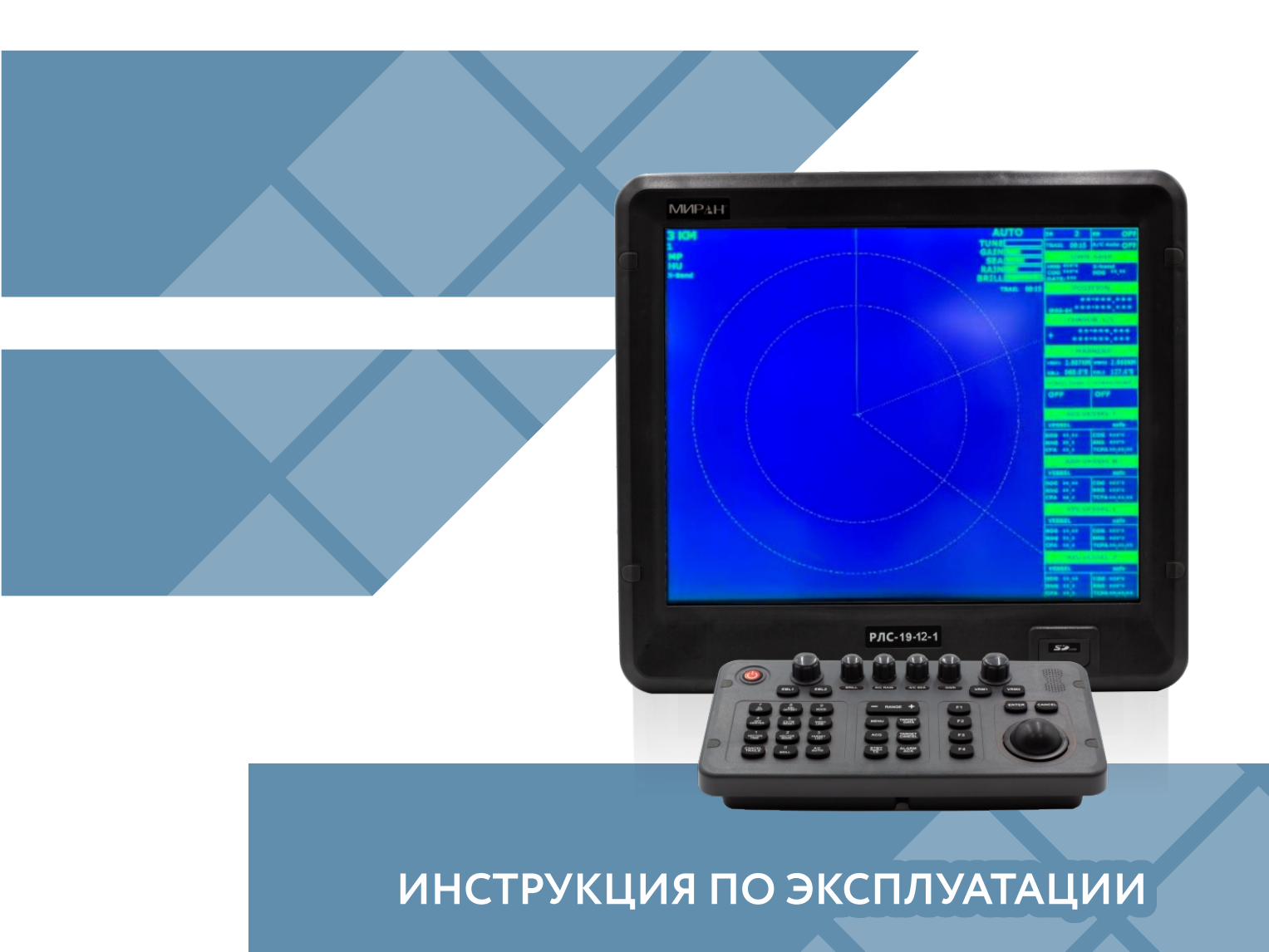

ОГЛАВЛЕНИЕ

| ИНСТРУКЦИЯ ПО БЕЗОПАСНОСТИ                                       | 4  |
|------------------------------------------------------------------|----|
| ПРЕДОСТЕРЕЖЕНИЕ                                                  | 4  |
| ТЕХНИЧЕСКИЕ ХАРАКТЕРИСТИКИ                                       | 5  |
| ИНТЕРФЕЙС (NMEA 0183)                                            | 8  |
| КОНФИГУРАЦИЯ РАДИОЛОКАЦИОННОЙ СТАНЦИИ «МИРАН РЛС-19»             | 9  |
| 1. ПРИНЦИП ДЕЙСТВИЯ                                              | 10 |
| 1 1 Υτο τάγοε Ράπαρ?                                             | 10 |
| 1.2 Как сула определяли местоположение по изобретения радара     | 10 |
| 1.2 КАК СУДА ОПРЕДЕЛЯЛИ МЕСТОПОЛОЖЕНИЕ ДО ИЗОВРЕТЕНИЯ РАДАРА     | 10 |
|                                                                  | 10 |
| 1.5 Скорость волны ралара и скорость вращения антенны            | 10 |
| 1.5 Скогость волный дда дай скогость ві ащений антенны           | 10 |
|                                                                  |    |
|                                                                  |    |
| 2.2 ИНДИКАЦИЯ ДИСПЛЕЯ И МАРКЕРЫ                                  |    |
| 2.3 ВКЛЮЧЕНИЕ/ВЫКЛЮЧЕНИЕ РАДАРА                                  |    |
| 2.4 ПЕРЕДАЧА                                                     |    |
| 2.5 ОБЛАСТЬ ЭХО-СИГНАЛА                                          |    |
| 2.6 ИСХОДНОЕ ПОЛОЖЕНИЕ                                           |    |
| 2.7 МЕТКА СВОЕГО СУДНА                                           |    |
| 2.8 STAND-BY                                                     |    |
| 2.9 ВЫБОР ДИАПАЗОНА                                              |    |
| 2.10 НАСТРОИКА ЯРКОСТИ ИЗОБРАЖЕНИЯ                               |    |
| 2.11 НАСТРОИКА ЦВЕТА ДИСПЛЕЯ                                     |    |
| 2.12 НАСТРОИКА ЧУВСТВИТЕЛЬНОСТИ ПРИЕМНИКА                        |    |
| 2.13 ПОДАВЛЕНИЕ ПОМЕХ ОТ ВОЛН (МОРЯ) AN II CLUITER SEA           |    |
| 2.14 ПОДАВЛЕНИЕ ПОМЕХ ОТ ДОЖДЯ (ОСАДКОВ) AN IT CLUTTER RAIN      |    |
| 2.15 УДАЛЕНИИ ЛИНИИ КУРСА                                        | 20 |
| 2.16 КОРМОВАЯ ЧЕРТА                                              | 20 |
| 2.17 ИЗМЕРЕНИЕ ДИАНАЗОНА                                         | 20 |
|                                                                  |    |
| 2.19 Использование смещения EBL                                  |    |
| 2.20 ИСХОДНАЯ ТОЧКА СМЕЩЕНИЯ ЕВС                                 | 24 |
| 2.21 СДВИГ (СМЕЩЕНИЕ ОТ ЦЕНТРА) ИЗОБРАЖЕНИЯ                      | 24 |
| 2.22 МАСШТАБИРОВАНИЕ                                             | 24 |
| 2.23 Вывод данных о местоположении цели                          | 25 |
| 3. РАБОТА С МЕНЮ                                                 | 26 |
| 3.1 Работа с основным меню                                       | 26 |
| 3.2 Выбор режима ориентации                                      | 26 |
| 3.3 Усиление эхо-сигналов на большом расстоянии (эхо-растяжение) | 27 |
| 3.4 Эхо-след                                                     | 28 |
| 3.5 Подавление радиолокационных помех                            | 29 |
| 3.6 Выбор Длительности Импульса                                  | 30 |
| 3.7 Охранная сигнализация                                        | 30 |
| 3.8 Функция «Watchman» (Вахтенный)                               | 32 |

| 3.9 Отображение навигационных данных                                                                                                    | 33                                                                                                    |
|----------------------------------------------------------------------------------------------------|----------------------------------------------------------------------------------------------------|
| 3.10 Описание FUNCTION MENU (функционального меню)                                                                                                    | 34                                                                                                    |
| 3.11Описание МЕНЮ ВИДЕО                                                                                                    | 35                                                                                                    |
| 3.12 Функциональные клавиши                                                                                                    | 35                                                                                                    |
| 3.13 Подавление шума                                                                                                    | 36                                                                                                    |
| 3.14 Регулировка яркости маркеров                                                                                                    | 36                                                                                                    |
| 4. ЛОЖНЫЕ ЭХО-СИГНАЛЫ                                                                                                    | 37                                                                                                    |
| 4.1 Множество Эхо-сигналов                                                                                                    |                                                                                                    |
| 4.2 Боковые лепестки эхо-сигнала                                                                                                    |                                                                                                    |
| 4.3 Косвенные Эхо-сигналы                                                                                                    |                                                                                                    |
| 4.4 Слепые и Теневые сектора                                                                                                    |                                                                                                    |
| 5. ТЕХНИЧЕСКОЕ ОБСЛУЖИВАНИЕ И УСТРАНЕНИЕ НЕПОЛАДОК                                                                                                    |                                                                                                    |
| 5 1 Профилантическое техническое обслуживание                                                                                                    | /1                                                                                                    |
|                                                                                                    | 41<br>/11                                                                                                    |
| 5.2 УАМЕНА ПЕЦОЛЕАНИТЕЛИ                                                                                                    | ۲۲                                                                                                    |
| 5.5 УСТРАПЕНИЕ НЕИСПРАВНОСТЕИ                                                                                                    | 41<br>//2                                                                                                    |
|                                                                                                    | ۲۲42<br>۱۵                                                                                                    |
| 3.3 ПРОДОЛЖИТЕЛЬНОСТЬ СРОКА СЛУЖБЫ МАГНЕТРОНА                                                                                                    | 42                                                                                                    |
| 6.САРП (ARPA)                                                                                                    | 43                                                                                                    |
| 6.1 Использование САРП                                                                                                    | 44                                                                                                    |
| 6.2 Управление МЕНЮ САРП                                                                                                    | 44                                                                                                    |
| 6.3 Захват целей                                                                                                    | 46                                                                                                    |
| 6.4 Режим и длина векторов                                                                                                    | 49                                                                                                    |
|                                                                                                    |                                                                                                    |
| 7. АИС                                                                                                    |                                                                                                    |
| 7. АИС<br>7.1 Как работает АИС                                                                                                    | 51                                                                                                    |
| 7. АИС<br>7.1 Как работает АИС<br>7.2 Как АИС применяется в радаре                                                                                                    | 51<br>51                                                                                                    |
| 7. АИС<br>7.1 Как работает АИС<br>7.2 Как АИС применяется в радаре<br>7.3 Как запустить функцию АИС?                                                                                                    | 51<br>51<br>51<br>51                                                                                                    |
| <ul> <li>7. АИС</li> <li>7.1 КАК РАБОТАЕТ АИС</li> <li>7.2 КАК АИС ПРИМЕНЯЕТСЯ В РАДАРЕ</li> <li>7.3 КАК ЗАПУСТИТЬ ФУНКЦИЮ АИС?</li> <li>7.4 КАК ПРОВЕРИТЬ ИНФОРМАЦИЮ, ПОЛУЧЕННУЮ ОТ СУДОВ С АИС?</li> </ul>                                                                                                    | 51<br>51<br>51<br>51<br>51                                                                                                    |
| <ul> <li>7. АИС</li> <li>7.1 КАК РАБОТАЕТ АИС</li> <li>7.2 КАК АИС ПРИМЕНЯЕТСЯ В РАДАРЕ</li> <li>7.3 КАК ЗАПУСТИТЬ ФУНКЦИЮ АИС?</li> <li>7.4 КАК ПРОВЕРИТЬ ИНФОРМАЦИЮ, ПОЛУЧЕННУЮ ОТ СУДОВ С АИС?</li> <li>7.5 КАК ОПРЕДЕЛИТЬ ПОДРОБНУЮ ИНФОРМАЦИЮ О СУДОВЫХ ЦЕЛЯХ</li> </ul>                                                                                                    | 51<br>51<br>51<br>51<br>51<br>51                                                                                                    |
| <ul> <li>7. АИС</li> <li>7.1 КАК РАБОТАЕТ АИС</li> <li>7.2 КАК АИС ПРИМЕНЯЕТСЯ В РАДАРЕ</li> <li>7.3 КАК ЗАПУСТИТЬ ФУНКЦИЮ АИС?</li> <li>7.4 КАК ПРОВЕРИТЬ ИНФОРМАЦИЮ, ПОЛУЧЕННУЮ ОТ СУДОВ С АИС?</li> <li>7.5 КАК ОПРЕДЕЛИТЬ ПОДРОБНУЮ ИНФОРМАЦИЮ О СУДОВЫХ ЦЕЛЯХ</li> <li>7.6 КАК ПРОСМОТРЕТЬ ИНФОРМАЦИЮ АИС О ВАШЕМ СУДНЕ?</li> </ul>                                                                                                    | 51<br>51<br>51<br>51<br>51<br>52<br>53                                                                                                    |
| <ul> <li>7. АИС</li> <li>7.1 КАК РАБОТАЕТ АИС</li> <li>7.2 КАК АИС ПРИМЕНЯЕТСЯ В РАДАРЕ</li> <li>7.3 КАК ЗАПУСТИТЬ ФУНКЦИЮ АИС?</li> <li>7.4 КАК ПРОВЕРИТЬ ИНФОРМАЦИЮ, ПОЛУЧЕННУЮ ОТ СУДОВ С АИС?</li> <li>7.5 КАК ОПРЕДЕЛИТЬ ПОДРОБНУЮ ИНФОРМАЦИЮ О СУДОВЫХ ЦЕЛЯХ</li> <li>7.6 КАК ПРОСМОТРЕТЬ ИНФОРМАЦИЮ АИС О ВАШЕМ СУДНЕ?</li> <li>7.7 УСТАНОВКА ДЛИНЫ ВЕКТОРА</li> </ul>                                                                                                    | 51<br>51<br>51<br>51<br>51<br>52<br>53<br>53                                                                                                    |
| <ul> <li>7. АИС</li> <li>7.1 КАК РАБОТАЕТ АИС</li> <li>7.2 КАК АИС ПРИМЕНЯЕТСЯ В РАДАРЕ</li> <li>7.3 КАК ЗАПУСТИТЬ ФУНКЦИЮ АИС?</li> <li>7.4 КАК ПРОВЕРИТЬ ИНФОРМАЦИЮ, ПОЛУЧЕННУЮ ОТ СУДОВ С АИС?</li> <li>7.5 КАК ОПРЕДЕЛИТЬ ПОДРОБНУЮ ИНФОРМАЦИЮ О СУДОВЫХ ЦЕЛЯХ</li> <li>7.6 КАК ПРОСМОТРЕТЬ ИНФОРМАЦИЮ АИС О ВАШЕМ СУДНЕ?</li> <li>7.7 УСТАНОВКА ДЛИНЫ ВЕКТОРА</li> <li>7.8 ОТОБРАЖЕНИЕ ПРОШЛОЙ ПОЗИЦИИ.</li> </ul>                                                                                                    | 51<br>51<br>51<br>51<br>51<br>53<br>53<br>53                                                                                                    |
| <ul> <li>7. АИС</li> <li>7.1 КАК РАБОТАЕТ АИС</li> <li>7.2 КАК АИС ПРИМЕНЯЕТСЯ В РАДАРЕ</li> <li>7.3 КАК ЗАПУСТИТЬ ФУНКЦИЮ АИС?</li> <li>7.4 КАК ПРОВЕРИТЬ ИНФОРМАЦИЮ, ПОЛУЧЕННУЮ ОТ СУДОВ С АИС?</li> <li>7.5 КАК ОПРЕДЕЛИТЬ ПОДРОБНУЮ ИНФОРМАЦИЮ О СУДОВЫХ ЦЕЛЯХ</li> <li>7.6 КАК ПРОСМОТРЕТЬ ИНФОРМАЦИЮ АИС О ВАШЕМ СУДНЕ?</li> <li>7.7 УСТАНОВКА ДЛИНЫ ВЕКТОРА</li> <li>7.8 ОТОБРАЖЕНИЕ ПРОШЛОЙ ПОЗИЦИИ</li> <li>7.9 ОПОВЕЩЕНИЕ О СТОЛКНОВЕНИИ АИС (СРА, ТСРА)</li> </ul>                                                                                                    | 51<br>51<br>51<br>51<br>51<br>51<br>53<br>53<br>53<br>53                                                                                                    |
| <ul> <li>7. АИС</li> <li>7.1 КАК РАБОТАЕТ АИС</li> <li>7.2 КАК АИС ПРИМЕНЯЕТСЯ В РАДАРЕ</li> <li>7.3 КАК ЗАПУСТИТЬ ФУНКЦИЮ АИС?</li> <li>7.4 КАК ПРОВЕРИТЬ ИНФОРМАЦИЮ, ПОЛУЧЕННУЮ ОТ СУДОВ С АИС?</li> <li>7.5 КАК ОПРЕДЕЛИТЬ ПОДРОБНУЮ ИНФОРМАЦИЮ О СУДОВЫХ ЦЕЛЯХ</li> <li>7.6 КАК ПРОСМОТРЕТЬ ИНФОРМАЦИЮ АИС О ВАШЕМ СУДНЕ?</li> <li>7.7 УСТАНОВКА ДЛИНЫ ВЕКТОРА</li> <li>7.8 ОТОБРАЖЕНИЕ ПРОШЛОЙ ПОЗИЦИИ</li> <li>7.9 ОПОВЕЩЕНИЕ О СТОЛКНОВЕНИИ АИС (СРА, ТСРА)</li> <li>7.10 ФУНКЦИЯ ПРЕДУПРЕЖДЕНИЯ О ПОТЕРЕ ЦЕЛИ.</li> </ul>                                                                                                    | 51<br>51<br>51<br>51<br>51<br>53<br>53<br>53<br>53<br>54<br>54                                                                                                    |
| <ul> <li>7. АИС</li> <li>7.1 КАК РАБОТАЕТ АИС</li> <li>7.2 КАК АИС ПРИМЕНЯЕТСЯ В РАДАРЕ</li> <li>7.3 КАК ЗАПУСТИТЬ ФУНКЦИЮ АИС?</li> <li>7.4 КАК ПРОВЕРИТЬ ИНФОРМАЦИЮ, ПОЛУЧЕННУЮ ОТ СУДОВ С АИС?</li> <li>7.5 КАК ОПРЕДЕЛИТЬ ПОДРОБНУЮ ИНФОРМАЦИЮ О СУДОВЫХ ЦЕЛЯХ</li> <li>7.6 КАК ПРОСМОТРЕТЬ ИНФОРМАЦИЮ АИС О ВАШЕМ СУДНЕ?</li> <li>7.7 УСТАНОВКА ДЛИНЫ ВЕКТОРА</li> <li>7.8 ОТОБРАЖЕНИЕ ПРОШЛОЙ ПОЗИЦИИ</li> <li>7.9 ОПОВЕЩЕНИЕ О СТОЛКНОВЕНИИ АИС (СРА, ТСРА)</li> <li>7.10 ФУНКЦИЯ ПРЕДУПРЕЖДЕНИЯ О ПОТЕРЕ ЦЕЛИ</li> <li>7.11 КАК ОТКРЫТЬ ФУНКЦИЮ ТРЕВОГИ ПОТЕРИ ЦЕЛИ</li> </ul>                                                                                                    | 51<br>51<br>51<br>51<br>51<br>51<br>51<br>53<br>53<br>53<br>54<br>54                                                                                                    |
| <ul> <li>7. АИС</li> <li>7.1 КАК РАБОТАЕТ АИС</li> <li>7.2 КАК АИС ПРИМЕНЯЕТСЯ В РАДАРЕ</li> <li>7.3 КАК ЗАПУСТИТЬ ФУНКЦИЮ АИС?</li> <li>7.4 КАК ПРОВЕРИТЬ ИНФОРМАЦИЮ, ПОЛУЧЕННУЮ ОТ СУДОВ С АИС?</li> <li>7.5 КАК ОПРЕДЕЛИТЬ ПОДРОБНУЮ ИНФОРМАЦИЮ О СУДОВЫХ ЦЕЛЯХ</li> <li>7.6 КАК ПРОСМОТРЕТЬ ИНФОРМАЦИЮ АИС О ВАШЕМ СУДНЕ?</li> <li>7.7 УСТАНОВКА ДЛИНЫ ВЕКТОРА</li> <li>7.8 ОТОБРАЖЕНИЕ ПРОШЛОЙ ПОЗИЦИИ</li> <li>7.9 ОПОВЕЩЕНИЕ О СТОЛКНОВЕНИИ АИС (СРА, ТСРА)</li> <li>7.10 ФУНКЦИЯ ПРЕДУПРЕЖДЕНИЯ О ПОТЕРЕ ЦЕЛИ</li> <li>7.11 КАК ОТКРЫТЬ ФУНКЦИЮ ТРЕВОГИ ПОТЕРИ ЦЕЛИ</li> <li>7.12 ЗАПРОСЫ НА ОБРАБОТКУ ДАННЫХ</li> </ul>                                                                                                    | 51<br>51<br>51<br>51<br>51<br>51<br>51<br>53<br>53<br>53<br>54<br>54<br>54<br>54<br>54                                                                                                    |
| <ul> <li>7. АИС</li> <li>7.1 КАК РАБОТАЕТ АИС</li> <li>7.2 КАК АИС ПРИМЕНЯЕТСЯ В РАДАРЕ</li> <li>7.3 КАК ЗАПУСТИТЬ ФУНКЦИЮ АИС?</li> <li>7.4 КАК ПРОВЕРИТЬ ИНФОРМАЦИЮ, ПОЛУЧЕННУЮ ОТ СУДОВ С АИС?</li> <li>7.5 КАК ОПРЕДЕЛИТЬ ПОДРОБНУЮ ИНФОРМАЦИЮ О СУДОВЫХ ЦЕЛЯХ</li> <li>7.6 КАК ПРОСМОТРЕТЬ ИНФОРМАЦИЮ АИС О ВАШЕМ СУДНЕ?</li> <li>7.7 УСТАНОВКА ДЛИНЫ ВЕКТОРА</li> <li>7.8 ОТОБРАЖЕНИЕ ПРОШЛОЙ ПОЗИЦИИ</li> <li>7.9 ОПОВЕЩЕНИЕ О СТОЛКНОВЕНИИ АИС (СРА, ТСРА)</li> <li>7.10 ФУНКЦИЯ ПРЕДУПРЕЖДЕНИЯ О ПОТЕРЕ ЦЕЛИ</li> <li>7.11 КАК ОТКРЫТЬ ФУНКЦИЮ ТРЕВОГИ ПОТЕРИ ЦЕЛИ</li> <li>7.12 ЗАПРОСЫ НА ОБРАБОТКУ ДАННЫХ</li> </ul>                                                                                                    | 51<br>51<br>53<br>53<br>54<br>54<br>54<br>54<br>54<br>55<br>54<br>55<br>55<br>55<br>55<br>54<br>55<br>55<br>55<br>55<br> |
| <ul> <li>7. АИС</li> <li>7.1 КАК РАБОТАЕТ АИС</li> <li>7.2 КАК АИС применяется в радаре</li> <li>7.3 КАК ЗАПУСТИТЬ ФУНКЦИЮ АИС?</li> <li>7.4 КАК проверить информацию, полученную от судов с АИС?</li> <li>7.5 КАК определить подробную информацию о судовых целях</li> <li>7.6 КАК просмотреть информацию АИС о вашем судне?</li> <li>7.7 Установка длины вектора</li> <li>7.8 Отображение прошлой позиции</li> <li>7.9 Оповещение о столкновении АИС (СРА, ТСРА)</li> <li>7.10 Функция предупреждения о потере цели</li> <li>7.11 Как открыть функцию тревоги потери цели</li> <li>7.12 Запросы на обработку данных</li> <li>8. УСТАНОВКА АНТЕННОГО БЛОКА, РАЗМЕЩЕНИЕ, РЕКОМЕНДАЦИИ ПО ОБРАЩЕНИЮ</li> </ul>                                                                                                    | 51<br>51<br>51<br>51<br>51<br>52<br>53<br>53<br>53<br>53<br>53<br>54<br>54<br>54<br>54<br>54<br>54<br>54<br>55<br>57                                                                                                    |
| <ul> <li>7. АИС</li></ul>                                                                                                    | 51<br>51<br>51<br>51<br>51<br>51<br>51<br>51<br>51<br>53<br>53<br>53<br>53<br>53<br>54<br>54<br>54<br>55<br>57<br>57<br>57                                                                                                    |
| <ul> <li>7. АИС</li> <li>7.1 КАК РАБОТАЕТ АИС</li> <li>7.2 КАК АИС ПРИМЕНЯЕТСЯ В РАДАРЕ</li> <li>7.3 КАК ЗАПУСТИТЬ ФУНКЦИЮ АИС?</li> <li>7.4 КАК ПРОВЕРИТЬ ИНФОРМАЦИЮ, ПОЛУЧЕННУЮ ОТ СУДОВ С АИС?</li> <li>7.4 КАК ПРОВЕРИТЬ ИНФОРМАЦИЮ, ПОЛУЧЕННУЮ ОТ СУДОВ С АИС?</li> <li>7.5 КАК ОПРЕДЕЛИТЬ ПОДРОБНУЮ ИНФОРМАЦИЮ О СУДОВЫХ ЦЕЛЯХ</li> <li>7.6 КАК ПРОСМОТРЕТЬ ИНФОРМАЦИЮ АИС О ВАШЕМ СУДИЕ?</li> <li>7.7 УСТАНОВКА ДЛИНЫ ВЕКТОРА</li> <li>7.8 ОТОБРАЖЕНИЕ ПРОШЛОЙ ПОЗИЦИИ</li> <li>7.9 ОПОВЕЩЕНИЕ О СТОЛКНОВЕНИИ АИС (СРА, ТСРА)</li> <li>7.10 ФУНКЦИЯ ПРЕДУПРЕЖДЕНИЯ О ПОТЕРЕ ЦЕЛИ</li> <li>7.11 КАК ОТКРЫТЬ ФУНКЦИЮ ТРЕВОГИ ПОТЕРИ ЦЕЛИ</li> <li>7.12 ЗАПРОСЫ НА ОБРАБОТКУ ДАННЫХ</li> <li>8. УСТАНОВКА АНТЕННОГО БЛОКА, РАЗМЕЩЕНИЕ, РЕКОМЕНДАЦИИ ПО ОБРАЩЕНИЮ</li> <li>8.2 УСТАНОВКА ДИСПЛЕЙНОГО БЛОКА И БЛОКА УПРАВЛЕНИЯ. РЕКОМЕНДАЦИИ ПО МОНТАЖУ.</li> <li>8.3 ПРОВЕРКА УСТАНОВКИ</li> </ul>                                                                     | 51<br>51<br>51<br>51<br>51<br>51<br>52<br>53<br>53<br>53<br>53<br>54<br>54<br>54<br>54<br>54<br>55<br>57<br>57<br>61<br>62                                                                                                    |
| <ul> <li>7. АИС</li> <li>7.1 КАК РАБОТАЕТ АИС</li> <li>7.2 КАК АИС применяется в радаре</li> <li>7.3 КАК ЗАПУСТИТЬ ФУНКЦИЮ АИС?</li> <li>7.4 КАК ПРОВЕРИТЬ ИНФОРМАЦИЮ, ПОЛУЧЕННУЮ ОТ СУДОВ С АИС?</li> <li>7.4 КАК ПРОВЕРИТЬ ПОДРОБНУЮ ИНФОРМАЦИЮ О СУДОВЫХ ЦЕЛЯХ</li> <li>7.5 КАК ОПРЕДЕЛИТЬ ПОДРОБНУЮ ИНФОРМАЦИЮ О СУДОВЫХ ЦЕЛЯХ</li> <li>7.6 КАК ПРОСМОТРЕТЬ ИНФОРМАЦИЮ АИС О ВАШЕМ СУДНЕ?</li> <li>7.7 УСТАНОВКА ДЛИНЫ ВЕКТОРА</li> <li>7.8 ОТОБРАЖЕНИЕ ПРОШЛОЙ ПОЗИЦИИ</li> <li>7.9 ОПОВЕЩЕНИЕ О СТОЛКНОВЕНИИ АИС (СРА, ТСРА)</li> <li>7.10 ФУНКЦИЯ ПРЕДУПРЕЖДЕНИЯ О ПОТЕРЕ ЦЕЛИ</li> <li>7.11 КАК ОТКРЫТЬ ФУНКЦИЮ ТРЕВОГИ ПОТЕРИ ЦЕЛИ</li> <li>7.12 ЗАПРОСЫ НА ОБРАБОТКУ ДАННЫХ</li> <li>8. УСТАНОВКА АНТЕННОГО БЛОКА, РАЗМЕЩЕНИЕ, РЕКОМЕНДАЦИИ ПО ОБРАЩЕНИЮ</li> <li>8.2 УСТАНОВКА АИСПЛЕЙНОГО БЛОКА И БЛОКА УПРАВЛЕНИЯ. РЕКОМЕНДАЦИИ ПО МОНТАЖУ.</li> <li>8.3 ПРОВЕРКА УСТАНОВКИ.</li> <li>8.4 КАЛИБРОВКА</li> </ul>                                              | 51<br>51<br>51<br>51<br>51<br>51<br>51<br>52<br>53<br>53<br>53<br>53<br>53<br>53<br>54<br>54<br>54<br>55<br>57<br>57<br>61<br>62<br>62                                                                                                    |
| <ul> <li>7. АИС</li> <li>7.1 КАК РАБОТАЕТ АИС</li> <li>7.2 КАК АИС ПРИМЕНЯЕТСЯ В РАДАРЕ</li> <li>7.3 КАК ЗАПУСТИТЬ ФУНКЦИЮ АИС?</li> <li>7.4 КАК ПРОВЕРИТЬ ИНФОРМАЦИЮ, ПОЛУЧЕННУЮ ОТ СУДОВ С АИС?</li> <li>7.5 КАК ОПРЕДЕЛИТЬ ПОДРОБНУЮ ИНФОРМАЦИЮ О СУДОВЫХ ЦЕЛЯХ</li> <li>7.6 КАК ПРОСМОТРЕТЬ ИНФОРМАЦИЮ АИС О ВАШЕМ СУДНЕ?</li> <li>7.7 УСТАНОВКА ДЛИНЫ ВЕКТОРА</li> <li>7.8 ОТОБРАЖЕНИЕ ПРОШЛОЙ ПОЗИЦИИ</li> <li>7.9 ОПОВЕЩЕНИЕ О СТОЛКНОВЕНИИ АИС (СРА, ТСРА)</li> <li>7.10 ФУНКЦИЯ ПРЕДУПРЕЖДЕНИЯ О ПОТЕРЕ ЦЕЛИ</li> <li>7.11 КАК ОТКРЫТЬ ФУНКЦИЮ ТРЕВОГИ ПОТЕРИ ЦЕЛИ</li> <li>7.12 ЗАПРОСЫ НА ОБРАБОТКУ ДАННЫХ</li> <li>8. УСТАНОВКА</li> <li>8.1 УСТАНОВКА АНТЕННОГО БЛОКА, РАЗМЕЩЕНИЕ, РЕКОМЕНДАЦИИ ПО ОБРАЩЕНИЮ</li> <li>8.2 УСТАНОВКА АНТЕННОГО БЛОКА И БЛОКА УПРАВЛЕНИЯ. РЕКОМЕНДАЦИИ ПО МОНТАЖУ.</li> <li>8.3 ПРОВЕРКА УСТАНОВКИ</li> <li>8.4 КАЛИБРОВКА.</li> </ul>                                                                                         | 51<br>51<br>51<br>51<br>51<br>51<br>52<br>53<br>53<br>53<br>53<br>53<br>53<br>53<br>54<br>54<br>54<br>55<br>57<br>57<br>61<br>62<br>62<br>62                                                                                                    |
| <ul> <li>7. АИС</li> <li>7.1 КАК РАБОТАЕТ АИС</li> <li>7.2 КАК АИС ПРИМЕНЯЕТСЯ В РАДАРЕ</li> <li>7.3 КАК ЗАПУСТИТЬ ФУНКЦИЮ АИС?</li> <li>7.4 КАК ПРОВЕРИТЬ ИНФОРМАЦИЮ, ПОЛУЧЕННУЮ ОТ СУДОВ С АИС?</li> <li>7.5 КАК ОПРЕДЕЛИТЬ ПОДРОБНУЮ ИНФОРМАЦИЮ О СУДОВЫХ ЦЕЛЯХ</li> <li>7.6 КАК ПРОСМОТРЕТЬ ИНФОРМАЦИЮ АИС О ВАШЕМ СУДНЕ?</li> <li>7.7 УСТАНОВКА ДЛИНЫ ВЕКТОРА</li> <li>7.8 ОТОБРАЖЕНИЕ ПРОШЛОЙ ПОЗИЦИИ.</li> <li>7.9 ОПОВЕЩЕНИЕ О СТОЛКНОВЕНИИ АИС (СРА, ТСРА)</li> <li>7.10 ФУНКЦИЯ ПРЕДУПРЕЖДЕНИЯ О ПОТЕРЕ ЦЕЛИ.</li> <li>7.11 КАК ОТКРЫТЬ ФУНКЦИЮ ТРЕВОГИ ПОТЕРИ ЦЕЛИ.</li> <li>7.12 ЗАПРОСЫ НА ОБРАБОТКУ ДАННЫХ</li> <li>8. УСТАНОВКА</li> <li>8.1 УСТАНОВКА АНТЕННОГО БЛОКА, РАЗМЕЩЕНИЕ, РЕКОМЕНДАЦИИ ПО ОБРАЩЕНИЮ</li> <li>8.2 УСТАНОВКА</li> <li>8.1 УСТАНОВКА ДИСПЛЕЙНОГО БЛОКА, РАЗМЕЩЕНИЕ, РЕКОМЕНДАЦИИ ПО ОБРАЩЕНИЮ</li> <li>8.3 ПРОВЕРКА УСТАНОВКИ.</li> <li>8.4 КАЛИБРОВКА.</li> <li>9. ПОДКЛЮЧЕНИЯ</li> </ul>                                          | 51<br>51<br>51<br>51<br>51<br>51<br>52<br>53<br>53<br>53<br>53<br>53<br>53<br>53<br>54<br>54<br>54<br>55<br>57<br>57<br>61<br>62<br>62<br>62<br>62<br>62                                                                                                    |
| <ul> <li>7. АИС</li> <li>7.1 КАК РАБОТАЕТ АИС</li> <li>7.2 КАК АИС ПРИМЕНЯЕТСЯ В РАДАРЕ</li> <li>7.3 КАК ЗАПУСТИТЬ ФУНКЦИЮ АИС?</li> <li>7.4 КАК ПРОВЕРИТЬ ИНФОРМАЦИЮ, ПОЛУЧЕННУЮ ОТ СУДОВ С АИС?</li> <li>7.5 КАК ОПРЕДЕЛИТЬ ПОДРОБНУЮ ИНФОРМАЦИЮ О СУДОВЫХ ЦЕЛЯХ</li> <li>7.6 КАК ПРОСМОТРЕТЬ ИНФОРМАЦИЮ АИС О ВАШЕМ СУДНЕ?</li> <li>7.7 УСТАНОВКА ДЛИНЫ ВЕКТОРА</li> <li>7.8 ОТОБРАЖЕНИЕ ПРОШЛОЙ ПОЗИЦИИ.</li> <li>7.9 ОПОВЕЩЕНИЕ О СТОЛКНОВЕНИИ АИС (СРА, ТСРА)</li> <li>7.10 ФУНКЦИЯ ПРЕДУПРЕЖДЕНИЯ О ПОТЕРЕ ЦЕЛИ.</li> <li>7.11 КАК ОТКРЫТЬ ФУНКЦИЮ ТРЕВОГИ ПОТЕРИ ЦЕЛИ.</li> <li>7.12 ЗАПРОСЫ НА ОБРАБОТКУ ДАННЫХ</li> <li>8. УСТАНОВКА АНТЕННОГО БЛОКА, РАЗМЕЩЕНИЕ, РЕКОМЕНДАЦИИ ПО ОБРАЩЕНИЮ</li> <li>8.2 УСТАНОВКА АНТЕННОГО БЛОКА И БЛОКА УПРАВЛЕНИЯ. РЕКОМЕНДАЦИИ ПО МОНТАЖУ</li> <li>8.3 ПРОВЕРКА УСТАНОВКИ.</li> <li>8.4 КАЛИБРОВКА.</li> <li>9. ПОДКЛЮЧЕНИЯ .</li> <li>10. РАЗМЕР ДИСПЛЕЕВОГО БЛОКА И АНТЕННОГО БЛОКА.</li> <li>11. ДЕРЕВО МЕНЮ</li> </ul> | 51<br>51<br>51<br>51<br>51<br>51<br>52<br>53<br>53<br>53<br>53<br>53<br>53<br>54<br>54<br>55<br>57<br>57<br>61<br>62<br>62<br>62<br>62<br>62<br>61<br>62<br>62<br>61<br>62<br>62<br>62<br>62<br>62<br>61<br>62<br>61<br>61<br>61<br>                                                                                                    |

# ИНСТРУКЦИЯ ПО БЕЗОПАСНОСТИ

# ПРЕДОСТЕРЕЖЕНИЕ

| ИНСТРУКЦИИ ПО ТЕХНИКЕ БЕЗОПАСНОСТИ<br>для оператора   |                                                                                                    |  |
|-------------------------------------------------------|----------------------------------------------------------------------------------------------------|--|
|                                                       | Предупреждение                                                                                                    |  |
|                                                       | держать вдали от источника тепла и прямых солнечных лучеи.                                                                                                    |  |
|                                                       | Запрещается                                                                                                    |  |
|                                                       | Не открывайте оборудование. С внутренними частями оборудования дол-<br>жен работать только квалифицированный персонал. Не разбирайте и не<br>пытайтесь модифицировать оборудование.                                                            |  |
| $\mathbf{\wedge}$                                     | Опасно                                                                                                    |  |
|                                                       | Немедленно выключите питание при возникновении дыма или огня.                                                                                                    |  |
|                                                       | Предупреждение                                                                                                    |  |
|                                                       | Никогда не подходите к антенне в момент излучения.                                                                                                    |  |
|                                                       | Антенна радара излучает микроволновое излучение, которое может быть<br>вредным для человеческого организма, особенно для глаз. Никогда не<br>смотрите прямо в излучатель антенны с расстояния менее 1 м, когда радар<br>работает на излучение. |  |
| ИНСТРУКЦИИ ПО ТЕХНИКЕ БЕЗОПАСНОСТИ<br>для установщика |                                                                                                    |  |
|                                                       | Предупреждение                                                                                                    |  |
|                                                       | Подключите заземляющии шнур к корпусу судна.<br>Соблюдайте безопасную дистанцию от бортового магнитного компаса во                                                                                                    |  |
|                                                       | избежание его отклонений.                                                                                                    |  |
|                                                       | Запрещается                                                                                                    |  |
|                                                       | Не открывайте оборудование, если не полностью поняли конструкцию и электрические схемы. С внутренними частями оборудования должен работать только квалифицированный персонал. Не разбирайте и не пытайтесь модифицировать оборудование.        |  |
|                                                       | Опасно                                                                                                    |  |
|                                                       | Перед установкой выключите питание на распределительном щите.                                                                                                    |  |

# ТЕХНИЧЕСКИЕ ХАРАКТЕРИСТИКИ

Технические характеристики дисплейного модуля «ЭБП-19»

| Наименование показателя                   | Значение показателя                                 |  |  |
|-------------------------------------------|-----------------------------------------------------|--|--|
| Дисплей                                   |                                                     |  |  |
| Габариты:                                 |                                                     |  |  |
| - длина                                   | 454 мм                                              |  |  |
| - ширина                                  | 223 мм                                              |  |  |
| - высота                                  | 460 мм                                              |  |  |
| Bec                                       | Не более 12 кг                                      |  |  |
| Напряжение питания                        | 24 В постоянного тока                               |  |  |
| Потребляемая мощность                     | 180 BT                                              |  |  |
| Система индикации                         | ЖК-цифровой дисплей                                 |  |  |
| Дисплей                                   | 19-дюймовая светодиодная подсветка, 32-             |  |  |
|                                           | разрядный цветной ТFT-ЖК-дисплей                    |  |  |
| Шкала дальности действия (морских миль):  |                                                     |  |  |
| Диапазон, интервал диапазона и количество | 0.125(0.0625,2), 0.25(0.125,2), 0.5(0.125,4),       |  |  |
| колец                                     | 0.75(0.25,3), 1(0.25,4), 1.5(0.25,6), 2(0.5,4),     |  |  |
|                                           | 3(0.5,6), 4(1,4), 6(1,6), 8(2,4), 12(2,6), 16(4,4), |  |  |
|                                           | 24(4,6), 36(6,6), 48(8,6), 64(16,4), 72(12,6)       |  |  |
| Разрешение по направлению                 | В пределах 1°                                       |  |  |
| Разрешение по дальности                   | Не хуже 30 м                                        |  |  |
| Точность кольца дальности                 | 0,9% или используемая дальность или 8 м, в          |  |  |
|                                           | зависимости от того, что больше                     |  |  |
| Минимальная дальность                     | 25 M                                                |  |  |
| Метки                                     | Линия курса, Шкала направлений, Кольца              |  |  |
|                                           | дальности, VRM, Индикатор настройки EBL,            |  |  |
|                                           | Курсор, Охранная зона, Метка севера (требу-         |  |  |
|                                           | ется ввод данных курса)                             |  |  |
| Буквенно-цифровая индикация               | Дальность, Интервал колец дальности, Дли-           |  |  |
|                                           | тельность импульса, Подавление помех (IR),          |  |  |
|                                           | VRM, EBL, Режим ожидания (ST-BY), Сигнали-          |  |  |
|                                           | зация радара, Растяжение эхосигнала (ES),           |  |  |
|                                           | Дальность до курсора, Пеленг на курсор, Эхо-        |  |  |
|                                           | след (TRAIL), Время следования, Прошедшее           |  |  |
|                                           | время следования, Навигационные данные              |  |  |
|                                           | (требуется ввод данных), курс (HDG, требуется       |  |  |
|                                           | ввод данных курса)                                  |  |  |
| Вибрация:                                 |                                                     |  |  |
| Общая амплитуда вибрации                  | 1 - 12.5 Гц ± 1.6 мм                                |  |  |
|                                           | 12.5 - 25 Гц ± 0.38 мм                              |  |  |
|                                           | 25 - 30 Гц ± 0.10 мм                                |  |  |
|                                           |                                                     |  |  |
| Средство Автоматической Радиолокационной  | 40 ручных целей или                                 |  |  |
| Прокладки (САРП)                          | 20 автоматических + 20 ручных                       |  |  |
| Дисплей АИС (требуется ввод данных АИС)   | Получение данных: суда АИС или ATON                 |  |  |
|                                           | Отслеживание: Автоматическое                        |  |  |
|                                           | Отображение на дисплее: Название судна,             |  |  |
|                                           | MMSI, Позывной, Дальность/Пеленг, L/L,              |  |  |
|                                           | Скорость/курс, ROT, СРА/ТСРА                        |  |  |

| Режимы отображения               | По северу (NU). По путевой точке (WP). По           |  |
|----------------------------------|-----------------------------------------------------|--|
|                                  | курсу (СП) и По стабилизированному курсу            |  |
|                                  |                                                     |  |
|                                  | (110).                                              |  |
| везопасное расстояние до компаса | Стандартный - 0,9 м.; Путевой – 0,7 м.              |  |
| Температура окружающей среды     | от -10°С до + 50°С                                  |  |
| Степень защиты                   | IP 44                                               |  |
| Модуль приемопередатчика         |                                                     |  |
| Частота                          | 9410 МГц + 30 МГц                                   |  |
| Выходная мощность                | 6 кВт / 12,5 кВт                                    |  |
| Частота и длина импульса         | 0,08 µс, 2100 Гц (0.125, 0.25, 0.5, 0.75, 1.5       |  |
|                                  | морских миль)                                       |  |
|                                  | 0,3 µс, 1200 Гц (1,5, 2, 3 морских миль)            |  |
|                                  | 0.8 μc, 600 Γц (3, 4, 6, 8, 12, 16, 24, 36, 48, 64, |  |
|                                  | 72 морских миль)                                    |  |
| Время готовности                 | 1 минута 30 секунд                                  |  |
| Модулятор                        | Метод коммутации полевых транзисторов               |  |
| Настройка                        | Автоматическая и ручная                             |  |
| Выходной каскад приемника        | MIC (микроволновая ИС)                              |  |
| Дуплексер                        | Циркулятор с диодным ограничителем                  |  |
| Ширина полосы                    | Длина импульса Тх 0,3µс и 0,08µс: 25 МГц            |  |
|                                  | Длина импульса Tx 0,8µс: 3 МГц                      |  |
| Промежуточная частота            | 60 МГц                                              |  |
|                                  | Полоса пропускания: 25 МГц (0,08/0,3 µs),           |  |
|                                  | 3 MΓц (0,8 μs)                                      |  |

Технические характеристики антенны «АМ12»

| Наименование показателя      | Значение показателя                  |  |
|------------------------------|--------------------------------------|--|
| Габариты:                    |                                      |  |
| - длина                      | 1250 мм                              |  |
| - ширина                     | 435 мм                               |  |
| - высота                     | 440 мм                               |  |
| Bec                          | Не более 26 кг                       |  |
| Излучатель                   | Щелевая волноводная решетка          |  |
| Скорость вращения            | 24 об/мин                            |  |
| Ветровая вагрузка            | Относительная скорость ветра 100 м/с |  |
| Ширина луча                  | Горизонтальная: 1,9°                 |  |
|                              | Вертикальная: 22°                    |  |
| Поляризация                  | Горизонтальная                       |  |
| Температура окружающей среды | от -25°С до + 50°С                   |  |
| Степень защиты               | IP 56                                |  |

Технические характеристики антенны «АМ18»

| Наименование показателя      | Значение показателя                  |  |
|------------------------------|--------------------------------------|--|
| Габариты:                    |                                      |  |
| - длина                      | 1790 мм                              |  |
| - ширина                     | 435 мм                               |  |
| - высота                     | 440 мм                               |  |
| Bec                          | Не более 26 кг                       |  |
| Излучатель                   | Щелевая волноводная решетка          |  |
| Скорость вращения            | 24 об/мин                            |  |
| Ветровая вагрузка            | Относительная скорость ветра 100 м/с |  |
| Ширина луча                  | Горизонтальная: 1,2°                 |  |
|                              | Вертикальная: 22°                    |  |
| Поляризация                  | Горизонтальная                       |  |
| Температура окружающей среды | от -25°С до + 50°С                   |  |
| Степень защиты               | IP 56                                |  |

Технические характеристики «БУ-19»

| Наименование показателя      | Значение показателя                           |  |
|------------------------------|-----------------------------------------------|--|
| Габариты:                    |                                               |  |
| - длина                      | 279 мм                                        |  |
| - ширина                     | 140 мм                                        |  |
| - высота                     | 54 мм                                         |  |
| Bec                          | Не более 1 кг                                 |  |
| Тип                          | Настольный тип                                |  |
| Звуковая сигнализация        | Зуммер                                        |  |
| Органы управления            | GAIN, SEA, RAIN, BRILL, VRM, EBL,             |  |
|                              | шаровой манипулятор                           |  |
| Рабочие клавиши              | - RANGE +, MENU, ACQ, TARGET DATA, TARGET     |  |
|                              | CANCEL, STBY/TX, ALARM ACK, F1-F4, 0-9, CAN-  |  |
|                              | CEL TRAILS, A/C AUTO, EBL1, EBL2, VRM1, VRM2; |  |
| Температура окружающей среды | от -10°С до + 50°С                            |  |
| Степень защиты               | IP 22                                         |  |

7

# ИНТЕРФЕЙС (NMEA 0183)

Предложения входных данных:

| Положение собственного судна                                       | GGA> RMA> RMC> GLL           |  |
|--------------------------------------------------------------------|------------------------------|--|
| Скорость                                                           | RMA> RMC> VTG> VHW           |  |
| Направление (истинное)                                             | HDT> HDG*> HDM*> VHW*        |  |
| Курс (Истинный)                                                    | RMA> RMC> VTG                |  |
| Курс (Магнитный)                                                   | VTG> RMA*> RMC               |  |
| Путевая точка (Дальность, Азимут)                                  | RMB> BWC> BWR                |  |
| Временная разница LORAN                                            | RMA> GLC> GTD                |  |
| Глубина                                                            | DPT> DBT                     |  |
| Температура воды                                                   | MDA> MTW                     |  |
| XTE                                                                | RMB> XTE> APB                |  |
| АИС                                                                | VDO> VDM> ACA> ACS> ALR> ACK |  |
| *: Рассчитанное значение, основанное на изменении магнитного поля. |                              |  |

Предложения выходных данных:

| Данные о собственном судне      | OSD |
|---------------------------------|-----|
| Данные радиолокационной системы | RSD |
| Метка цели                      | TLB |
| Долгота и широта цели           | TLL |
| Данные отслеживаемой цели       | TTD |
| Сообщение отслеживаемой цели    | TTM |

# КОНФИГУРАЦИЯ РАДИОЛОКАЦИОННОЙ СТАНЦИИ «МИРАН РЛС-19»

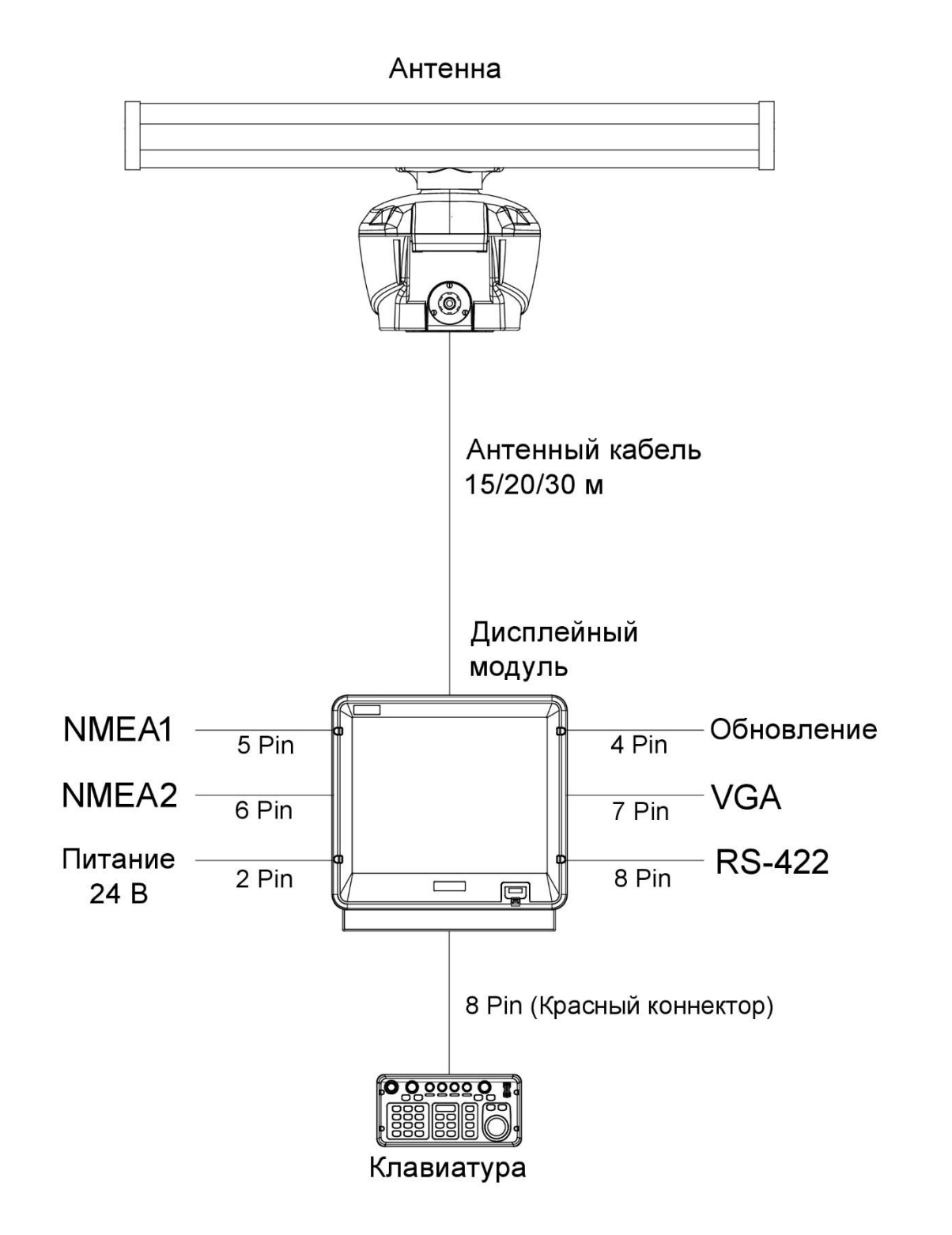

# 1. ПРИНЦИП ДЕЙСТВИЯ

#### 1.1 Что такое Радар?

Термин "РАДАР" — это аббревиатура, означающая "RAdio Detection And Ranging". Хотя основные принципы радиолокации были разработаны во время Второй мировой войны, использование эхо-сигналов в качестве средства навигации не является чем-то новым.

#### 1.2 Как суда определяли местоположение до изобретения радара

До изобретения радара при движении в тумане вблизи неровной береговой линии корабли издавали короткие гудки, производили выстрел или звонили в колокол.

Время между возникновением звука и возвращением эха указывало, как далеко корабль находился от скал или берега. Направление, с которого было слышно эхо, указывало на относительный пеленг берега.

#### 1.3 Как радар определяет дальность действия

Радар определяет расстояние до цели путем вычисления разницы во времени между передачей радиолокационного сигнала и приемом отраженного эхо-сигнала. Известно, что радиолокационные волны распространяются с почти постоянной скоростью 162 000 морских миль в секунду. Следовательно, время, необходимое для прохождения переданного сигнала до цели и возвращения в виде эхо-сигнала к источнику, является мерой расстояния до цели. Обратите внимание, что эхо-сигнал совершает полный круговой переход, но для определения расстояния до цели в одну сторону требуется только половина времени прохождения. Радар автоматически учитывает это при расчете дальности.

#### 1.4 Как радар определяет пеленг

Пеленг на цель, обнаруженную радаром, определяется направлением, в котором направлена антенна радара, когда она излучает электронный импульс, а затем принимает возвращающееся эхо. Каждый раз, когда антенна поворачивается, импульсы передаются полностью на 360 градусов, причем каждый импульс немного отличается по азимуту от предыдущего. Следовательно, если известно направление, в котором посылается сигнал, известно и направление, откуда возвращается эхо.

#### 1.5 Скорость волны радара и скорость вращения антенны

Обратите внимание, что скорость распространения радиолокационной волны к цели и обратно в виде эха чрезвычайно высока по сравнению со скоростью вращения антенны. К тому времени, когда эхо-сигналы радара возвращаются к антенне, угол поворота антенны после первоначальной передачи импульса радара становится чрезвычайно малым.

# 1.6 Дисплей радара

Дальность и пеленг цели отображаются на так называемом Plan Position Indicator (PPI). Этот дисплей, по сути, представляет собой полярную диаграмму с положением передающего корабля в центре. Изображения эхо-сигналов от целей принимаются и отображаются на их относительных азимутах и расстоянии от центра PPI.

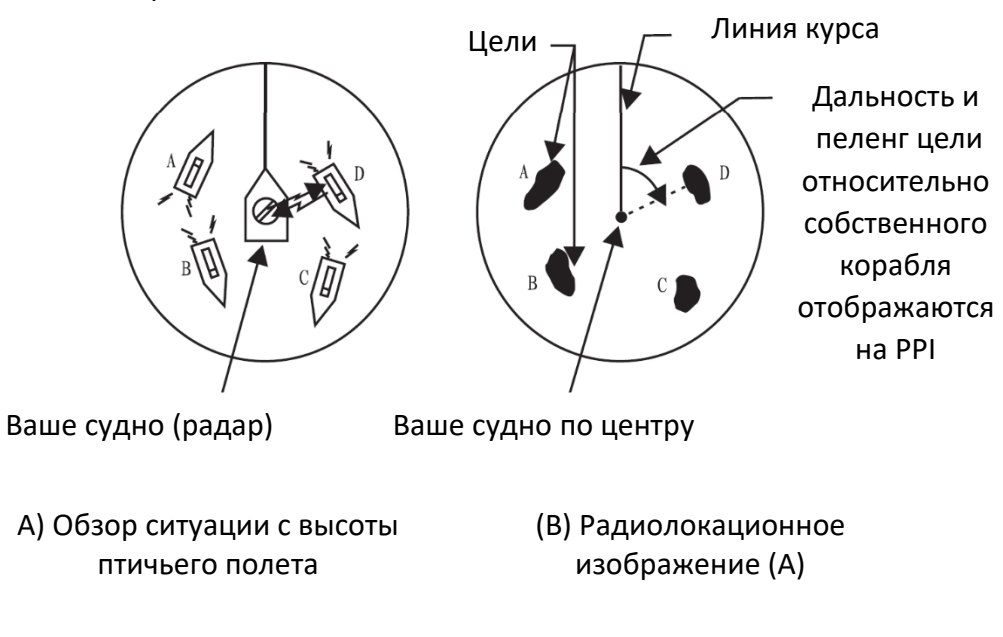

# 2. ОСНОВНЫЕ ОПЕРАЦИИ

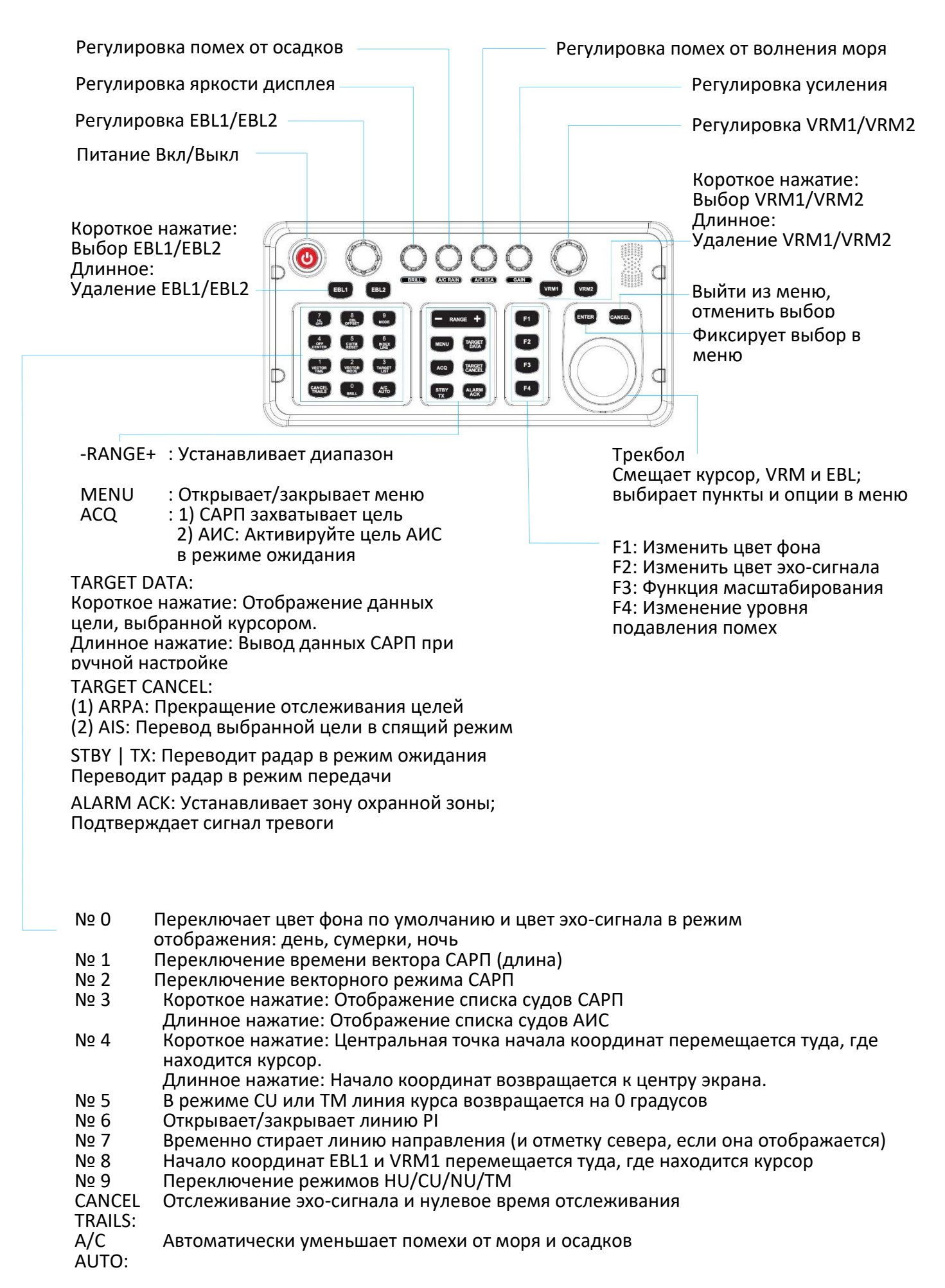

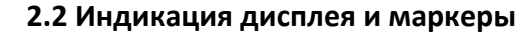

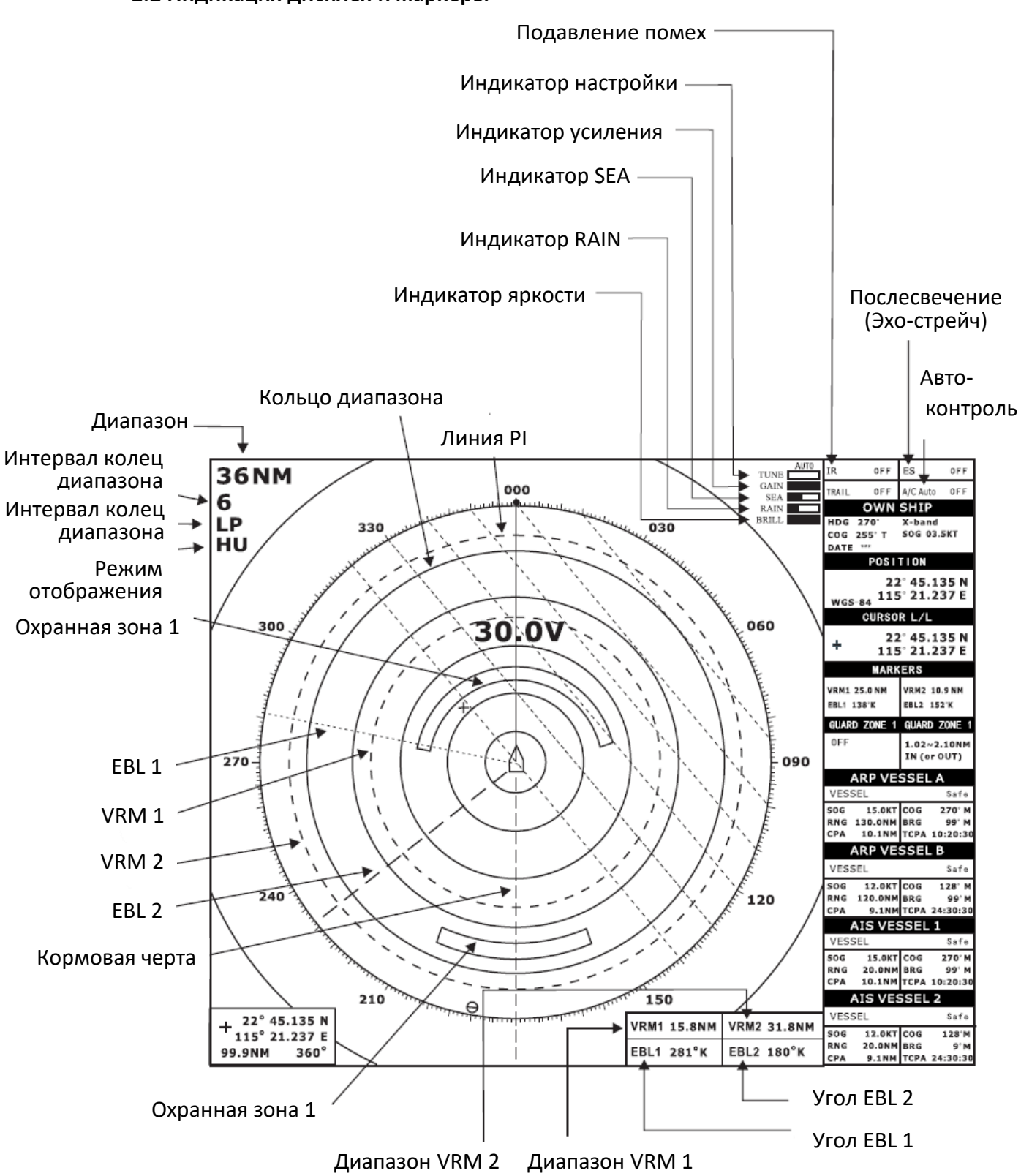

#### 2.3 Включение/выключение радара

Нажмите клавишу [POWER], чтобы включить или выключить радар.

Панель управления загорится, и таймер покажет время, оставшееся для прогрева магнетрона (устройства, которое производит радиолокационные импульсы), отсчитывая время от 1:30 до 0:01.

#### 2.4 Передача

После включения питания и прогрева магнетрона в центре экрана появится режим ОЖИ-ДАНИЯ. Это означает, что радар теперь полностью работоспособен. В режиме ожидания радар доступен для использования в любое время, но радиолокационные волны не передаются. Нажмите клавишу [ST-BY/TX] для передачи. При передаче на дисплее отображаются любые эхосигналы от целей. Этот радар отображает эхо-сигналы в шестнадцати тонах зеленого, желтого или разных цветов в зависимости от силы эхо-сигнала.

#### 2.5 Область эхо-сигнала

Область отображения эхо-сигнала для типов В, С и W доступна в трех конфигурациях: круглая, широкая и полноэкранная. Вы можете выбрать конфигурацию с 7 ОБЛАСТЯМИ ЭХО-СИГНАЛА в эхо-меню.

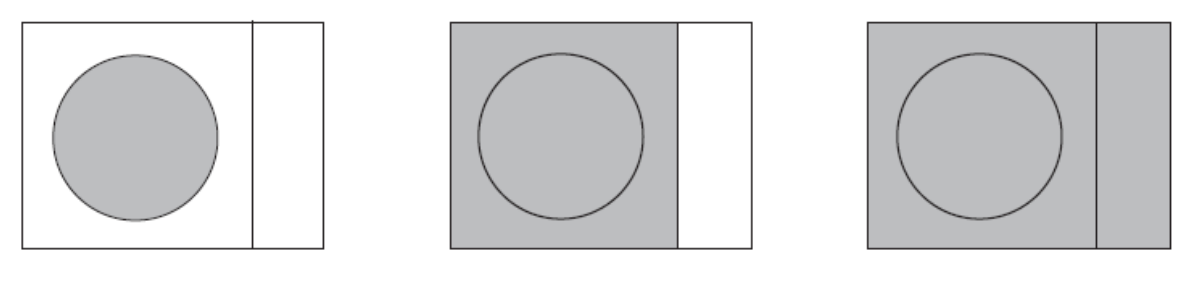

Круглая

Широкая

Полная

#### 2.6 Исходное положение

Исходным положением для измерений (дальность, пеленг и т. д.) и маркеров (линия курса, кормовая черта и т. д.) может быть положение антенны или согласованная общая исходная точка (ССRР), которая представляет собой место на собственном судне, относительно которого обычно указываются все горизонтальные измерения, например дальность, пеленг, относительный курс, относительная скорость, точка ближайшего сближения (СРА) или время до точки ближайшего сближения (ТСРА).

Чтобы выбрать исходное положение, нажмите клавишу [MENU], чтобы открыть главное меню, выберите «REFERENCE POINT» и нажмите клавишу [ENTER], во всплывающем окне выберите «ANT» или «CCRP» и нажмите клавишу [ENTER]. Положение маркера собственного судна изменяется в соответствии с исходным положением, как показано ниже. Если CCRP расположен за пределами эффективной области отображения, шкала азимута отображается с соответствующей уменьшенной детализацией.

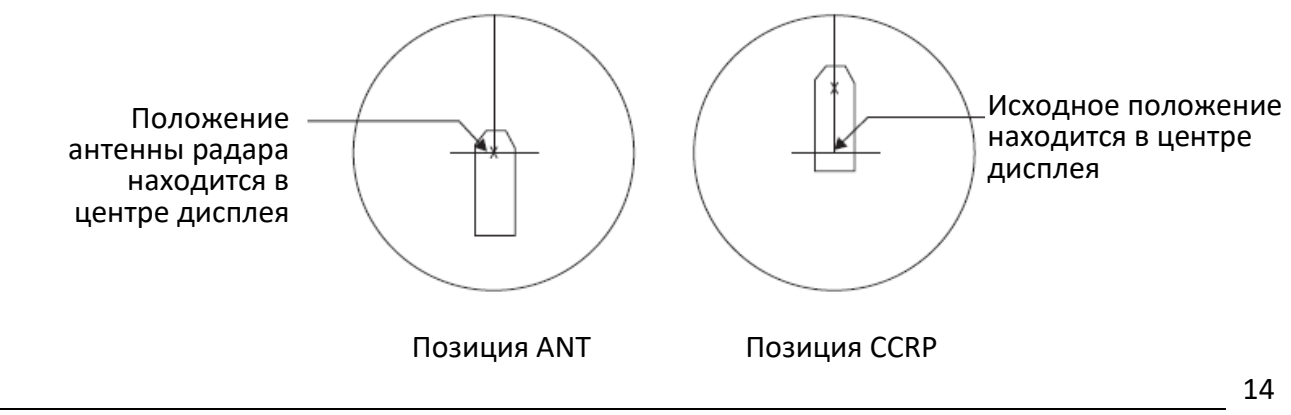

Измеряются дистанция и направление, и графики рисуются в соответствии с исходным положением, как показано в таблице ниже.

| Vazasanua                        |                             | Исходная точка                            |                     |
|----------------------------------|-----------------------------|-------------------------------------------|---------------------|
| категория                        | пункт                       | CCRP                                      | Положение антенны   |
| Измерение дальности<br>и пеленга | EBL                         | Дальность и азимут,<br>измеренные по CCRP |                     |
|                                  | VRM                         |                                           | Дальность и азимут, |
|                                  | Курсор                      |                                           | измеренные по       |
|                                  | Линия PI                    |                                           | положению антенны   |
|                                  | Кольцо диапазона            |                                           |                     |
|                                  | Линия курса                 |                                           |                     |
| Изображение                      | Кормовая черта              | CCRD                                      |                     |
| изооражение                      | Вектор своего судна         |                                           | положение антенны   |
|                                  | Путь своего судна           |                                           |                     |
| Курсор пеленга                   |                             | ССВР в центре                             | Положение антенны в |
| Курсор пелента                   |                             | сем вцентре                               | центре              |
|                                  |                             | Рассчитано с учетом<br>ССВР в центре      | Рассчитано с учетом |
| Курс, скорость                   |                             |                                           | положения антенны в |
|                                  |                             |                                           | центре              |
|                                  |                             | Рассчитано с учетом<br>ССПР в центре      | Рассчитано с учетом |
| СРА, ТСРА                        |                             |                                           | положения антенны в |
|                                  |                             | -                                         | центре              |
| BCR, BCT                         |                             | Рассчитано по направлению носа судна      |                     |
|                                  | Курс                        |                                           |                     |
| Ланные о                         | Скорость                    |                                           |                     |
| собственном сулна                | сос данные от данчиков, нез | суодной тоции                             |                     |
| сооственном судне                | SOG                         | выоранной исходной точки                  |                     |
|                                  | Широта/Долгота              | /Долгота                                  |                     |

#### Метки, измерения и исходная точка

#### 2.7 Метка своего судна

Метка собственного судна ( ... ) может быть нанесена на экран, как показано ниже.

- 1. Перейдите в меню "INSTALLATION SETUP";
- 2. Выберите "OWN SHIP SHAPE" и нажмите клавишу [ENTER].;
- 3. Выберите пункт "DRAW" и нажмите клавишу [ENTER].;
- 4. Интерфейс нанесения отображается следующим образом:

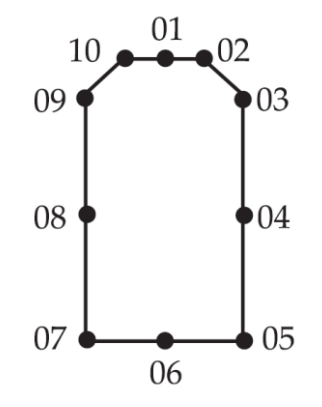

5.Курсор будет зафиксирован в точке 1, нажмите клавиши со стрелками, чтобы отрегулировать положение точки 1, при этом в правом нижнем углу этого экрана будут показаны координаты точки, после настройки нажмите клавишу [ENTER] для подтверждения;

6. Курсор переходит в точку 2, в соответствии с фактическим габаритами судна, после чего вышеуказанным способом устанавливается в точку 10. после завершения нажмите клавишу [ENTER] для подтверждения;

7. Курсор переходит к символу ССRР, перевернутой букве «Т», этот символ может двигаться только вперед и назад, нажмите клавишу со стрелкой, чтобы рисунок судна с ССRР совпал, нажмите клавишу [ENTER] для подтверждения;

8. Курсор переместится в положение символа антенны "Х", нажмите клавиши со стрелками, чтобы переместить символ в фактическое положение установки антенны радара, и нажмите клавишу [ENTER] для подтверждения;

9. Затем в правом нижнем углу положения интерфейса вам будет предложено "Сохранить или нет", если вы хотите сохранить, подтвердите правильность настроек, для сброса выберите "Нет" и нажмите клавишу [ENTER], чтобы подтвердить, что настройки контура судна верны;

10. Если вы хотите отобразить на экране радара форму судна, в меню "Own Ship Shape" выберите пункт "ВКЛ." и нажмите клавишу [ENTER] для подтверждения.

#### 2.8 Stand-by

Если вы не будете использовать радар в течение длительного времени, но хотите держать его в состоянии готовности, переведите его в режим ожидания, нажав клавишу [ST-BY/TX]. На дисплее отображается «STAND-BY», навигационные данные или переход в экономичный режим в зависимости от настройки меню. (Подробнее о работе с меню ниже).

#### Экономичный режим

Жидкокристаллический дисплей можно настроить на автоматическое выключение в режиме ожидания, чтобы снизить энергопотребление. Эта функция называется "economy mode". Потребляемая мощность в экономичном режиме составляет 40 Вт.

# Отображение навигационных данных или данных АИС во время ожидания

Если навигационное оборудование вводит данные навигации на этот радар, то в режиме ожидания могут отображаться навигационные данные. Вы можете включить/выключить отображение навигационных данных с помощью меню. На рисунке ниже показано типичное отображение навигационных данных в режиме ожидания. Аналогично, если используется режим ввода данных АИС, то в режиме ожидания могут отображаться данные АИС.

Примечание 1: Доступность конкретного элемента отображения зависит от поступающих данных.

Примечание 2: Когда расстояние до путевой точки менее 0.1 морской мили, метка WPT переходит к прямому курсу, даже если может существовать разница между курсом и пеленгом в путевую точку.

Примечание 3: Когда ошибка ХТЕ превышает 1 морскую милю с любой стороны, мигает метка ХТЕ.

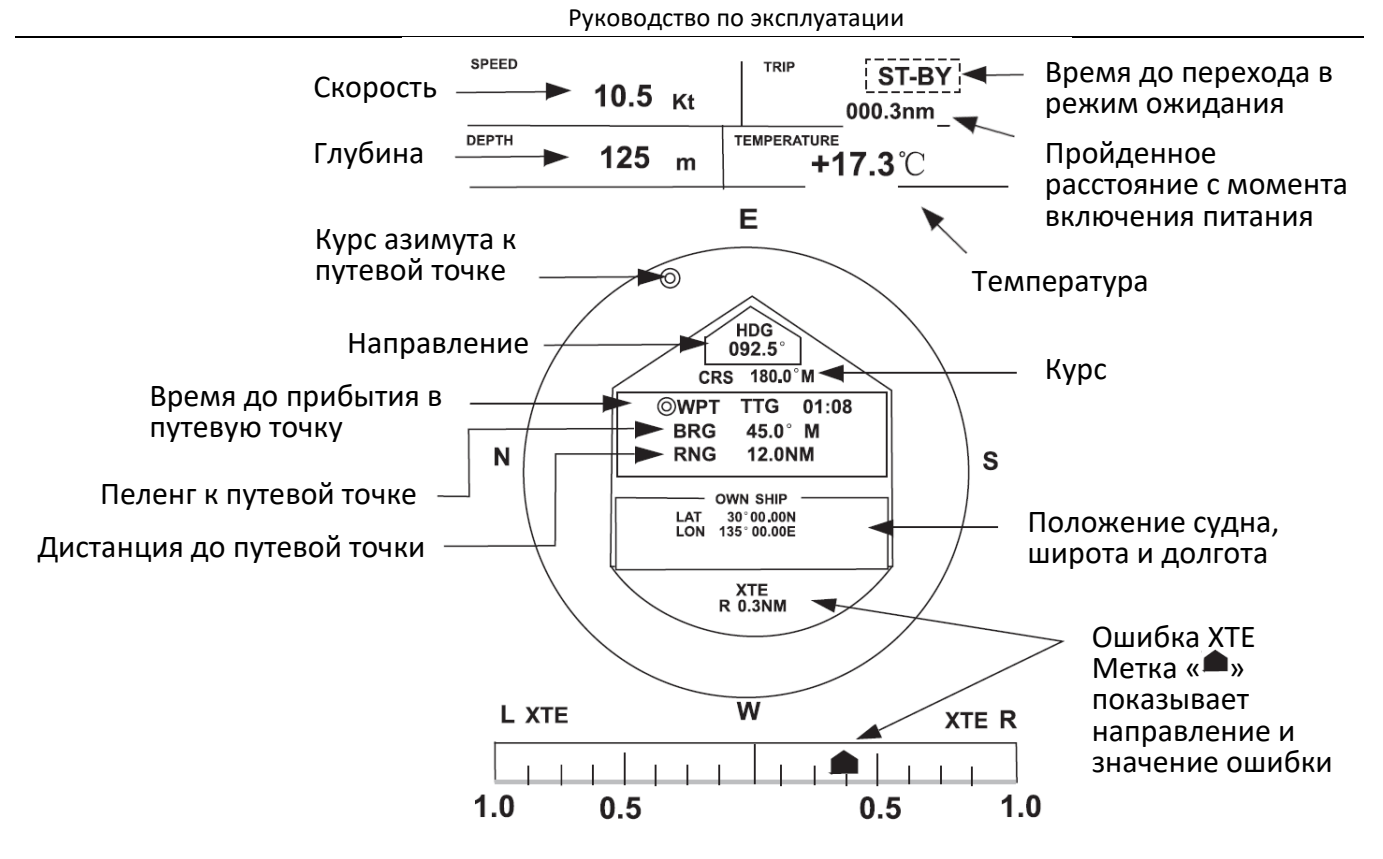

# 2.9 Выбор диапазона

Выбранный диапазон автоматически определяет интервал кольца дальности, количество колец дальности, длину импульса и частоту повторения импульсов для оптимальной способности обнаружения на коротких и длинных дистанциях. Вы можете выбрать, какие диапазоны и длину импульса (для диапазона 1 миля) использовать через меню. Диапазон, интервал кольца диапазона и длинна импульса отображаются в левом нижнем углу дисплея.

Выбрать диапазон;

- В условиях плотного движения выбирайте небольшой диапазон, чтобы следить за возможными ситуациями столкновения.
- Если вы выбираете более низкий диапазон в условиях низкой загруженности, время от времени увеличивайте диапазон, чтобы следить за судами, которые могут двигаться в вашем направлении.

#### 2.10 Настройка яркости изображения

Ручка [BRILL] регулирует яркость изображения радара на 32 уровня яркости.

Поверните ручку [BRILL], чтобы установить уровень яркости.

Текущий уровень мгновенно отобразится на экране.

#### 2.11 Настройка цвета дисплея

Чтобы адаптироваться к различным условиям, цвет эхо-сигнала может быть изменен пользователем самостоятельно. Доступно пять цветов фона и три цвета эхо-сигнала. Существует несколько способов регулировки цвета.

- 1. Через меню
- 1) Нажмите клавишу [MENU], откроется главное меню;
- 2) Выберите «FUNCTION MENU» и нажмите клавишу [ENTER];

3) С помощью трекбола выберите «COLOR SETTING» и клавишу [ENTER], откроется меню цвета.

| COLOR MENU       |             |  |
|------------------|-------------|--|
| Background Color | Black/Green |  |
| Echo Color       | Green       |  |

4) Перемещайте трекбол вверх и вниз, чтобы выбрать "ЦВЕТ ФОНА" или "ЦВЕТ ЭХА", нажмите клавишу [ENTER];

5) Перемещайте трекбол вверх и вниз, чтобы выбрать нужный параметр, и нажмите клавишу [ENTER];

6) Нажмите клавишу [ENTER], чтобы закрыть меню.

2. Использование функциональных клавиш

Функциональная клавиша [F1] выполняют настройку по умолчанию для цвета фона, [F2] настройку по умолчанию для цвета эха.

3. С помощью клавиши [0 BRILL] вы можете переключить цвет фона по умолчанию и цвет эхо-сигнала в режим отображения: день, сумерки, ночь.

## 2.12 Настройка Чувствительности Приемника

Регулятор GAIN изменяет силу эха, он работает точно так же, как регулятор громкости радио. Правильная настройка такова, что фоновый шум просто виден на экране. Если вы установите слишком низкое значение, слабые эхо-сигналы могут быть пропущены. С другой стороны, чрезмерное усиление приводит к слишком большому фоновому шуму, сильные цели могут быть пропущены из-за плохого контраста между нужными эхо-сигналами и фоновым шумом на дисплее. Чтобы установить правильное значение GAIN, отрегулируйте GAIN на большом расстоянии (рекомендуется на диапазоне 12 морских миль), чтобы фоновый шум был виден только на экране.

#### 2.13 Подавление помех от волн (моря) ANTI CLUTTER SEA

Эхо от морских волн может доставлять неудобства, перекрывая центральную часть дисплея случайными сигналами, известными как «помехи от моря». Чем выше морские волны и чем выше антенна радара над водой, тем дальше будут распространяться помехи от моря. Помехи от моря появляются на дисплее в виде множества мелких эхо-сигналов, которые могут повлиять на работу радара. Если помехи от моря закрывают изображение, отрегулируйте регулятор A/C SEA, чтобы уменьшить помехи.

#### Как работает ANTI CLUTTER SEA

Регулятор [A/C SEA] уменьшает усиление эхосигналов на коротких дистанциях (где помехи самые большие) и постепенно увеличивает усиление на тех дистанциях, где помехи от моря отсутствуют.

#### Регулировка подавления помех от волн (моря)

Правильная настройка помех от моря должна быть такой, чтобы помехи разбивались на мелкие точки и становились различимыми мелкие цели. Если установить слишком низкое значение, то цели будут скрыты в помехах, а если установить слишком высокое, то помехи от моря и мелкие цели исчезнут с дисплея. В большинстве случаев корректируйте помехи от моря до тех пор, пока помехи не исчезнут с подветренной стороны, но немного все еще будут видны с наветренной стороны. 1. Убедитесь, что GAIN правильно отрегулирован, затем настройте передачу на короткое расстояние (менее 1,5 морских миль).

2. Отрегулируйте [A/C SEA] так, чтобы мелкие цели были различимы, но на дисплее оставались помехи.

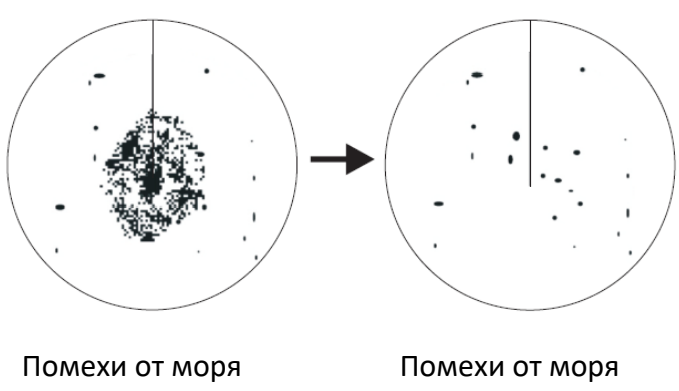

отображаются в центре

Помехи от моря скорректированы и подавлены.

## Совет по настройке Морских Помех

Распространенной ошибкой является чрезмерная корректировка, чтобы удалить все помехи. В качестве примера настройки для максимальных Помех от моря вы увидите, как в центре экрана исчезают эхосигналы, мы назвали это теневой сектор. Этот теневой сектор может быть опасным (цели могут быть пропущены), особенно если Усиление не отрегулировано должным образом. Всегда оставляйте небольшие помехи в центре дисплея, чтобы быть уверенным, что слабые эхосигналы не будут подавлены. Если в центре экрана не видно помех, отрегулируйте более низкое значение STC, чтобы получить меньше помех.

#### 2.14 Подавление помех от дождя (осадков) ANTI CLUTTER RAIN

Вертикальная ширина антенны рассчитана на то, чтобы видеть надводные цели даже при качке судна. Однако благодаря такой конструкции, устройство также будет обнаруживать помехи от осадков (дождь, снег, град и т.д.). На рисунке ниже показан внешний вид помех от осадков.

# Регулировка ПОМЕХ ОТ ОСАДКОВ

Когда помехи от дождя маскируют эхо-сигналы, регулировка Помех Дождя разделяет эти нежелательные эхо-сигналы на пятнистый узор, чтобы облегчить распознавание твердых целей.

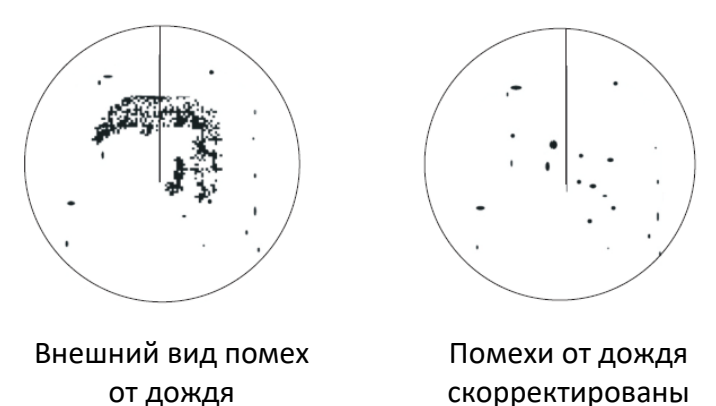

и подавлены.

Примечание: В дополнение к уменьшению помех функция [A/C RAIN] может использоваться в хорошую погоду для улучшения изображения при навигации в закрытых водах и устранения нежелательных вторичных эхо-сигналов от сильных целей.

#### Автоматическая регулировка A/C RAIN и A/C SEA

Нажмите клавишу [A/C AUTO]. Индикация «A/C AUTO ON» появляется в правом верхнем углу дисплея, когда включена автоматическая регулировка помех. Вы можете выполнить точную регулировку изменяя [GAIN].

#### 2.15 Удалении линии курса

Иногда линия курса может скрывать цель. Чтобы увидеть цель, вы можете временно стереть линию курса, нажав и удерживая кнопку [7HL OFF]. Отпустите кнопку, чтобы снова отобразить линию.

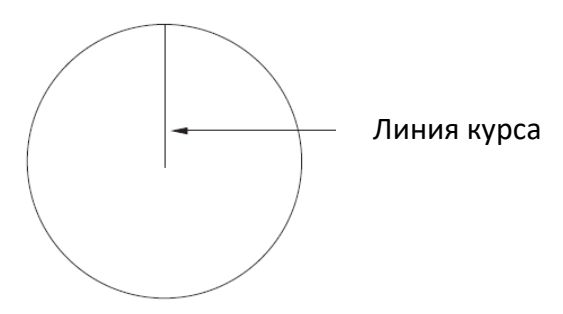

#### 2.16 Кормовая черта

Кормовая черта, представляющая собой линию из точек и штрихов, появляется напротив линии курса. Чтобы отобразить или убрать, выполните следующие действия:

1. Перейдите в «FUNCTION MENU»;

2. Выберите пункт «STERN MARK» и нажмите [ENTER];

3. Выберите «OFF» или «ON»;

4. Дважды нажмите клавишу [MENU], чтобы закрыть меню.

#### 2.17 Измерение диапазона

Вы можете измерить дальность до цели тремя способами: с помощью колец дальности, курсора и VRM (Подвижное кольцо дальности).

#### С помощью кольца диапазона

Подсчитайте количество колец между центром дисплея и целью. Проверьте интервал кольца диапазона и оцените расстояние эхо-сигнала от внутреннего края ближайшего кольца.

#### С помощью курсора

Используйте трекбол, чтобы поместить пересечение курсора на внутренний край целевого эхо-сигнала. Дальность до цели, а также азимут отображаются в правом нижнем углу дисплея.

#### С помощью VRM

1. Нажмите клавишу [VRM1], чтобы указать область считывания VRM (внизу по центру). Выберите VRM1 по умолчанию и выберите VRM2, если вы нажмете клавишу [VRM2].

| VRM1 | 25.0NM | VRM2 10.9NM         |
|------|--------|---------------------|
| EBL1 | 138°R  | EBL2 $152^{\circ}R$ |

2. Поверните ручку над клавишей, чтобы поместить внешний край VRM на внутренний край цели.

3. Проверьте показания VRM в правом нижнем углу дисплея, чтобы определить расстояние до цели.

4. Чтобы закрепить VRM, нажмите соответствующую клавишу [VRM].

5. Чтобы стереть VRM, нажмите и удерживайте соответствующую клавишу [VRM] около двух секунд.

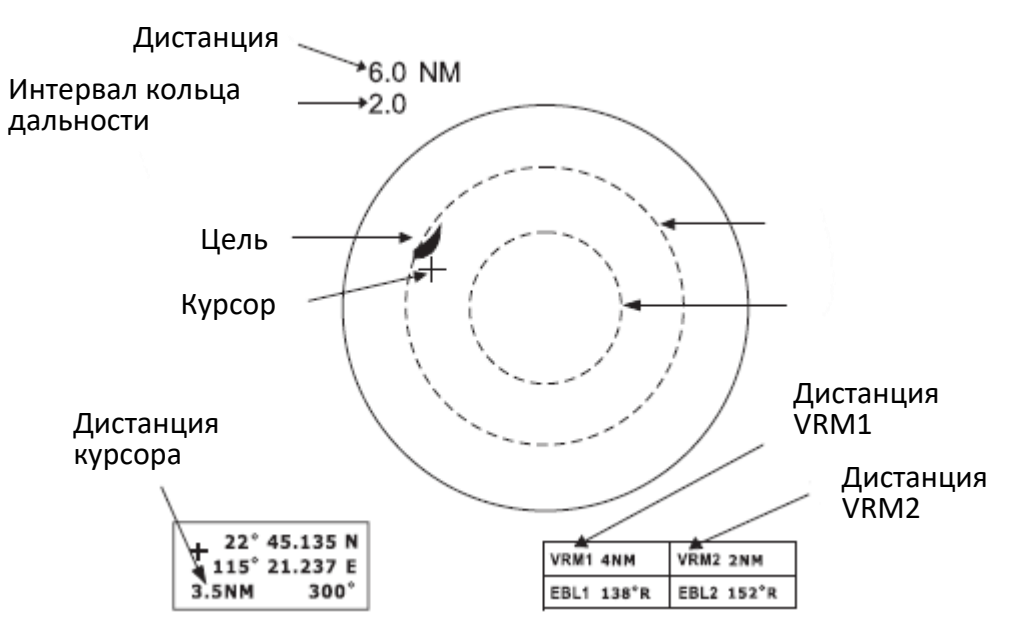

Диапазон измерения с помощью курсора, колец дальности и VRM

Примечание: Вы можете отобразить показания дальности действия VRM и курсора в морских милях, стандартных милях или километрах. Подробности см. в следующей главе.

#### 2.18 Измерение пеленга

Существует два способа измерения пеленга на цель: с помощью курсора и с помощью EBL (Электронный визир направления).

#### С помощью курсора

Используйте трекбол, чтобы поделить цель пополам перекрестием курсора. Пеленг на цель отображается в нижней части дисплея.

#### С помощью EBL

1. Нажмите клавишу [EBL1], чтобы отобразить показания EBL (в правом нижнем углу). Выберите EBL1 по умолчанию и выберите EBL2, если вы нажмете клавишу [EBL2].

2. С помощью ручки над клавишей разделите цель пополам с помощью EBL.

3. Проверьте показания EBL в нижнем левом углу дисплея, чтобы определить направление на цель.

4. Чтобы закрепить EBL, нажмите соответствующую клавишу [EBL].

5. Чтобы стереть EBL и его показания, нажмите и удерживайте соответствующую клавишу [EBL] около трех секунд.

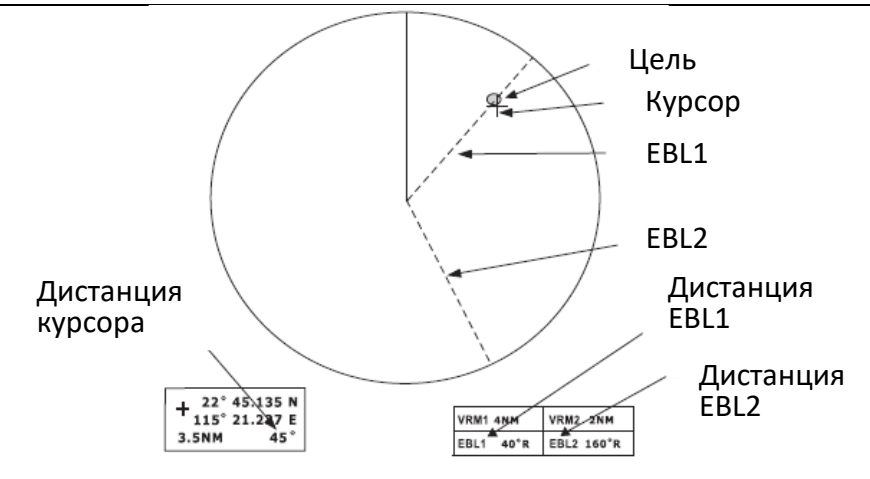

Как измерить азимут с помощью EBL и курсора

Примечание: Показания пеленга для EBL и курсора могут отображаться в относительном или истинном пеленге (для истинного пеленга требуется ввод датчика курса). Для режимов отображения "По северу" и "По курсу" указание пеленга всегда верно. Подробности см. в следующей главе.

#### Советы по измерению пеленга

- Измерения пеленга более мелких целей значительно точнее; центр более крупных целей определить не так легко.
- Пеленги неподвижных или медленно движущихся целей значительно точнее, чем пеленги быстро движущихся целей.
- Чтобы свести к минимуму ошибки пеленга, сохраняйте эхо-сигналы во внешней половине изображения, изменяя масштаб диапазона; угловую разницу становится трудно устранить, когда цель приближается к центру дисплея.

#### 2.19 Использование смещения EBL

Смещенный EBL обеспечивает две функции: прогнозирование курса столкновения с радиолокационной целью и измерение дальности и пеленга между двумя целями.

Прогнозирование курса столкновения

- 1. С помощью трекбола наведите курсор на центр цели.
- 2. Нажмите клавишу [EBL1].
- 3. Нажмите клавишу [8 EBL OFFSET].
- 4. Нажмите клавишу [EBL1].

5. Управляйте EBL1 так, чтобы он проходил через центр цели. Если цель движется вдоль EBL к центру дисплея (положение вашего судна), цель может находиться на встречном курсе.

6. Для отмены нажмите и удерживайте нажатой клавишу [8 EBL OFFSET] около трех секунд.

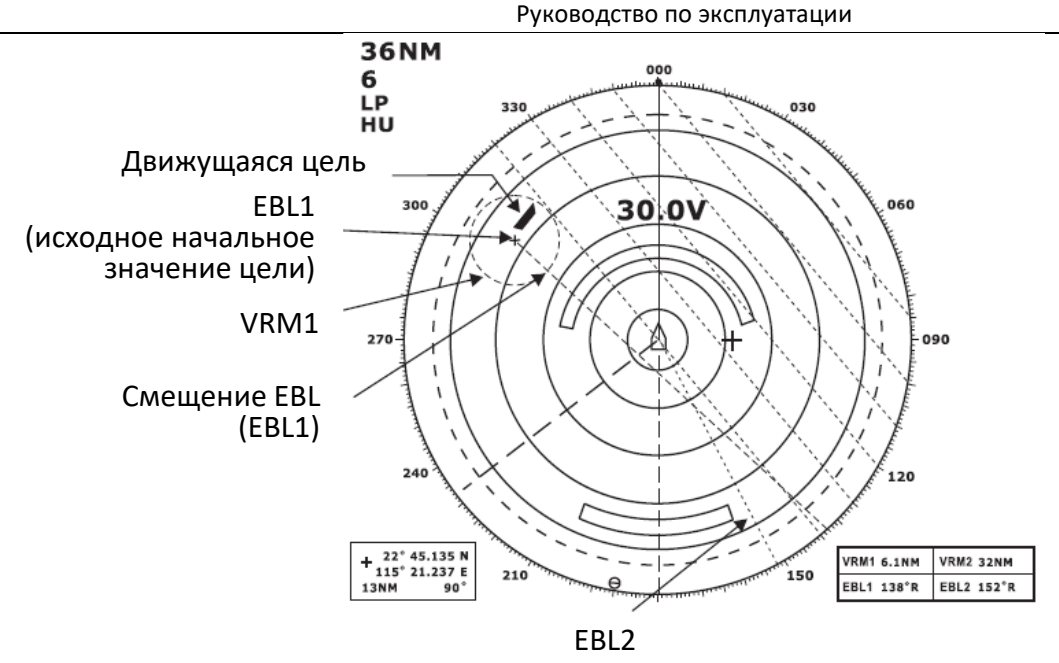

Прогнозирование курса столкновения с помощью смещения EBL

#### Диапазон измерения и пеленг между двумя целями

Следующая процедура показывает, как измерить дальность и азимут между целью "А" и целью "В" на рисунке ниже.

1. Используйте трекбол, чтобы поместить начало координат (курсор) EBL1 в центр цели "А".

2. Нажмите клавишу [EBL1], чтобы выбрать данные EBL1.

3. Нажмите клавишу [8 EBL OFFSET]. Начало координат EBL1 смещается к курсору.

4. Нажмите клавишу [EBL1].

5. Используйте трекбол, чтобы разделить пополам цель "В" с помощью EBL1. Проверьте показания EBL1, чтобы найти пеленг между целью "А" и целью "В".

6. Нажмите клавишу [VRM1], чтобы выбрать показания VRM1. Используйте трекбол, чтобы поместить внешний край VRM1 на внутренний край цели "В". Проверьте показания VRM1, чтобы найти диапазон между целью "А" и целью "В".

7. Чтобы отменить. нажмите и удерживайте нажатой клавишу [8 EBL OFFSET] около трех секунд.

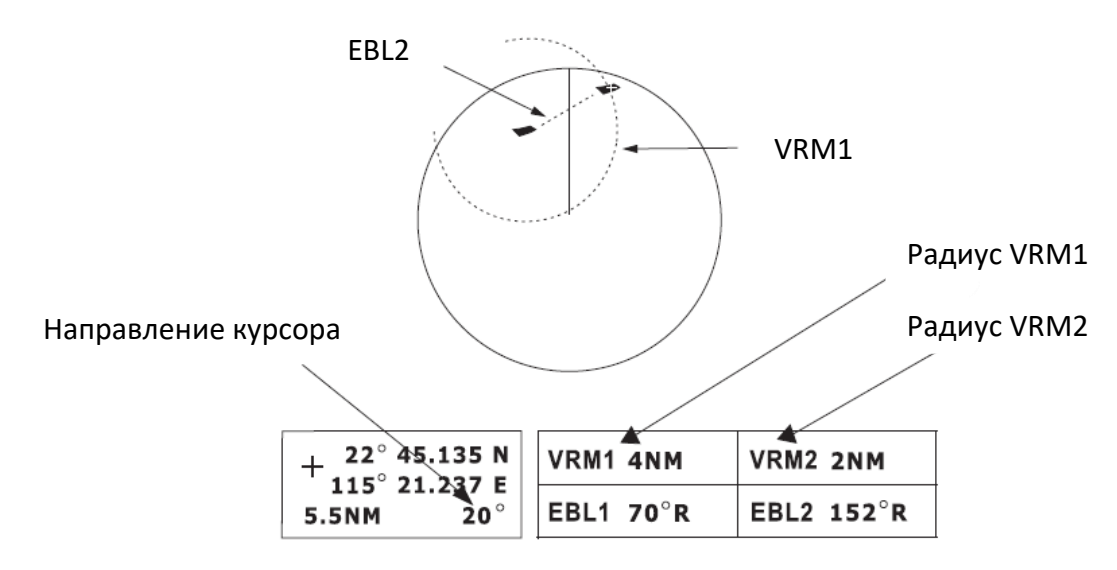

Измерение дальности и пеленга между двумя целями с помощью смещенного EBL

#### 2.20 Исходная точка смещения EBL

Исходная точка смещенного EBL может быть стабилизирована по земле (географически фиксирована), стабилизирована по северу (истинно) или привязана к курсу собственного судна (относительно).

- 1. Перейдите в "FUNCTION MENU";
- 2. Выберите "EBL OFFSET BASE";
- 3. Выберите "STAB GND", "STAB HDG" или "STAB NORTH", если необходимо;
  - STAB GND: Привязка к широте и долготе. Исходное положение всегда фиксируется независимо от движения вашего судна.
  - STAB HDG: Привязка к курсу. Связь между исходной позицией и собственной позицией всегда сохраняется.
  - STAB NORTH: Привязка к Северу. Исходное положение меняется в зависимости от положения Севера.

4. Дважды нажмите клавишу [MENU], чтобы закрыть меню.

#### 2.21 Сдвиг (смещение от центра) изображения

Положение вашего судна может быть изменено до 75% (недоступно в диапазоне 48 нм) от используемого диапазона для просмотра ситуации вокруг вашего судна без изменения дальности или размера целей.

1. С помощью трекбола установите курсор в нужное место.

2. Нажмите клавишу [4 OFF CENTER], при смещении изображения в правом верхнем углу дисплея появится надпись "OFF-CENTER".

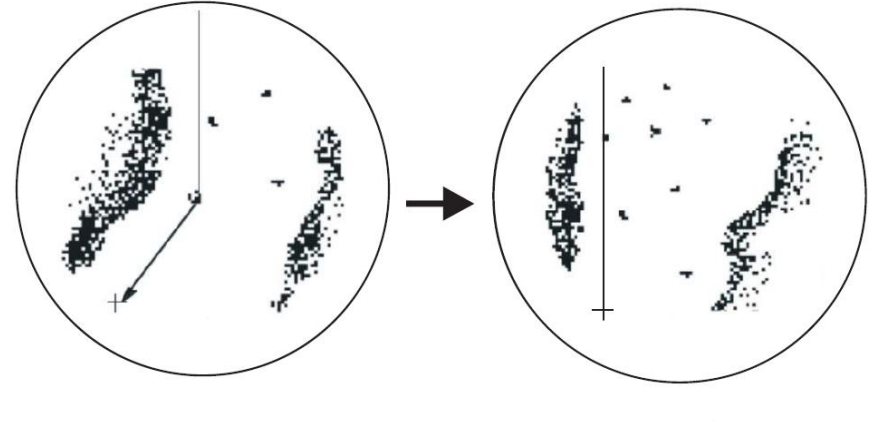

Поместите курсор в нужное место

Нажмите клавишу [OFF CENTER], чтобы вывести дисплей не по центру

Отмена смещенного изображения

Нажмите и удерживайте нажатой клавишу [4 OFF CENTER] около трех секунд.

#### 2.22 Масштабирование

Функция масштабирования позволяет вам удвоить размер области между вашим судном и любым местоположением в пределах текущего диапазона, чтобы поближе рассмотреть интересующую область.

1. С помощью Меню

1) Выберите местоположение с помощью курсора.

2) Выберите в меню пункт ZOOM, при включенной функции масштабирования в правом верхнем углу отображается ZOOM.

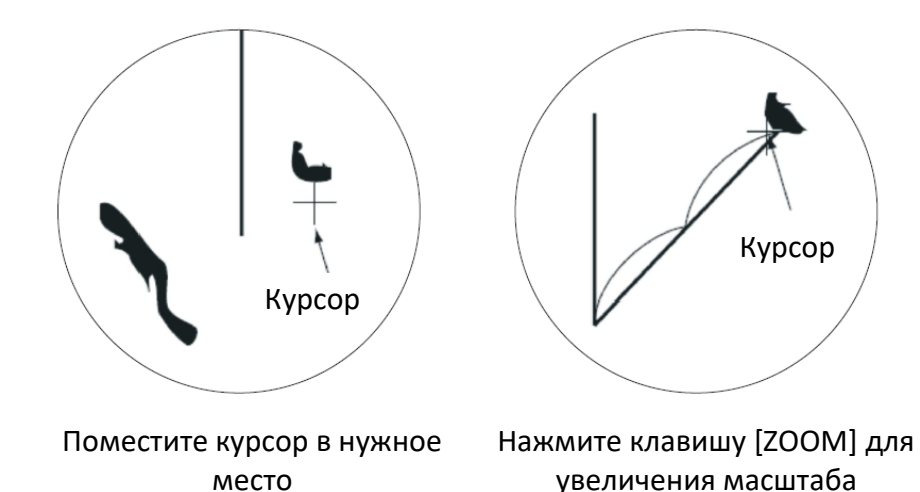

Примечание: Масштабирование отменяется при изменении режима презентации.

# 2. Использование функциональной клавиши

По умолчанию функциональная клавиша [F3] настроена на "Функцию масштабирования". Вы можете просто навести курсор на любое место и нажать [F3], чтобы увеличить масштаб этого места.

#### Отмена масштабирования

1. С помощью Меню

Повторите описанные выше действия и выберите "ВЫКЛ.",

2. С помощью функциональной клавиши. Короткое нажатие клавиши [F3] один раз.

# 2.23 Вывод данных о местоположении цели

Данные о местоположении цели могут быть выведены на навигационное средство в формате NMEA0183 (МЭК 61162). Нажмите и удерживайте клавишу [TLL] для вывода данных. Для этой функции требуются данные о местоположении и сигнал курса.

# 3. РАБОТА С МЕНЮ

#### 3.1 Работа с основным меню

Меню в основном содержит редко используемые функции, которые после предварительной настройки не требуют регулярной настройки. Чтобы открыть или закрыть меню, нажмите клавишу [MENU].

Вы можете выбирать пункты меню с помощью трекбола.

1. Нажмите клавишу [MENU], чтобы отобразить главное меню.

| MAIN MENU     |     |  |
|---------------|-----|--|
| DATA FIELD    |     |  |
| MODE          | HU  |  |
| RING          | 3   |  |
| SHIFT         | Off |  |
| ZOOM          | Off |  |
| PI LINE       |     |  |
| ECHO TRAIL    | Off |  |
| ECHO STRETCH  | Off |  |
| EBL OFFSET    | Off |  |
| REF POINT     | ANT |  |
| AIS MENU      |     |  |
| ARP MENU      |     |  |
| FUNCTION MENU |     |  |
| VIDEO MENU    |     |  |
| SIMULATION    | On  |  |

2. Используйте трекбол для выбора элемента и нажмите клавишу [ENTER]. Например, выберите "RINGS". В правой части окна меню появится сообщение.

3. Используйте трекбол и нажмите клавишу [ENTER].

| MAIN MEN      | U   |  |
|---------------|-----|--|
| DATA FIELD    |     |  |
| MODE          | HU  |  |
| RING          | Off |  |
| SHIFT         | Off |  |
| ZOOM          | 1   |  |
| PI LINE       | 3   |  |
| ECHO TRAIL    | 4   |  |
| ECHO STRETCH  | Off |  |
| EBL OFFSET    | Off |  |
| REF POINT     | ANT |  |
| AIS MENU      |     |  |
| ARP MENU      |     |  |
| FUNCTION MENU |     |  |
| VIDEO MENU    |     |  |
| SIMULATION    | On  |  |

4. Нажмите клавишу [MENU], чтобы закрыть меню.

#### 3.2 Выбор режима ориентации

Радар обеспечивает четыре режима ориентации: По северу - North-up (NU), По курсу - Course-up (CU) и По стабилизированному курсу - Head-up (HU) и Истинное движение.

Быстрый доступ: клавиша [9 MODE]

1. Нажмите клавишу [МЕНЮ].

2. Используйте трекбол, чтобы выбрать "MODE".

3. Нажмите клавишу [ENTER].

При подключении датчика курса отображение и индикация режима ориентации в верхнем левом углу дисплея. С помощью трекбола выберите нужный режим и нажмите клавишу [ENTER]. Если нет подключения датчика курса, режим отображения всегда HU.

4. Нажмите клавишу [MENU], чтобы закрыть меню.

Примечание: Радар начинает работать с последним выбранным режимом отображения (кроме Course Up) каждый раз, когда устройство включено. Заметьте, что будет выбран режим Head Up, когда последний раз был использован режим Course Up.

#### По стабилизированному курсу

Изображение ориентировано таким образом, чтобы линия направления находилась в верхней части дисплея. Этот режим полезен для навигации в условиях плотного движения.

#### По курсу

Режим По Курсу показывает курс судна по линии курса в верхней части дисплея. Чтобы получить желаемый курс, направьте судно в желаемом направлении и выберите "CU" в верхнем левом углу дисплея.

#### По Северу

Север находится в верхней части дисплея, и линия курса перемещается вместе с курсом судна. Этот режим полезен для определения местоположения судна и в качестве навигационного монитора на морской карте. Изображение стабилизируется против отклонения судна, тем самым уменьшая эхо-сигналы цели.

#### Истинное движение

Истинное движение отображает собственное судно и движущиеся объекты в их истинном движении.

#### 3.3 Усиление эхо-сигналов на большом расстоянии (эхо-растяжение)

Обычно отраженные эхо-сигналы от дальней цели отображаются на дисплее в виде более слабых и мелких вспышек, даже если они компенсируются внутренней схемой радара. Функция echo stretch увеличивает эти небольшие всплески во всех диапазонах. Доступны два типа растяжения эхо-сигналов: ES1, который растягивает эхо-сигналы в направлении пеленга, и ES2, который растягивает их как в диапазоне, так и в направлении пеленга.

Чтобы включить или выключить эхо-растяжение;

- 1. Нажмите клавишу [MENU], чтобы открыть меню.
- 2. Выберите "ECHO STRETCH".
- 3. Нажмите клавишу [ENTER].
- 4. Используйте трекбол, выберите ES1, ES2 или выкл. и нажмите клавишу [ENTER].

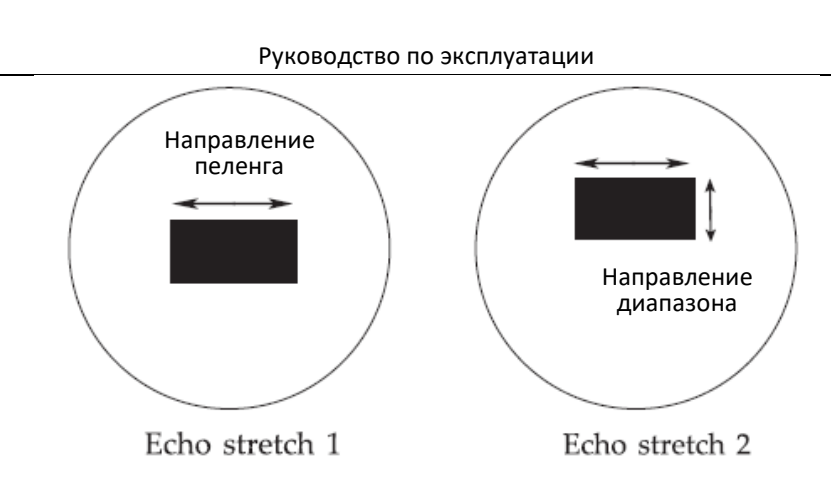

Примечание: Эта функция увеличивает не только цели, но и помехи со стороны моря и радиолокационные помехи. По этой причине убедитесь, что элементы управления для регулировки морских помех и радиолокационных помех правильно отрегулированы, прежде чем активировать эхо-сигнал.

Примечание: ES1 и ES2 недоступны на коротких расстояниях.

# 3.4 Эхо-след

Вы можете показать движение всех радиолокационных целей относительно вашего судна в послесвечении. Эта функция полезна для предупреждения вас о возможных ситуациях столкновения.

# Запуск эхо-следа

- 1. Нажмите клавишу [MENU], чтобы открыть меню.
- 2. Выберите "ECHO TRAIL" с помощью трекбола.
- 3. Выберите "ON", нажав клавишу [ENTER].

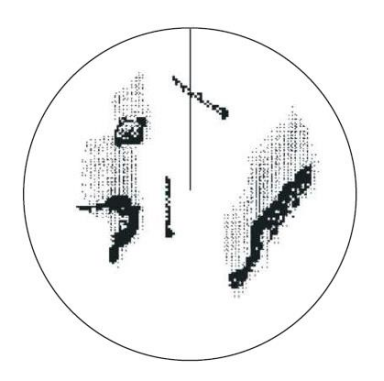

Как работает функция Эхо-след

След, выбранное время эхо-следа (в "VIDEO MENU") и прошедшее время отображаются в правом верхнем углу дисплея. Послесвечение начинает распространяться от всей цели.

Примечание: следы перезапускаются при изменении диапазона или режима, а также при включении масштабирования или сдвига.

# Фиксированное время следа

1. Когда идет отсчет выбранного время следа, самые старые части стираются.

2. Самые старые части следов удаляются, поэтому отображается только последний след, равный по длине выбранному времени прохождения.

3. След продолжается.

Например, выбрано время следа в одну минуту. Когда отсчет прошедшего времени доходит до 60 секунд, отображение прошедшего времени останавливается на «60», но последняя минута следа стирается, а затем след остается непрерывным.

#### Непрерывный след

Максимальное время непрерывного отслеживания составляет 99 минут и 99 секунд. Когда отсчет прошедшего времени доходит до этого времени, отображение сбрасывается на ноль, и отслеживание начинается снова.

#### Отмена эхо-сигнала

Выберите "OFF (deactivate)" в разделе "ECHO TRAIL" в меню.

#### Изменение параметров следа

Порядок следа и время прохождения следа можно выбрать в VIDEO MENU.

#### Стереть эхо-след

Нажмите клавишу [CANCEL TRAILS], время следа будет сброшено на ноль, и след начнется снова.

| Пункт в других меню | Описание                                     |  |
|---------------------|----------------------------------------------|--|
| Тон следа           | Следы могут быть показаны в одной или не-    |  |
|                     | скольких градациях. Тон красок следа со вре- |  |
|                     | менем становятся тоньше, точно так же как    |  |
|                     | послесвечение на аналоговом PPI радаре.      |  |
|                     | Постоянный Меняющийся                        |  |
|                     |                                              |  |
| Время следа         | Время следа может быть установлено на 15     |  |
|                     | секунд, 30 секунд, 1 минуту, 3 минуты, 6 ми- |  |
|                     | нут, 15 минут, 30 минут или непрерывно.      |  |

#### 3.5 Подавление радиолокационных помех

Помехи радара могут возникать, когда он находится рядом с другим судовым радаром. Его внешний вид на экране представляет собой множество ярких точек, либо разбросанных хаотично, либо в виде пунктирных линий, идущих от центра к краю дисплея. Эффекты помех отличаются от обычных эхо-сигналов, поскольку они не появляются в одном и том же месте при последовательных поворотах антенны.

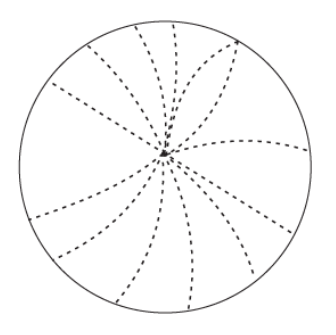

Пример помех от другого судового радара

Доступны четыре уровня подавления помех: IR1, IR2, IR3 и IR OFF, IR3 обеспечивает самый высокий уровень подавления.

- 1. Нажмите клавишу [MENU].
- 2. Выберите "VIDEO MENU" и нажмите клавишу [ENTER].
- 3. Выберите "INT REJECT".
- 4. Выберите желаемый уровень, управляя трекболом.
- 5. Нажмите клавишу [ENTER].
- 6. Нажмите клавишу [MENU], чтобы закрыть меню.

| VIDEO ME        | NU     |
|-----------------|--------|
| Trail Tone      | Single |
| Int Reject      | 3      |
| Noise Reject    | Off    |
| Pulse Length    | Short  |
| Trail Time      | 3M     |
| Tune            | Manual |
| D.Range         | Wide   |
| Dead Sector     | Off    |
| Echo Area       | Full   |
| Signal Proc Set | Clear  |

#### 3.6 Выбор Длительности Импульса

Длительность импульса — это время передачи одного импульса радара. Чем больше длина импульса, тем больше диапазон направления, однако точность определения диапазона и разрешение по диапазону снижаются.

- 1. Нажмите клавишу [MENU].
- 2. Выберите "VIDEO MENU" и нажмите клавишу [ENTER].
- 3. Выберите "PULSE LENGTH".
- 4. Выберите "SHORT" или "LONG", управляя трекболом.
- 5. Нажмите клавишу [ENTER].
- 6. Нажмите клавишу [MENU], чтобы закрыть меню.

Примечание:

«LONG»: 1,5 мор. мили-MP; 3 мор. мили-LP; «SHORT»: 3 мор. мили-MP; 1,5 мор. мили-SP;

#### 3.7 Охранная сигнализация

Охранная сигнализация позволяет оператору установить желаемую дальность и азимут для охранной зоны. Когда корабли, острова, массивы суши и т. д. нарушают охранную зону, раздается звуковой сигнал, а нарушившая цель мигает, чтобы привлечь внимание оператора.

#### Выбор типа охранной зоны

Охранная сигнализация может звучать, когда цель входит или выходит из охранной зоны. Вы можете выбрать, тип охранной сигнализации через меню.

Тревога В

При попадании целей в охранную зону звучит сигнал тревоги, при срабатывании тревоги охранная зона будет мигать.

Тревога Вне

При выходе целей из охранной зоны звучит сигнал тревоги, при срабатывании тревоги охранная зона будет мигать.

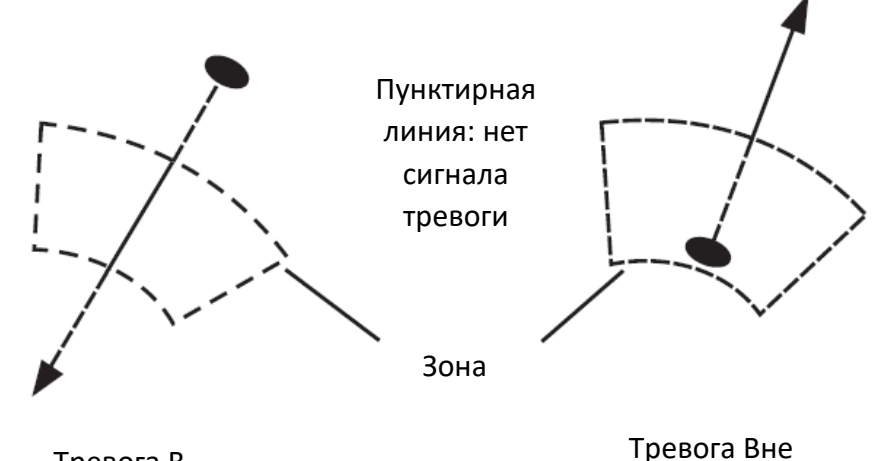

Тревога В **Установка охранной зоны** 

Подготовка

1. Нажмите клавишу [MENU], выберите "FUNCTION MENU" и нажмите клавишу [ENTER].

2. Выберите "GUARD MODE" и "IN" (тревога при входе цели в зону) или "OUT" (тревога при выходе цели из зоны) с помощью трекбола.

3. Нажмите клавишу [ENTER].

4. Нажмите клавишу [MENU], чтобы закрыть меню.

# Для установки охранной зоны

1. Нажмите клавишу [ALARM ACK], чтобы открыть настройки функции охранной зоны.

2. Нажмите клавишу [ALARM ACK], чтобы выбрать номер охранной зоны.

3. Представьте охранную зону, которую вы хотите установить.

4. Используйте трекбол, чтобы установить курсор на точку А или В. Нажмите клавишу [ENTER].

5. Используйте трекбол, чтобы установить курсор на точку С или D.

6. Нажмите клавишу [ENTER]. Зона тревоги установлена, на экране появляется красная пунктирная линия.

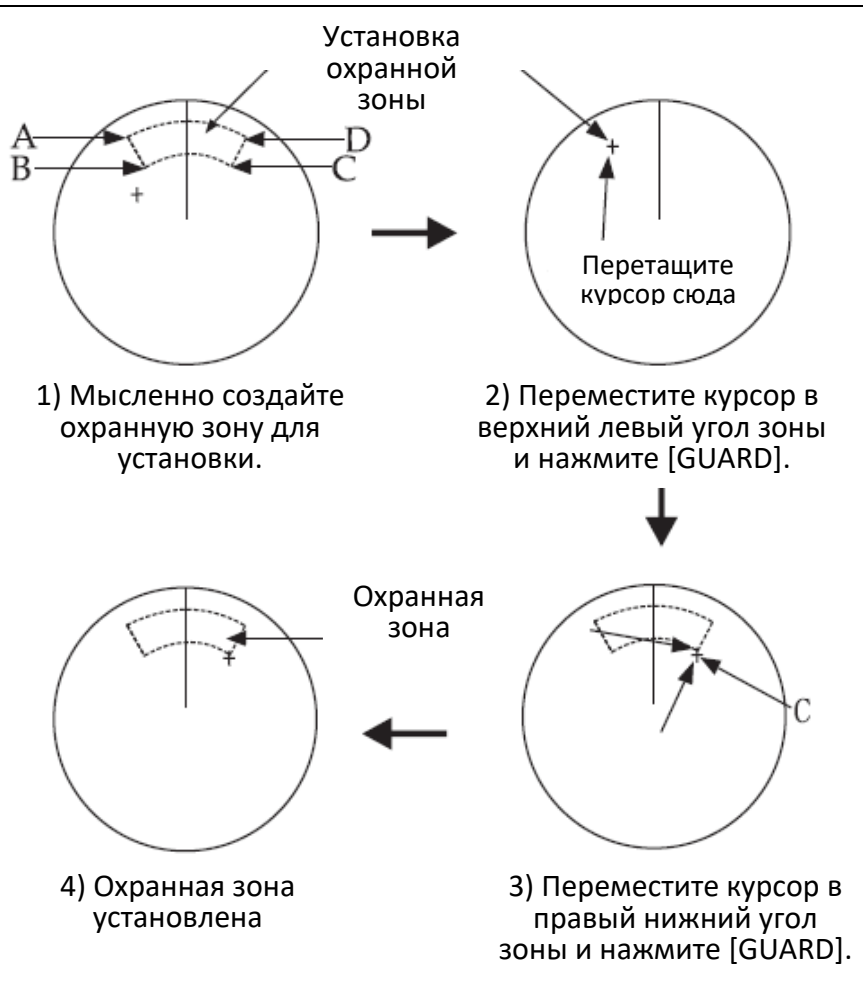

# 3.8 Функция «Watchman» (Вахтенный)

Функция «Watchman» периодически передает данные радара в течение минуты, чтобы проверить наличие целей в охраняемой зоне. Если он обнаруживает изменение в зоне по сравнению с предыдущей передачей, он непрерывно подает звуковой сигнал радару. Эта функция полезна, когда вам не нужна постоянная работа радара, но вы хотите получать оповещения о радиолокационных целях в определенной области.

| ТХ       | St-By             | ТΧ       | St-By             |
|----------|-------------------|----------|-------------------|
| 1 минута | 5,10 или 20 минут | 1 минута | 5,10 или 20 минут |

Начало работы «Watchman»

#### Как работает «Watchman»

По истечении времени, выбранного для периода ожидания вахтенного, радар автоматически передает данные в течение одной минуты, чтобы проверить состояние внутри охранной зоны. Если изменений нет, радар переходит в режим ожидания (во время ожидания появляется надпись "WATCHMAN"). Если есть изменения, радар подает звуковой сигнал, отменяет функцию вахтенного и передает непрерывно.

Настройка функции «Watchman»:

1. Создайте охранную зону (обычно 360 градусов) с помощью функции охранной сигнализации.

2. Нажмите клавишу [MENU].

3. Выберите "FUNCTION MENU".

4. Нажмите клавишу [ENTER].

5. Выберите "WATCHMAN".

6. Выберите с помощью трекбола период ожидания вахтенного: 5 минут, 10 минут или 20 минут.

Появляется надпись "WATCHMAN" в верхней части экрана, радар посылает сигнал в течение одной минуты, чтобы проверить наличие целей внутри охранной зоны. Дисплей выключается, а радар переходит в режим ожидания.

#### Отмена функции "WATCHMAN".

Перейдите в "FUNCTION MENU" и установите "WATCHMAN" в положение выкл.

Примечание 1: «Watchman» можно использовать без охранной зоны.

Примечание 2: Сигнал тревоги прозвучит непосредственно перед тем, как радар начнет и прекратит передачу.

#### 3.9 Отображение навигационных данных

Навигационные данные могут отображаться в полях данных, если этот радар получает навигационные входные данные в формате МЭК 61162. Навигационные данные включают в себя:

- Местоположение (широта и долгота)
- Расстояние, пеленг и время до путевой точки
- Скорость
- Данные АИС

(Если навигационный ввод включает данные о пункте назначения, положение путевой точки, то это обозначается на дисплее радара пунктирным кольцом).

Для включения или выключения навигационных данных:

- 1. Нажмите клавишу [MENU].
- 2. Выберите "DATA FIELD".
- 3. Нажмите клавишу [ENTER].
- 4. Нажмите клавишу [ENTER], чтобы выбрать сообщение для отображения навигации.

Например: собственное судно, координаты или путевая точка и т.д.

5. Нажмите клавишу [ENTER] для установки.

6. Нажмите клавишу [MENU], чтобы закрыть меню.

#### Отметка путевой точки

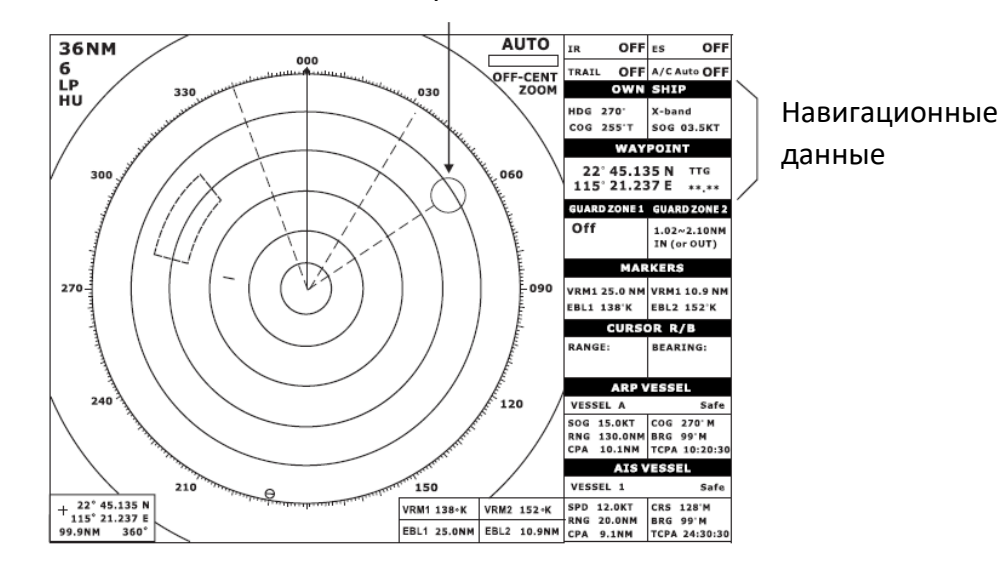

# 3.10 Описание FUNCTION MENU (функционального меню)

| Пункт              | Описание                                                            |  |
|--------------------|---------------------------------------------------------------------|--|
| Panel Dimmer       | Выберите уровень подсветки панели.                                  |  |
| Mark Brill         | Выберите яркость меток VRM, EBL, курсора, охранной зоны и путевой   |  |
|                    | точки.                                                              |  |
| HD Mark            | Выберите яркость отметки линии курса                                |  |
| Characters         | Выберите яркость параметров                                         |  |
| WPT Mark           | Выберите "ON", чтобы отобразить отметку путевой точки.              |  |
| Stern Mark         | Используется для переключения отображения кормовой метки.           |  |
| EBL Ref            | Выберите истинный или относительный Электронный Визир Направле-     |  |
|                    | ния                                                                 |  |
| Range Unit         | Выберите единицы измерения дальности.                               |  |
| VRM Unit           | Выберите Подвижное кольцо дальности                                 |  |
| Azimuth Ring       | Выберите истинное или относительное кольцо азимута                  |  |
| STBY Disp          | Выберите дисплей в режиме ожидания; отображение "STBY" или навига-  |  |
|                    | ционных данных, или переход в экономичный режим.                    |  |
| Guard Mode         | Выберите условие, при котором срабатывает охранная сигнализация;    |  |
|                    | включено или выключено.                                             |  |
| Alm sense LV       | Выберите минимальную силу эха, которое вызывает охранную сигнали-   |  |
|                    | зацию.                                                              |  |
| Alarm List         | Используется для включения списка тревог.                           |  |
| Watchman           | Включите или выключите вахтенного (установите период ожидания).     |  |
| EBL Offset Base    | Выберите основу смещения Электронного Визира Направления            |  |
| Color setting      | setting Установите цвет фона и цвет эха.                            |  |
| Speed Menu         | Menu Перейдите в меню скорости.                                     |  |
| Range              | Выберите используемые диапазоны.                                    |  |
| Self Test          | Проверьте клавиши, ПЗУ и ОЗУ, проверьте скорость вращения антенны и |  |
|                    | отобразите номер программы.                                         |  |
| Installation Setup | Перейдите в меню настройки установки.                               |  |

#### 3.11Описание МЕНЮ ВИДЕО

| Пункт           | Описание                                                                   |  |
|-----------------|----------------------------------------------------------------------------|--|
| Trail Tone      | Выберите яркость эхо-следа                                                 |  |
| Int Reject      | Выберите уровень подавления помех                                          |  |
| Noise Reject    | Выберите "ON", чтобы отключить шум.                                        |  |
| Pulse length    | Выберите длительность импульса для диапазонов 1,5 и 3 мили.                |  |
| Trail Time      | Выберите время следа.                                                      |  |
| Tune            | Выберите автоматическую или ручную настройку.                              |  |
|                 | Настройка вручную:                                                         |  |
|                 | 1.Выберите "MANUAL" с помощью трекбола;                                    |  |
|                 | 2.Нажмите клавишу [ENTER], чтобы включить ручную настройку;                |  |
|                 | 3.Управляйте [GAIN];                                                       |  |
|                 | "MANUAL" отображается в правом верхнем углу, когда                         |  |
|                 | выполняется ручная настройка.                                              |  |
| D.Range         | Выберите диапазоны отбора видеосигнала.                                    |  |
| Dead Sector     | d Sector Выберите "ON", чтобы отобразить зону мертвого сектора.            |  |
| Echo Area       | Выберите область отображения эхо-сигнала на экране.                        |  |
| Signal Proc Set | ос Set Выберите различные режимы обработки сигнала, таких как clear, чтобы |  |
|                 | улучшить соотношение сигнал/шум, сделать эхо более четким.                 |  |

#### 3.12 Функциональные клавиши

Функциональные клавиши (от F1 до F4) работают подобно функции автоматического набора номера телефона, автоматически выполняя назначенную им функцию. Эту функцию можно отключить, снова нажав соответствующую функциональную клавишу.

#### Настройки по умолчанию

- F1: Цвет фона
- F2: Цвет Эхо-сигнала
- F3: Масштабирование
- F4: Подавление помех

#### Как задать клавишам пункты меню

- 1. Нажмите клавишу [MENU].
- 2. Нажмите [F(x)], чтобы открыть функциональное меню.

3. Перемещайте трекбол вверх и вниз чтобы выбрать элемент, перемещайте трекбол влево и вправо, чтобы переворачивать страницы, выберите нужную функцию.

- 4. Нажмите клавишу [ENTER].
- 5. Нажмите клавишу [MENU], чтобы закрыть меню.

KNOB

| SETTING FOR F1 KNOB                    | SETTING FOR F1 K                  |
|----------------------------------------|-----------------------------------|
| SHIFT/ZOOM                             | FUNCTION MENU                     |
| EBL OFFSET                             | VIDEO MENU                        |
| SHIFT                                  | EBL REF                           |
| ZOOM                                   | VRM UNIT                          |
| RINGS                                  | WPT MARK                          |
| MODE                                   | CURSOR POSITN                     |
| STBY DISP                              | VECTOR LENGTH                     |
| INTREJECE                              | VECTOR REF                        |
| NOISE REJECT                           | HISTORY                           |
| PULSE LENGTH                           | AUTO ACQ                          |
| ECHO STRTCH                            | B/GR COLOR                        |
| TRAIL ON/OFF                           | ECHO COLOR                        |
| TRAIL TIME                             | SLEEP ALL                         |
| TRAIL TONE                             | ACTIVATE ALL                      |
| TUNE A/M                               | IN/OUT HARBOUR                    |
| GUARD IN/OUT                           | LOSS ON/OFF                       |
| ALARM LEVEL                            | SPEED MENU                        |
| DEAD SECTOR                            | D.RANGE                           |
| WATCHMAN                               | PI SETTING                        |
| PANEL DIMMER                           | PI BEARING                        |
| MARK BRILL                             | PI QUANTITY                       |
| CHARACTERS                             | PI MODE                           |
| Select item by omnipad (Up/Down)       | Select item by om<br>(Up/Down)    |
| Select Page by omnipad<br>(Left/Right) | Select Page by om<br>(Left/Right) |
| Page 1/2                               | Pag                               |

## 3.13 Подавление шума

Электрические помехи можно подавить, включив параметр «NOISE Reject» в меню VIDEO.

#### 3.14 Регулировка яркости маркеров

"MARK BRILL" в FUNCTION menu регулирует яркость маркеров, например курсора.
# 4. ЛОЖНЫЕ ЭХО-СИГНАЛЫ

Иногда на экране появляются ложные эхо-сигналы в местах, где нет цели. В некоторых случаях последствия могут быть уменьшены или устранены. Оператор должен ознакомиться с внешним видом и последствиями этих ложных эхо-сигналов, чтобы не спутать их с эхо-сигналами от реальных целей.

## 4.1 Множество Эхо-сигналов

Множественные эхо-сигналы возникают, когда с судна, моста или волнореза поступает сильное эхо с малой дальностью действия. На дисплее может наблюдаться два, три или более эхосигнала с удвоенной, утроенной или другой кратной фактической дальности цели, как показано на рисунке ниже. Многочисленные эхо-сигналы могут быть уменьшены и часто устранены путем уменьшения чувствительности или правильной настройки подавления помех от моря.

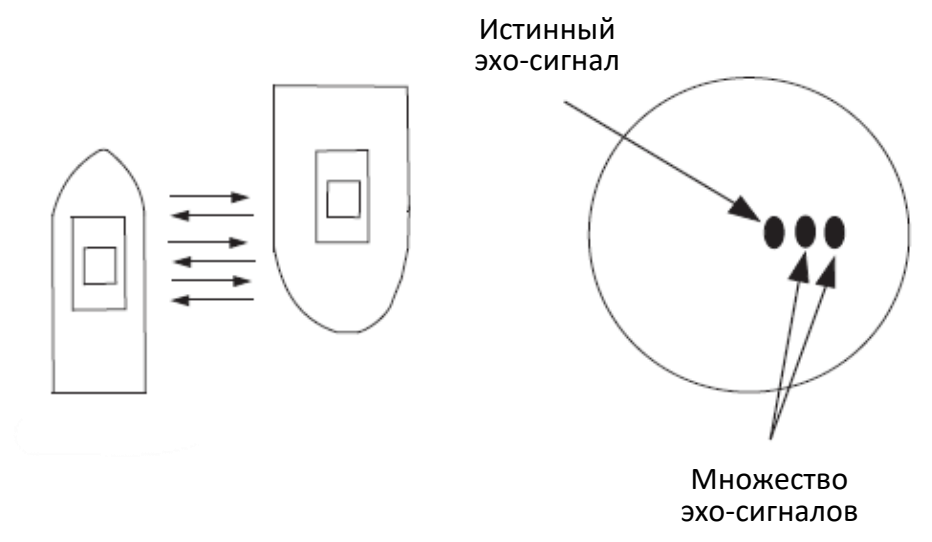

## 4.2 Боковые лепестки эхо-сигнала

Каждый раз, когда антенна вращается, некоторое количество излучения, называемого «боковыми лепестками», уходит с каждой стороны основного луча. Если цель находится там, где она может быть обнаружена боковыми лепестками, а также основным лепестком, эхо-сигналы от боковых лепестков могут быть представлены с обеих сторон истинного эхо-сигнала на одном и том же расстоянии, как показано на рисунке ниже. Боковые лепестки обычно проявляются только на коротких дистанциях и от сильных целей. Их можно уменьшить за счет точного снижения чувствительности или правильной настройки A/C SEA.

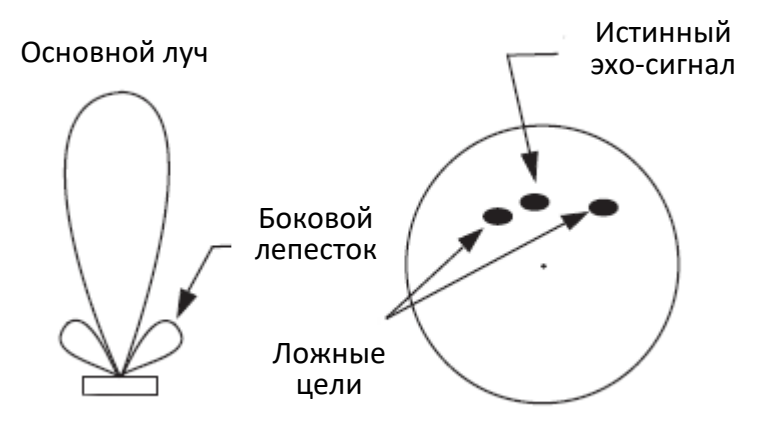

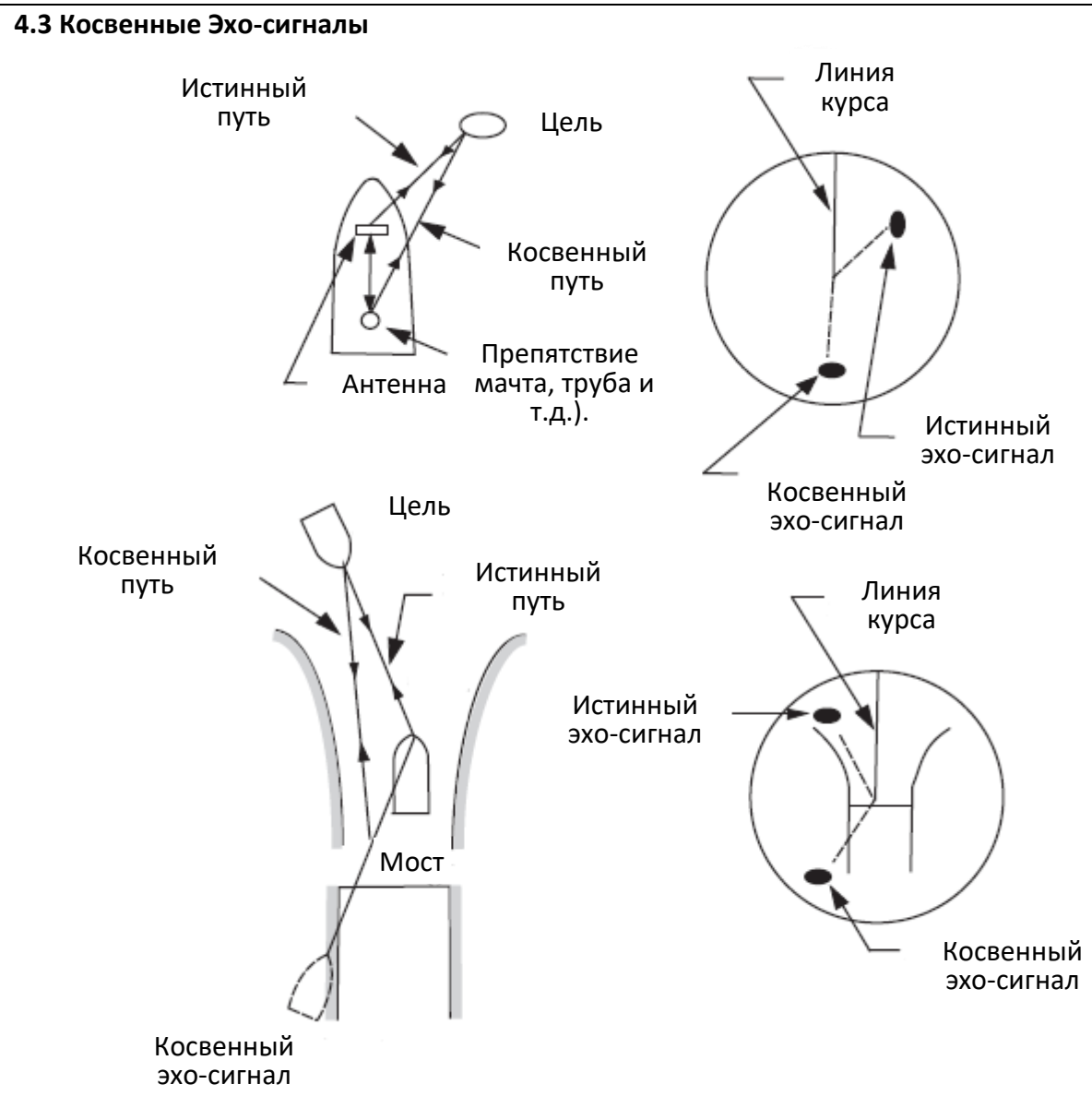

Косвенные эхо-сигналы могут быть возвращены либо с проходящего судна, либо с отражающей поверхности на вашем судне, например, со стека. В обоих случаях эхо-сигнал будет возвращаться от истинной цели к антенне по одному и тому же косвенному пути. Эхо-сигнал появится в том же направлении отраженной поверхности, но на том же расстоянии, что и истинный эхо-сигнал. Рисунок выше иллюстрирует эффект косвенного эхо-сигнала. Косвенные эхо-сигналы могут быть распознаны следующим образом:

- обычно они возникают в теневом секторе
- они появляются в направлении препятствия, но на расстоянии истинной цели
- они имеют неправильное передвижение на развертке
- их форма может указывать на то, что они не являются истинными эхо-сигналами.

## 4.4 Слепые и Теневые сектора

Трубы, мачты или вышки на пути антенны могут снизить интенсивность луча радара. Если угол наклона антенны превышает несколько градусов, может образоваться слепой сектор. В слепом секторе небольшие цели на близком расстоянии могут быть не обнаружены, в то время как более крупные цели могут быть обнаружены на гораздо больших расстояниях. См. Рис. ниже.

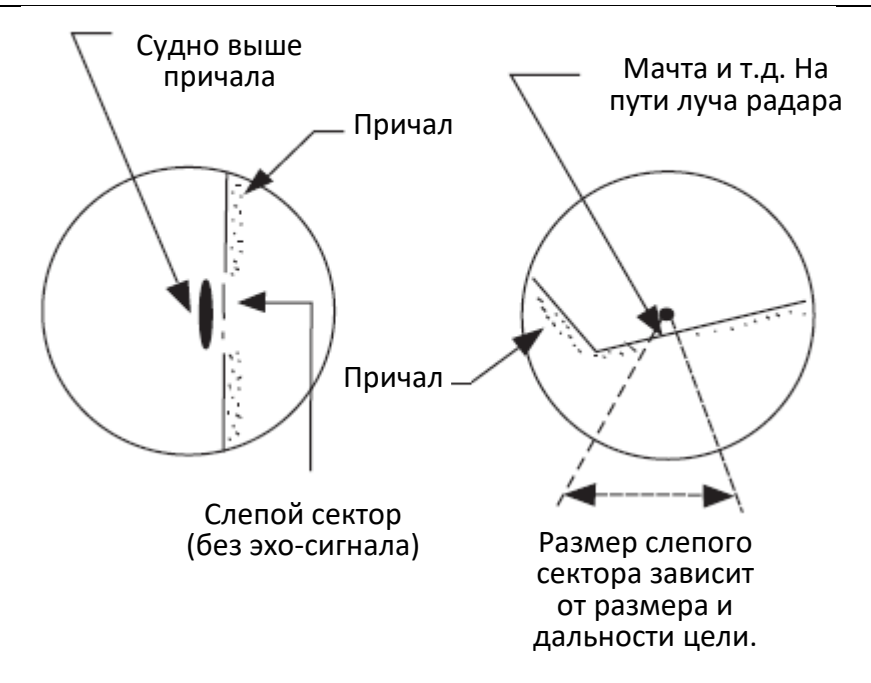

# 5. ТЕХНИЧЕСКОЕ ОБСЛУЖИВАНИЕ И УСТРАНЕНИЕ НЕПОЛАДОК

В этой главе рассказывается о том, как поддерживать радар в хорошем рабочем состоянии. Прежде чем ознакомиться с этой главой, пожалуйста, ознакомьтесь с приведенной ниже информацией по технике безопасности.

# ОПАСНОСТЬ

Выключите питание перед выполнением любых процедур технического обслуживания или устранения неполадок.

Опасное напряжение может привести к поражению электрическим током, ожогу или смерти.

Внутри агрегатов должен работать только квалифицированный персонал, полностью знакомый с электрическими схемами.

ОПАСНОСТЬ РАДИОЧАСТОТНОГО ИЗЛУЧЕНИЯ

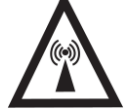

Антенна радара излучает высокочастотное радиоизлучение, которое может быть опасным, особенно для ваших глаз. Никогда не смотрите прямо на антенну с расстояния менее 1 метра, когда радар в работе, так как вы можете повредить роговицу глаз. Перед началом работы с антенным блоком всегда убедитесь, что радар переведен в режим ожидания или выключен.

| Периодич-    | Пункт         | Контрольный пункт               | Примечания                  |
|--------------|---------------|---------------------------------|-----------------------------|
| ность        |               |                                 |                             |
| от 3 до 6    | Ослабленные   | Проверьте, нет ли проржавевших  | Вместо краски можно ис-     |
| месяцев      | гайки и болты | или ослабленных гаек и болтов.  | пользовать герметик.        |
|              | на антенном   | При необходимости очистите и    | Нанесите небольшое ко-      |
|              | блоке         | перекрасьте их толстым слоем.   | личество смазки между       |
|              |               | Замените их, если они сильно    | гайками и болтами, чтобы    |
|              |               | проржавели.                     | их можно было легко         |
|              |               |                                 | снять в будущем.            |
|              | Корпус        | Проверьте износ и герметич-     | При обнаружении тре-        |
|              |               | ность. Попадание воды в обтека- | щины ее следует вре-        |
|              |               | тель приведет к необратимому    | менно отремонтировать       |
|              |               | повреждению внутренней схемы    | или создать уплотнитель-    |
|              |               | антенны.                        | ное кольцо, используя       |
|              |               |                                 | одинаковое количество       |
|              |               |                                 | герметика или клея. Затем   |
|              |               |                                 | вам следует обратиться к    |
|              |               |                                 | своему дилеру за техниче-   |
|              |               |                                 | ским обслуживанием.         |
| от 6 месяцев | Разъемы дис-  | Проверьте плотность соединения  | В случае коррозии обрати-   |
| до 1 года    | плейного мо-  | и наличие коррозии.             | тесь к своему дилеру за за- |
|              | дуля          |                                 | меной.                      |

#### 5.1 Профилактическое техническое обслуживание

Регулярное техническое обслуживание важно для хорошей производительности. Всегда держите оборудование как можно более защищенным от грязи, пыли и брызг воды. Убедитесь, что все винты, крепящие компоненты, правильно затянуты. Должна быть разработана программа технического обслуживания, которая должна включать, по крайней мере, элементы, перечисленные в таблице выше.

## 5.2 Замена предохранителя

Предохранитель защищает оборудование от обратной полярности, перегрузки по току и неисправности оборудования. Если предохранитель перегорел, найдите причину, прежде чем заменять его. Никогда не используйте предохранитель другого номинала — это может привести к серьезному повреждению оборудования и аннулированию гарантии.

Используйте предохранитель 24 В, 10А

## 5.3 Устранение неисправностей

Ниже, в таблице устранения неисправностей приведены простые процедуры устранения неполадок, которые вы можете выполнить, чтобы попытаться восстановить нормальную работу. Если вы не можете восстановить нормальную работу, не пытайтесь проверить внутри какого-либо блока радиолокационной системы. Любые ремонтные работы лучше доверить квалифицированному специалисту.

| Если                | Но                           | Тогда                                    |
|---------------------|------------------------------|------------------------------------------|
|                     | блок управления не подает    | • Проверьте источник питания             |
|                     | звуковой сигнал              | • Проверьте предохранитель               |
| вы нажали клавишу   | на дисплее ничего не отоб-   | • Попробуйте отрегулировать яркость.     |
| [POWER], чтобы      | ражается или контрастность   |                                          |
| включить радар      | дисплея низкая               |                                          |
|                     | сетевой сигнал отсутствует   | •Проверьте, плотно ли затянут разъем ка- |
|                     |                              | беля дисплея.                            |
| магнетрон про-      | антенна не вращается         | • Проблема может быть в антенном блоке.  |
| грелся, и вы нажали |                              | Запросите сервисное обслуживание.        |
| клавишу [ST-BY/TX]  | параметры и индикация не-    | • Попросите квалифицированного специа-   |
| для передачи        | нормальны                    | листа проверить оборудование             |
|                     | ни шум, ни цели не появля-   | • Проблема может быть в антенном блоке.  |
|                     | ются (отображаются инди-     | Запросите сервисное обслуживание.        |
|                     | каторы и маркеры)            |                                          |
| вы отрегулировали   | шум и цели есть, но цель ма- | <ul> <li>Повторите настройку.</li> </ul> |
| коэффициент уси-    | ленькая.                     | •Проблема может быть в антенном блоке.   |
| ления с помощью     |                              | Запросите сервисное обслуживание.        |
| A/C RAIN и A/C SEA  | антенна может вращаться,     | • Проблема может быть в антенном блоке.  |
|                     | но сигнал HDG отсутствует    | Запросите сервисное обслуживание.        |
|                     | нет никаких изменений в      | • Запросите сервисное обслуживание.      |
|                     | чувствительности             |                                          |
| нажата клавиша      | ничего не происходит         | • Возможно, клавиша неисправна.          |
|                     |                              | Запросите сервисное обслуживание.        |

## Таблица устранения неисправностей

#### 5.4 Самодиагностика

Средство самотестирования проверяет правильность работы клавиатуры, ПЗУ и оперативной памяти.

- 1. Нажмите клавишу [MENU].
- 2. Выберите пункт "FUNCTION MENU".
- 3. Выберите "SELF TEST" и нажмите клавишу [ENTER]. Появится следующее окно.

| [Display Unit            |                       | [RX/TX Unit]              |
|--------------------------|-----------------------|---------------------------|
| S/W Ver: KRX1902-V0.0.11 | L]                    | S/W Ver : V2.40 2018-04-1 |
| ROM : OK                 |                       | LAN IP :                  |
| RAM : OK                 |                       | Antenna : 223.168.1.168   |
| FIASH : OK               |                       | Main unit :223.168.1.128  |
|                          | [Keyboard]            |                           |
|                          | S/W Ver. : 1.0.180419 |                           |
|                          | Howrs in usr : 47.1   |                           |
|                          | TX hours :28.7        |                           |
|                          |                       |                           |
|                          |                       |                           |
|                          |                       |                           |
|                          |                       |                           |
|                          |                       |                           |
|                          |                       |                           |

4. ПЗУ и оперативная память проверяются автоматически. Если справа от индикации ПЗУ или ОЗУ появляется надпись NG (No Good), обратитесь за консультацией к своему дилеру.

5. Чтобы проверить клавиатуру, нажмите любую клавишу, кроме клавиш трекбола, меню и питания. Соответствующее местоположение клавиши на дисплее подсвечивается белым цветом, если клавиша работает правильно.

6. Чтобы выйти из теста, нажмите клавишу [МЕНЮ].

#### 5.5 Продолжительность срока службы магнетрона

В следующей таблице показан ожидаемый срок службы магнетрона.

| Модель      | Тип      | Номер | Срок службы       |
|-------------|----------|-------|-------------------|
| РЛС-19-6-1  | MAF1422B |       | 2 000-3 000 часов |
| РЛС-19-12-1 | MSF1422  | V801  | (включая режим    |
|             | MSF1425  |       | ожидания)         |

# 6.CAPП (ARPA)

# ПРЕДУПРЕЖДЕНИЕ!

Данная функция не заменяет зрение человека и принятие решений за штурмана. Она предназначена для использования в качестве вспомогательного средства навигации. Всегда держите вахту во время движения.

Данные, полученные с помощью САРП, всегда должны быть перепроверены от других источников, чтобы убедиться в надежности данных.

РЛС автоматически отслеживает обнаруженную радиолокационную цель и рассчитывает ее курс и скорость, обозначает ее вектором. Поскольку данные, генерируемые этим устройством, основаны на том, какие радиолокационные цели выбраны, радар всегда должен быть оптимально настроен для использования с ним, чтобы гарантировать, что требуемые цели не будут потеряны или нежелательные цели, такие как морские отражения и помехи не будут получены и отслежены.

Эхо цель не всегда обозначает сушу, риф, корабли или другие надводные объекты, но может подразумевать обратный сигнал с поверхности моря или осадки. Поскольку уровень этого отражения зависит от окружающей среды, оператор должен правильно отрегулировать STC (Помехи от моря), FTC (Защита от помех осадков) и элементы усиление GAIN, чтобы гарантировать, что эхосигналы от целей в рабочей зоне не исчезнут с экрана радара. Оптимальные настройки этих элементов управления могут немного отличаться при нормальной работе радара и построении развертки, поэтому рекомендуется отрегулировать их в соответствии с выбранным режимом работы.

# внимание

Установка должна выполняться квалифицированным специалистом.

Держите магниты и магнитные поля вдали от оборудования.

Магнитные поля искажают изображение и могут привести к неисправности оборудования. Убедитесь, что устройство находится на достаточном расстоянии от оборудования, излучающего магнитные поля (динамики, блоки питания, трансформаторы и др.).

На точность расчета влияют следующие элементы:

- интенсивность эха
- ширина импульса радиолокационной передачи
- ошибка пеленга радара
- ошибка гирокомпаса
- изменение курса собственного судна или другого судна

Данные для СРА, ТСРА и т. д. являются приблизительными. Всегда используйте полученные данные с осторожностью.

#### 6.1 Использование САРП

РЛС позволяет вручную или автоматически обнаруживать и отслеживать до 40 радиолокационных целей. Внутренний микропроцессор вычисляет данные цели, такие как скорости и курс, и отображает результаты в буквенно-цифровом и векторном виде. Чтобы обеспечить надежность отображаемых данных о цели, радар должен быть соответствующим образом настроен на минимальные отражения волн и шум.

## Основные характеристики

Сбор и отслеживание данных:

- Обнаружение до 40 целей в диапазоне от 0,2 до 16 морских миль
- Автоматическое отслеживание до 20 обнаруженных целей в диапазоне от 0,1 до 16 морских миль
- Ручное отслеживание до 40 обнаруженных целей в диапазоне от 0,1 до 16 морских миль

#### Векторы:

Длина вектора; 30 секунд, 1,3,6,15,30 мин.

Ориентация: Истинная скорость или относительная скорость

Прошлые позиции: 5 прошлых позиций с интервалом 15, 30 с, 1, 2, 3, 6 мин.

Тревога: визуальная и звуковая сигнализация о целях, нарушающих пределы СРА/ТСРА, визуальная тревога о потерянных целях.

Распознавание целей: цель размером около 800 м или более в радиальном или окружном направлении рассматривается как массив суши, и она не захватывается и не отслеживается. Эхосигналы менее 800 м считаются истинными целями.

## Клавиши используемые САРП

САРП использует следующие клавиши блока управления. Ниже приведено краткое описание этих клавиш.

**MENU:** Отображение / удаление главного меню.

**TARGET CANCEL:** Завершает построение цели, выбранной курсором.

**TARGET DATA:** Отображает данные цели, выбранной с помощью курсора.

**ACQ:** Захват цели, выбранной курсором.

## 6.2 Управление МЕНЮ САРП

Работа МЕНЮ САРП включает в себя следующее:

**Display:** включает/выключает графические символы, прошлые положения и целевые данные.

All Cancel: отменяет отслеживание всех целей.

**Vector Ref**: Выбирает относительный вектор или истинный вектор. Чтобы сделать свой выбор, откройте меню САРП, и в строке «3. Vector Ref» появятся надписи Rel и True. Управляйте трекболом. Если ваш выбор находится в обратном направлении видео, нажмите клавишу [ENTER]. Vector Length: выбор времени вектора.

History: Выбирает интервал построения прошедшего положения.

**CPA Set**: Выбирает границу срабатывания сигнализации СРА, когда прогнозируется, что цель окажется в пределах этого предела, звучит звуковой сигнал, и в то же время соответствующий символ цели меняется на мигающий треугольник.

Примечание: Если для предустановленного предела СРА установлено значение OFF, цель, находящаяся на встречном курсе, не вызовет тревогу.

**TCPA Set:** Выбирает предел тревоги TCPA.

Auto ACQ: Включает/выключает автоматический захват области.

#### Активация САРП

Чтобы активировать САРП, выполните следующие действия:

1. Отрегулируйте регуляторы GAIN, A/C SEA и A/C RAIN, чтобы обеспечить правильное радиолокационное изображение.

2. Нажмите клавишу [MENU], чтобы открыть главное меню.

- 3. С помощью трекбола выберите «ARP MENU».
- 4. Нажмите клавишу [ENTER].

5. С помощью трекбола выберите пункт меню «DISPLAY».

6. С помощью трекбола выберите «ON».

7. Нажмите клавишу [ENTER].

8. Нажмите клавишу [MENU], чтобы закрыть меню.

| ARP MENU        |       |  |
|-----------------|-------|--|
| Display         | Off   |  |
| All Cancel      |       |  |
| Vector Ref      | REL   |  |
| Vector Length   | 3M    |  |
| History         | Off   |  |
| CPA Set         | Off   |  |
| TCPA Set        | 308   |  |
| Auto ACQ        | Off   |  |
| ARP DATA OUTPUT | Conti |  |

Меню САРП

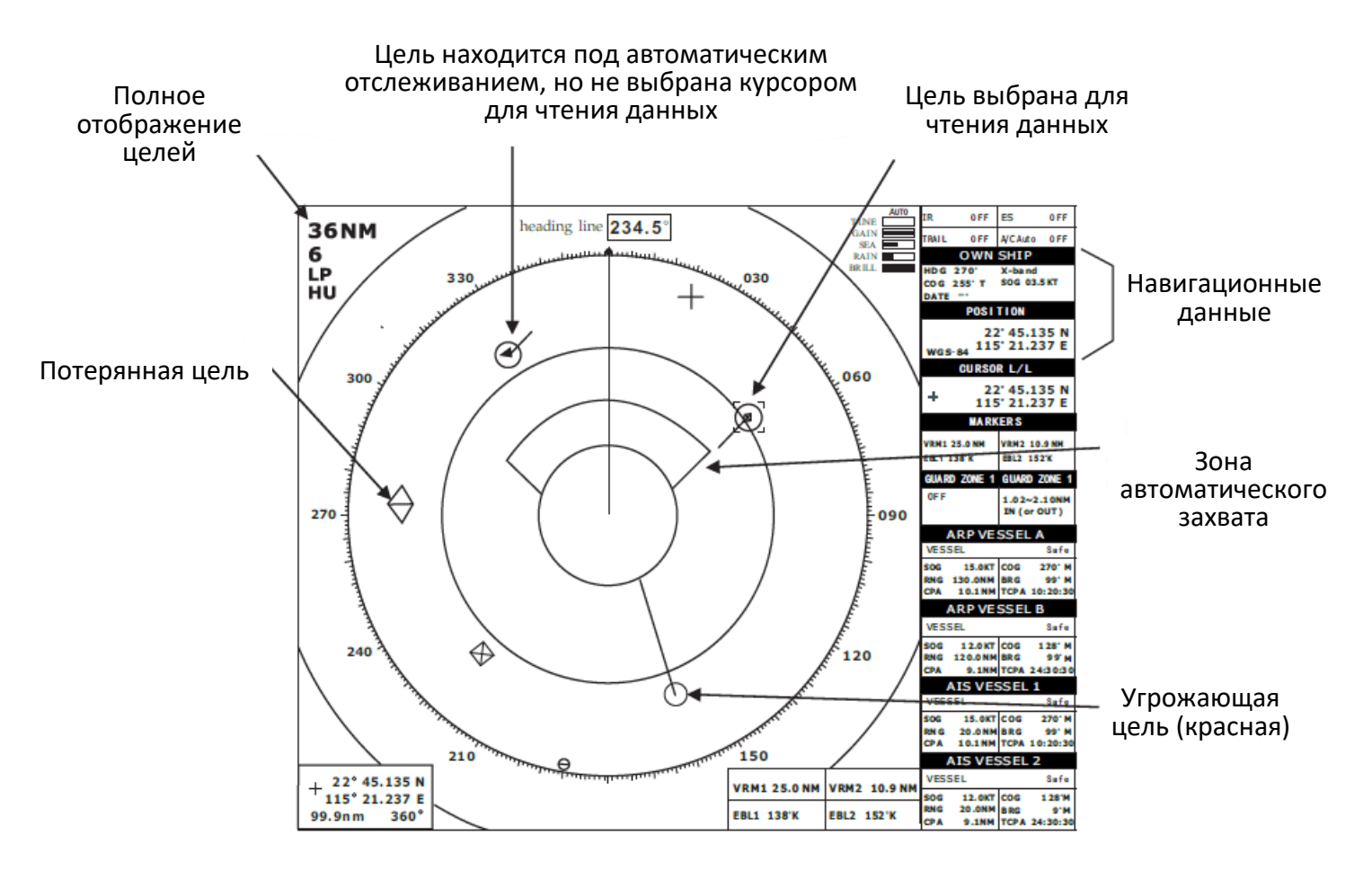

## Отключение САРП

- 1. Откройте «ARP MENU».
- 2. С помощью трекбола выберите «DISPLAY».
- 3. С помощью трекбола выберите «OFF».
- 4. Нажмите кнопку [ENTER].
- 5. Нажмите клавишу [MENU], чтобы закрыть меню.

## 6.3 Захват целей

#### <u>Захват вручную</u>

Выполните следующие шаги, чтобы вручную захватить цель. Вручную можно захватить до 40 целей.

1. Поместите курсор (+) на интересующую цель с помощью трекбола.

2. Нажмите клавишу [ACQ].

Развертка меняет свою форму в зависимости от состояния, как показано ниже. Примерно через одну минуту после получения изображения появляется вектор, указывающий направление движения цели.

Если цель постоянно обнаруживается в течение трех минут, символ графика меняется на сплошную метку. Если захват не удается, символ цели мигает и вскоре исчезает.

КРУГ (пунктир). Сразу после захвата — символ участка показан пунктирными лини-

ями.

КРУГ (пунктир с вектором). Через минуту после захвата — Вектор по-прежнему ненадежен.

КРУГ (замкнут с вектором). З минуты после захвата — символ на графике меняется на закрашенный кружок, указывая на стабильное состояние отслеживания.

КРУГ В РАМКЕ. Символ развертки сопровождаемой цели становится кругом с прерывистым контуром, когда цель выбрана для считывания данных.

Примечание 1: Цель, которую необходимо захватить, должна находиться в пределах 0,2—16 морских миль от собственного судна и не быть закрыта помехами от моря или дождя для успешного захвата.

Примечание 2: Если вы хотите захватить 41-ю цель, отмените отслеживание одной из менее важных целей.

Примечание 3: Когда включен режим автоматического захвата (Auto ACQ), можно захватить до 10 целей. Подробности см. в следующем разделе «Автоматическое получение данных».

# Предупреждение!

Когда сопровождаемая цель приближается к другой сопровождаемой цели, цели могут «поменяться местами». Когда две цели приближаются друг к другу, одна из двух может стать «потерянной целью». В этом случае требуется повторное обнаружение «потерянной цели». после того, как две цели разделились.

## <u>Автоматический захват</u>

САРП может автоматически захватить до 20 целей, установив область автоматического захвата, заданную в системе. Если Auto ACQ выбран после того, как вручную было захвачено более 30 целей, автоматически могут быть захвачены только оставшиеся цели. Пример: когда 25 целей захвачены вручную и Auto ACQ включен, только 15 целей могут быть захвачены автоматически. Когда 20 целей были захвачены автоматически, в верхнем левом углу дисплея появляется сообщение «AUTO TARGET FULL».

## Настройка области автоматического захвата

Зона автоматического захвата предварительно определена в диапазоне от 2,0 до 2,5 морских миль и под углом 45° по обе стороны от линии курса в азимуте. Если цель попадает в эту область, она захватывается автоматически.

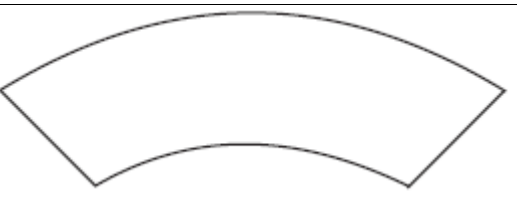

## Область автоматического захвата

Чтобы активировать область автоматического захвата, выполните следующее:

- 1. Откройте «ARP MENU».
- 2. Выберите «AUTO ACQ» с помощью трекбола.
- 3. Выберите «ВКЛ.».
- 4. Нажмите кнопку [ENTER].
- 5. Нажмите клавишу [MENU], чтобы закрыть меню.

## Прекращение отслеживания целей

Когда САРП захватывает 40 целей, дальнейший захват не происходит, если только цели не потеряны. Если это произойдет, отмените сопровождение отдельной цели или всех целей в соответствии с процедурой, описанной ниже.

#### Индивидуальные цели

Управляя трекболом, поместите курсор (+) на цель, которую вы больше не хотите отслеживать, а затем нажмите и удерживайте клавишу [TARGET CANCEL].

## Все цели

Все цели могут быть одновременно удалены из "ARPA MENU".

- 1. Откройте «ARP MENU».
- 2. Выберите «ALL CANCEL».
- 3. Нажмите клавишу [ENTER].

## Отображение данных цели

САРП вычисляет данные движения (диапазон, азимут, курс, скорость, СРА и ТСРА) всех отслеживаемых целей в области САРП.

# Предупреждение!

При скорости до 5 уз данные о цели выводятся с задержкой из-за фильтрации

Поместите курсор на нужную цель и нажмите клавишу [TARGET DATA]. Данные по выбранной цели отображаются внизу экрана. Символ выбранной цели окружен квадратной рамкой. Данные включают следующее;

**RNG/BRG (Range/Bearing):** Расстояние и пеленг от собственного судна до последней нанесенной на карту или выбранной позиции цели с индексом «T» (Ture) или «M» (Magnetic). Для пеленгов используется индекс «T» в случае ввода от гирокомпаса и суффикс «M» в случае ввода от магнитного компаса. **COURSE/SPEED (Course/Speed):** Курс и скорость отображаются для последней нанесенной или выбранной цели с индексом «T» (Ture) или «M» (Magnetic). Для истинных пеленгов используется индекс «T» в случае ввода от гирокомпаса и суффикс «M» в случае ввода от магнитного компаса.

СРА (Точка наибольшего сближения)

СРА — это ближайшее расстояние, на которое цель приблизится к судну.

ТСРА (Время до точки наибольшего сближения)

TCPA — время до CPA, измеренное с заданными или рассчитанными скоростями собственного судна и целей.

И СРА, и ТСРА рассчитываются автоматически. ТСРА считается до 99,9 минут, а после этого указывается как TCPA>99,9 минут.

# 6.4 Режим и длина векторов Истинный или относительный вектор

Векторы целей отображаются в относительном или истинном режиме. Собственное судно не имеет вектора в относительном режиме.

#### Длина вектора

В МЕНЮ САРП длина вектора может быть установлена на 30 секунд, 1, 3, 6, 15 или 30 минут, а выбранное время вектора отображается на экране.

## Отображение прошлой позиции

САРП отображает точки с одинаковым интервалом во времени (максимум 5 точек), отмечающие прошлые позиции любых отслеживаемых целей.

Если цель изменит свою скорость, интервал будет неравномерным. Если цель изменит курс, её нанесенный курс не будет прямой линией в режиме TM.

#### Эксплуатационные предупреждения

Есть две основные ситуации, в которых САРП выдает визуальные и звуковые сигналы тревоги.

- Тревога СРА/ТСРА
- Сигнализация потери цели

## Тревога СРА/ТСРА

Визуальная и звуковая сигнализация генерируется, когда прогнозируемые значения СРА и ТСРА любой цели становятся меньше заданных пределов. Звуковой сигнал тревоги продолжается в течение 10 секунд.

САРП постоянно отслеживает прогнозируемую дальность в точке наибольшего сближения (СРА) и прогнозируемое время до СРА (ТСРА) каждой отслеживаемой цели до собственного судна.

Когда прогнозируемый СРА любой цели становится меньше заданного диапазона сигнализации СРА, а ее прогнозируемая ТСРА меньше заданного предела сигнализации ТСРА, САРП подает звуковой сигнал тревоги. Кроме того, символ цели меняется на треугольник и мигает вместе со своим вектором. При условии, что эта функция используется правильно, она поможет предотвратить риск столкновения, предупреждая вас об угрожающих целях. Настройте GAIN, A/C SEA, A/C RAIN так, чтобы САРП могло эффективно отслеживать цели.

Диапазоны аварийных сигналов СРА/ТСРА должны быть правильно установлены с учетом размера, водоизмещения, скорости, маневренности и других характеристик собственного судна.

#### ПРЕДУПРЕЖДЕНИЕ!

Никогда не следует полагаться на функцию сигнализации СРА/ТСРА как на единственное средство обнаружения риска столкновения.

Штурман не освобождается от обязанности вести визуальное наблюдение во избежание столкновений, независимо от того, используется ли радар или другое средство прокладки.

Чтобы установить диапазоны сигналов тревоги СРА/ТСРА, выполните шаги, показанные ниже:

1. Откройте «ARP MENU».

- 2. В строке «СРА SET» выберите желаемый предел СРА (Off, 0.5, 1, 2, 3, 5, 6 морских миль).
- 3. Нажмите клавишу [ENTER].
- 4. В строке «TCPA SET» выберите желаемый предел TCPA (30 с, 1, 2, 3, 4, 5, 6, 12 минут).
- 5. Нажмите клавишу [ENTER].
- 6. Нажмите клавишу [MENU], чтобы закрыть меню.

Мигание символа треугольника и вектора остаются на экране до тех пор, пока опасная ситуация не исчезнет или вы намеренно не прекратите сопровождение цели с помощью клавиши [TARGET CANCEL].

#### Тревога потери цели

Когда система обнаруживает потерю сопровождаемой цели, символ цели становится мигающим ромбом.

## 7. АИС

## 7.1 Как работает АИС

Автоматическая идентификационная система (АИС) — это система информирования, используемая для идентификации судов и их местоположения. Суда, оснащенные этой системой, позволяют друг другу общаться автоматически, динамически и регулярно обновлять свое положение, скорость, курс и информацию, такую как идентификация судна.

## 7.2 Как АИС применяется в радаре

Функция АИС в радаре предполагает получение данных от аппаратуры АИС, путем подключения через последовательный интерфейс (NMEA) и отображение на экране этих данных в режиме реального времени.

## 7.3 Как запустить функцию АИС?

1. Нажмите клавишу [MENU], чтобы открыть главное меню.

| MAIN MEN      | U   |
|---------------|-----|
| DATA FIELD    |     |
| MODE          | HU  |
| RING          | 3   |
| SHIFT         | Off |
| ZOOM          | Off |
| PI LINE       | j.  |
| ECHO TRAIL    | Off |
| ECHO STRETCH  | Off |
| EBL OFFSET    | Off |
| REF POINT     | ANT |
| AIS MENU      | 1   |
| ARP MENU      |     |
| FUNCTION MENU |     |
| VIDEO MENU    |     |
| SIMULATION    | On  |

2. Выберите [AIS MENU] и нажмите клавишу [ENTER], выберите «DISPLAY», выберите «ON» и нажмите клавишу [MENU] для возврата. После этого «AIS» появится в верхней части дисплея. Символ AIS отображается в зоне эхо-сигнала радара.

| AIS MENU             |     |
|----------------------|-----|
| Display              | Off |
| Sleep All Targets    |     |
| Activate All Targets |     |
| AIS Ship Listing     |     |
| Vector Length        | 30S |
| History              | Off |
| CPA Set              | Off |
| TCPA Set             | 30S |
| In/Out Harbour       | IN  |
| Loss Target Alarm    | Off |
| OWN Ship Data        |     |

ПРИМЕЧАНИЕ. Если сигнал AIS получен, функция AIS продолжает работать, даже если сигнал не появляется, и по-прежнему продолжает обеспечивать информацию AIS в режиме реального времени.

## 7.4 Как проверить информацию, полученную от судов с АИС?

В меню AIS выберите "AIS SHIP LISTING" и нажмите [ENTER].

Появится таблица АИС, в которой будет показана основная информация о других судах.

#### Быстрый доступ: нажмите и удерживайте клавишу [3 TARGET LIST].

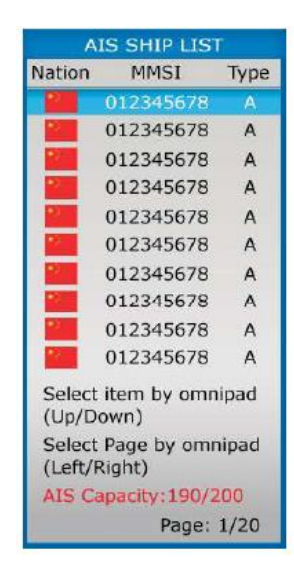

#### 7.5 Как определить подробную информацию о судовых целях

Есть два метода, с помощью которых мы можем просмотреть подробную информацию о судах:

1. С помощью клавиатуры

В списке судов AIS выберите необходимое судно и нажмите [ENTER]. В появившемся окне будет отображаться подробная информация о текущем выбранном судне.

2. По курсору

Когда курсор переместится на цель и нажмите клавишу [TARGET DATA], выбранное судно отобразится следующим образом:

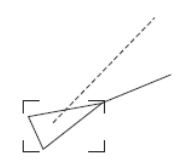

Данные AIS отобразятся следующим образом:

| SHIP        | DATA        |
|-------------|-------------|
| AIS B MMSI  | 012345678   |
| ONWA        |             |
| BRG 208.6°T | 34°37.912N  |
| RNG 12.3NM  | 135°21.569E |
| TCOG 9.0°T* |             |
| TSOG 8.2kn# |             |
| CPA 5.32NM  |             |
| TCPA 33:31  |             |
| BCR 5.65NM  | HDG 048.0°T |
| BCT 25:30   | 0.0°/min    |

Подробные данные АИС

| AIS        | VESSEL        |
|------------|---------------|
| VESSEL 1   | Safe          |
| SPD 12.0KT | CRS 128°M     |
| RNG 20.0NM | BRG 99°M      |
| CPA 9.1NM  | TCPA 24:30:30 |

Краткая информация АИС

## 7.6 Как просмотреть информацию АИС о вашем судне?

В меню AIS, выберите «OWN SHIP DATA», после чего появится подробная информация AИС о вашем судне.

| OWN SHIP DATA    |
|------------------|
| Name: 001        |
| MMSI: 000000001  |
| L/L: 22°45.123 N |
| 115°21.369 E     |
| Depth: 5m        |
| Height: 12m      |
| COG: 120.0       |
| SOG: 10kt        |

## 7.7 Установка длины вектора

Эта функция используется для установки длины вектора вашего судна и целей. Метка представляет вектор в соответствии с настоящим рейсом. Этот вектор является приблизительным и будет следовать за движением судов. Однако это может помочь операторам РЛС упростить принятие решений.

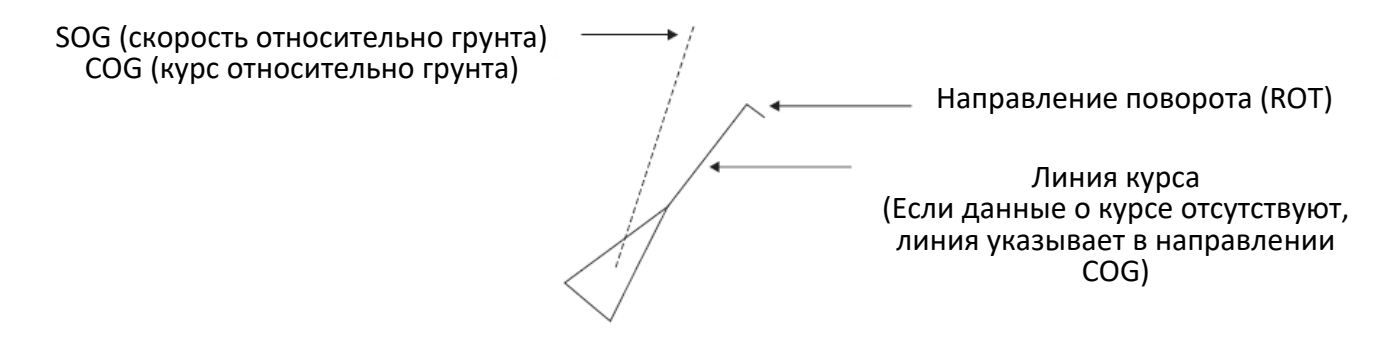

## Метод настройки:

Войдите в меню AIS, выберите «VECTOR LENGTH» и нажмите кнопку [ENTER], затем используйте трекбол, чтобы выбрать соответствующее время, и нажмите кнопку [ENTER].

## 7.8 Отображение прошлой позиции

Отображение прошлых положений показывает точки с одинаковым интервалом во времени, обозначающие прошлые положения активированных целей АИС. Новая точка добавляется через заданные интервалы времени, пока не будет достигнуто заданное число. Если цель изменит свою скорость, интервал будет неравномерным. Если он изменит курс, его курс не будет прямой линией.

Ниже приведены примеры отображения прошлых позиций.

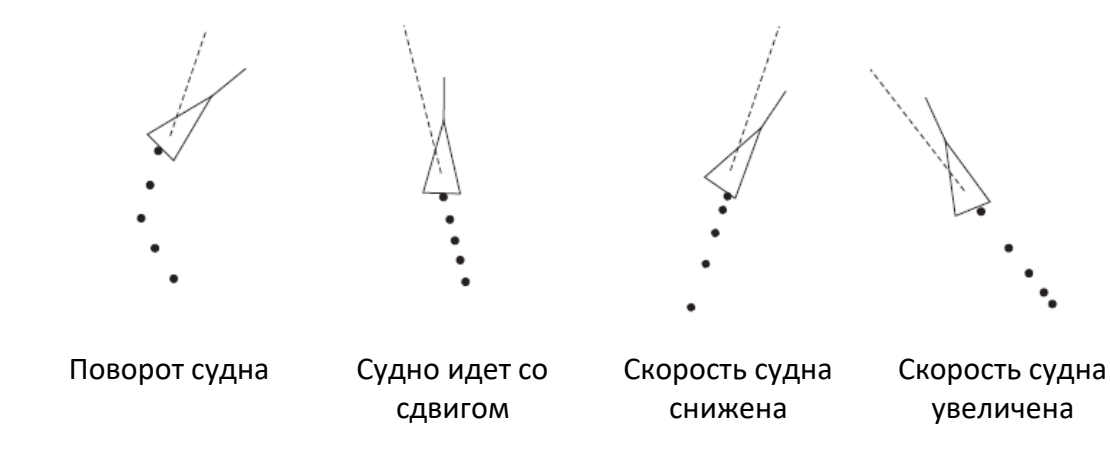

#### Интервал построения прошлой позиции

Войдите в меню AIS, выберите «HISTORY», чтобы выбрать желаемый интервал построения: Off, 15 c, 30 c, 1, 2, 3 или 6 мин. Выберите OFF, чтобы стереть все прошлые точки положения и выключить отображение прошедшего положения.

## 7.9 Оповещение о столкновении АИС (СРА, ТСРА)

AIS постоянно отслеживает прогнозируемую дальность в точке наибольшего сближения (CPA) и прогнозируемое время до CPA (TCPA) для каждой цели AIS. Когда прогнозируемая дальность цели AIS становится меньше заданного диапазона CPA, а ее прогнозируемое время сближения меньше заданного предела TCPA, звучит звуковой сигнал тревоги, а символ угрожающей цели AIS становится красным и мигает вместе с вектором.

Диапазоны аварийных сигналов СРА/ТСРА должны быть правильно установлены с учетом размера, водоизмещения, скорости, маневренности и других характеристик собственного судна.

#### Настройка диапазонов СРА и ТСРА

Войдите в меню AIS, выберите «СРА. SET» и «ТСРА. SET», выберите нужное значение.

Ниже приведены значения СРА и ТСРА, которые можно установить.

СРА: Off, 0,5, 1, 2, 3, 5, 6 морских миль

ТСРА: 30 сек, 1, 2, 3, 4, 5, 6, 12 мин.

#### Вход/Выход из порта

Эта функция используется, чтобы выключить отображение судов в порту, потому что слишком много целей АИС поблизости может вызвать непрерывную тревогу. При входе в порт вы можете выбрать «ON», при этом сигнализация СРА и ТСРА будет отключена.

#### Настройка входа/выхода порта

Войдите в меню AIS, выберите «IN/OUT HARBOUR», используйте трекбол для установки.

#### 7.10 Функция предупреждения о потере цели

Если текущий диапазон целей AIS в пределах информации, заданной максимальным интервалом обновления, еще не получен, сработает функция тревоги потери цели, в этом случае цель становится символом, показанным ниже, цвет символа станет красным и будет мигать, пока будет звучать сигнал тревоги радара, чтобы напомнить оператору о необходимости быть внимательным. Чтобы вручную остановить звуковой сигнал, нажмите клавишу [ENTER] один раз.

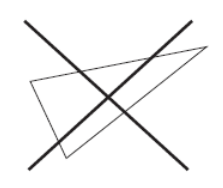

#### Символ потерянной цели

#### 7.11 Как открыть функцию тревоги потери цели

Если эта функция не включена, символ цели LOST все равно будет отображаться, но сигнал тревоги не срабатывает. Поступите следующим образом:

- 1. Войдите в меню АИС и выберите «LOST TARGET ALARM»;
- 2. С помощью клавиш со стрелками выберите «ON» и нажмите [ENTER];

3. Нажмите клавишу [MENU] 2 раза, чтобы выйти.

## 7.12 Запросы на обработку данных

Радиолокационная станция может получать доступ к различным данным NMEA, включая данные AIS / GPS, направления и глубины воды. Во время загрузки, если AИC не включена, на экране радара появятся сообщения, такие как: "No AIS device". Чтобы отключить сообщение, нажмите клавишу [ENTER].

#### Описание статуса символа судна АИС

| Символ   | Статус                                   | Примечание                                                                                                    |
|----------|------------------------------------------|----------------------------------------------------------------------------------------------------|
| Δ        | Спящая цель                              | Используется остроугольный треугольник, центр которого<br>представляет исходное положение цели. Самая острая<br>вершина треугольника должна быть совмещена с курсом<br>цели или с ее носом, если информация о курсе недо-<br>ступна. Символ спящей цели может быть меньше, чем<br>символ активированной цели. |
|          | Активная цель                            | Все символы AIS показаны толстой линией.                                                                                                    |
|          | Угол поворота выше<br>указанного         | Отображается при повороте судна.                                                                                                    |
|          | Цель выбрана для отоб-<br>ражения данных | Пунктирный квадрат накладывается на цель, выбранную для отображения ее данных.                                                                                                    |
| *        | Опасная цель                             | Отображается, когда СРА/ТСРА находится в пределах огра-<br>ничения СРА/ТСРА. Красный цвет мигает до подтвержде-<br>ния.                                                                                                    |
| $\times$ | Потерянная цель                          | «Х» накладывается на потерянную цель. Удаляется после подтверждения.                                                                                                    |

#### Описание других символов

Прочие символы АИС, которые могут появиться, приведены в таблице ниже.

| Сим-         | Описание                      |
|--------------|-------------------------------|
| вол          |                               |
| +            | Реальная АИС AtoN             |
|              | Виртуальная АИС AtoN          |
|              | Базовая станция               |
|              | Бортовой SAR воздушного судна |
| $\bigotimes$ | AIS SARTS                     |

# Описание цвета значка АИС

| Nº | Тип                     | Цвет            | Примечание                             |
|----|-------------------------|-----------------|----------------------------------------|
| 1  | Военный                 | Серый           |                                        |
| 2  | Яхта/Рыбаловное/Класс В | Розовый         |                                        |
| 3  | Танкер/Грузовое         | Оранжевый       |                                        |
| 4  | Пассажирское            | Фиолетовый      |                                        |
| 5  | Буксир/Лоцман           | Белый           |                                        |
| 6  | Неизвестный             | Синий           | Когда синий фон - становится<br>черным |
| 7  | ATON                    | Красный         |                                        |
| 8  | SART                    | Красный         |                                        |
| 9  | Рамка выбранной цели    | Как и цвет цели |                                        |
| 10 | Потерянная цель         | Красный         |                                        |
| 11 | Опасная цель            | Красный         |                                        |

# 8. УСТАНОВКА

В этой главе описываются процедуры, необходимые для установки.

Установка в основном состоит из следующего:

- установка и монтаж дисплейного блока и антенного блока;
- подключение кабеля данных и кабеля питания;
- подключение заземления;
- проверка установки;
- калибровка;

#### 8.1 Установка антенного блока, размещение, рекомендации по обращению

- Антенный блок обычно устанавливается либо на крыше рулевой рубки, либо на мачте радара на соответствующей платформе. Расположите антенный блок там, где имеется хороший круговой обзор, перехваченный сканирующим лучом. Любое препятствие приведет к появлению теневых и слепых секторов. Например, мачта, диаметр которой значительно меньше ширины излучателя, создаст лишь небольшой слепой сектор, но горизонтальная распорка или поперечные перекладины в той же горизонтальной плоскости, что и антенный блок, будут более серьезным препятствием; вам нужно будет разместить антенный блок значительно выше или ниже это.
- Редко удается разместить антенный блок там, где имеется полный обзор во всех направлениях. Таким образом, следует определить угловую ширину и относительный пеленг любых теневых секторов для их влияния на радар при первой возможности после подгонки. (Метод определения слепых и теневых секторов описан далее в этой главе.)
- Расположите антенны радиооборудования подальше от антенного блока РЛС, чтобы предотвратить помехи. Рекомендуется расстояние не менее двух метров.
- Чтобы уменьшить вероятность возникновения электрических помех, по возможности избегайте прокладки сигнального кабеля вблизи другого бортового электрооборудования, а также избегайте прокладки кабеля вместе с силовыми кабелями.
- Необходимо соблюдать безопасное расстояние до магнитного компаса, чтобы предотвратить отклонение показаний.
   Безопасное расстояние стандартного компаса – 0,9 м,
   Безопасное расстояние до путевого компаса – 0.7 м.

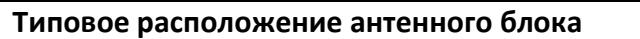

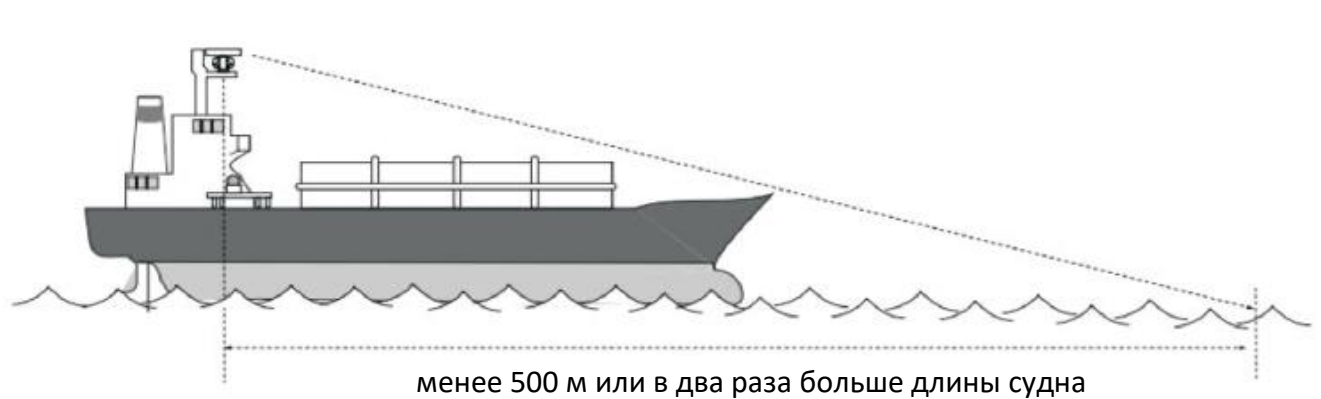

## Типовые места расположения антенного блока

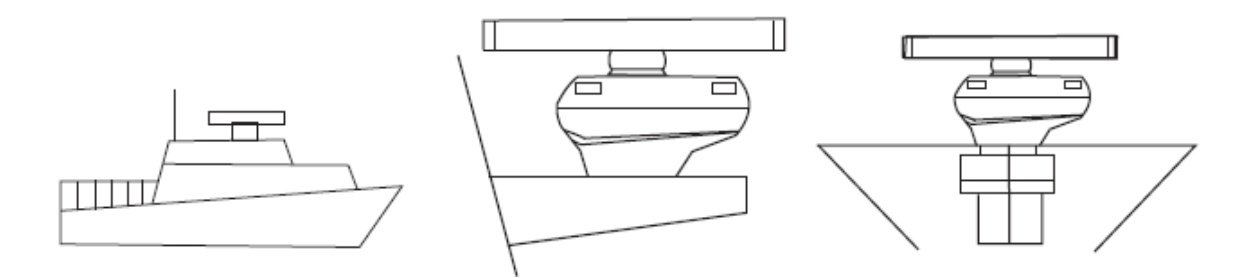

## Установка антенного блока:

1. Просверлите четыре отверстия для крепежных болтов (диаметром 13 миллиметров) в монтажной платформе.

2. Отсоедините крышку антенны от корпуса антенны, ослабив четыре крепежных болта. Крышку корпуса антенны, с модулем приемопередатчика, можно хранить в удобном месте до тех пор, пока не будет выполнено подключение к антенному блоку.

3. Поместите корпус антенны на монтажную платформу и расположите его, как показано на рисунке ниже.

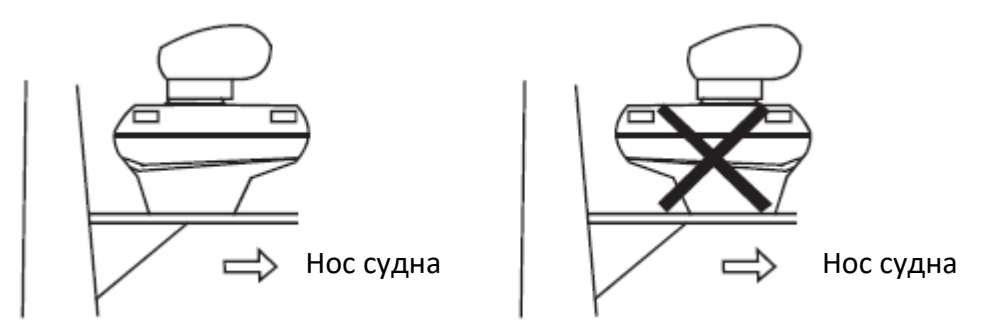

4. Вставьте четыре болта с шестигранной головкой М12х60 с уплотнительными шайбами изнутри корпуса антенны, чтобы предотвратить контакт болтов с модулем приемопередатчика. Установите уплотнительную шайбу большего диаметра рядом с головкой болта. Наденьте плоские и пружинные шайбы и гайки, а затем используйте их для крепления корпуса антенны к монтажной платформе. Наконец, нанесите слой силиконового герметика на открытые части гаек, болтов, плоских и пружинных шайб, как показано на рисунке ниже.

Примечание. Затяните болты гайками, чтобы не повредить уплотнительную шайбу.

Не поворачивайте болты, чтобы закрепить корпус антенны.

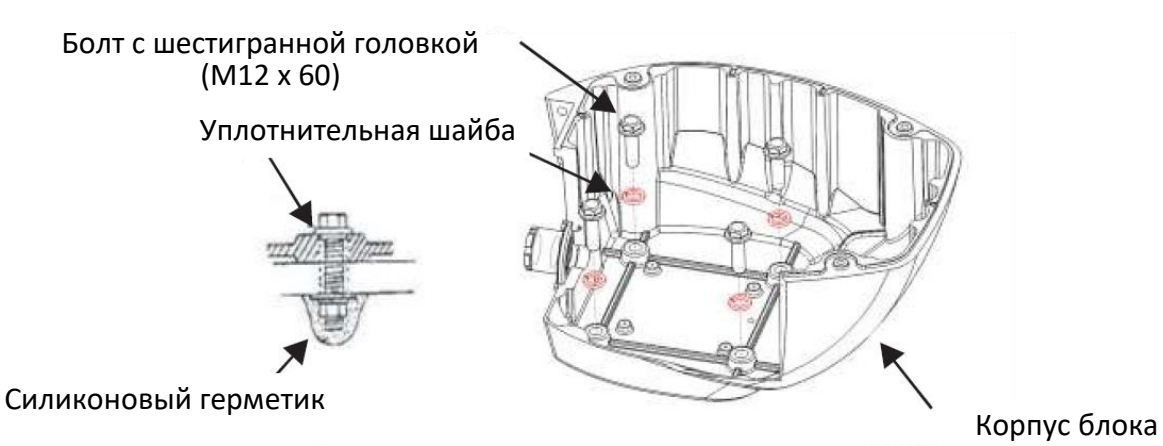

#### Соединения

Только один сигнальный кабель проходит от дисплейного блока к антенному блоку. Проделайте отверстие для пропуска кабеля через переборку или палубу диаметром не менее 20 миллиметров. Чтобы свести к минимуму вероятность возникновения электрических помех, избегайте прокладки сигнального кабеля вблизи другого бортового электрооборудования. Кроме того, избегайте прокладки кабеля одновременно с силовыми кабелями. Пропустите кабель через отверстие и нанесите герметизирующий состав вокруг отверстия для гидроизоляции.

Процедура подключения сигнального кабеля к антенному блоку выглядит следующим образом:

1. Проложите кабель через трубу или герметичный кабельный ввод, установленный на верхней части рулевой рубки или переборке.

2. Открутите крепежные болты в задней части редуктора, чтобы снять кабельный ввод в сборе.

3. Пропустите сигнальный кабель последовательно через крепежный болт, шайбу, водонепроницаемый уплотнитель, под шайбу, а затем через монтажное отверстие в основание редуктора внутри (шаг 2). Плоская шайба

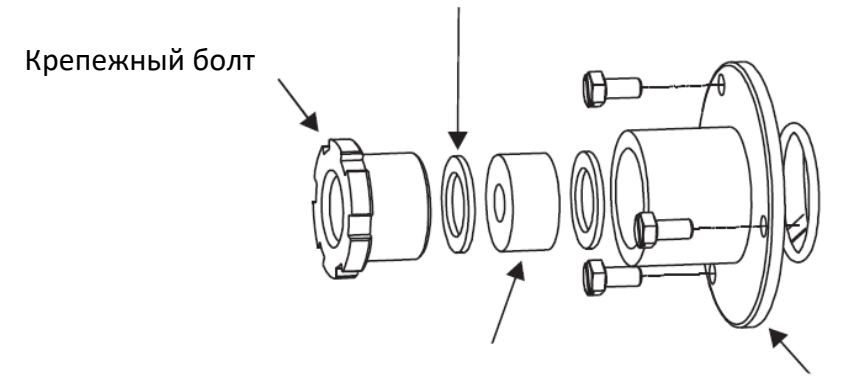

Водонепроницаемый уплотнитель

Основание

4. Затяните винты

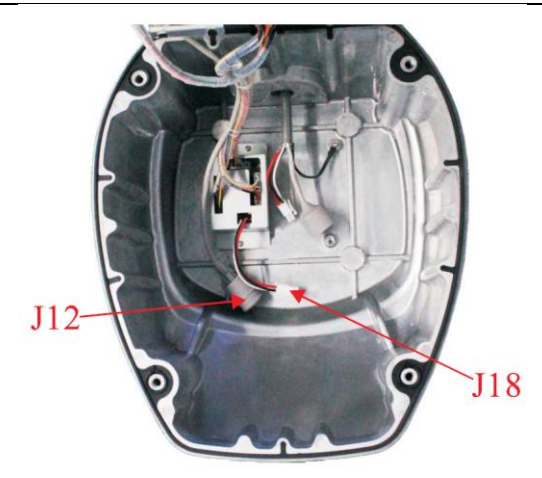

5. Вставьте разъем сигнального кабеля RJ45 в соответствующий разъем RJ45 J12;

6. Подсоедините 3-жильный штекер сигнального кабеля к соответствующему 3-жильному разъему J18, как показано на рисунке ниже.

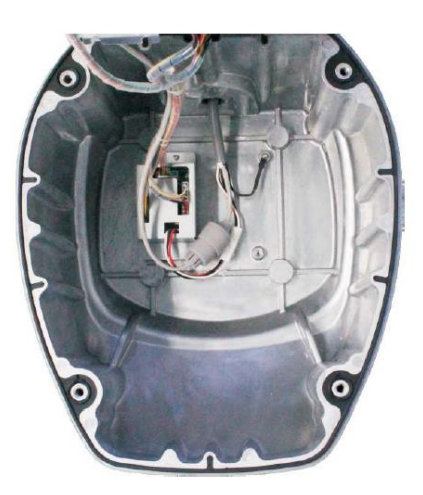

7. Закройте крышку антенны, проверьте влагозащитный уплотнитель.

## Установка волновода:

8. Установите антенный блок на монтажное место.

9. Снимите заглушку с основания волновода.

10. Установите водонепроницаемое резиновое кольцо.

11. Проверьте положение направляющей основания антенны и ровно установите отверстие волновода антенны, как показано ниже:

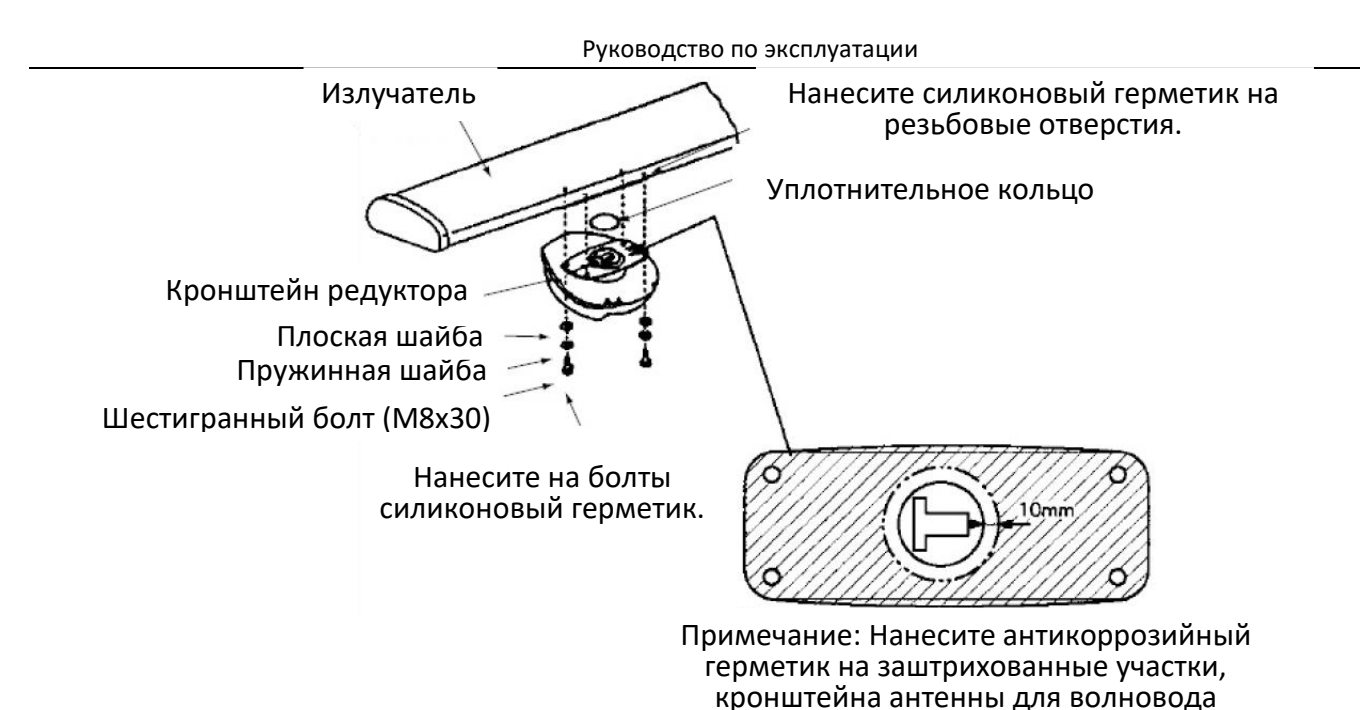

- 12. Откройте крышку антенны;
- 13. Проверьте правильность внутреннего соединения сигнального кабеля;
- 14. Соедините заземляющий провод в сигнальном кабеле с корпусом;

15. Слегка затяните винты крышки. Вы затяните их после того, как убедитесь, что устройство работает нормально.

# 8.2 Установка дисплейного блока и блока управления. Рекомендации по монтажу

При выборе места установки дисплейного блока учитывайте следующие факторы.

- Несмотря на то, что лицевая часть дисплейного блока является водонепроницаемой, рекомендуется, чтобы дисплейный блок был установлен внутри помещения.
- Обеспечьте достаточное пространство позади и вокруг устройства для обеспечения циркуляции воздуха и удобного доступа к задним разъемам.
- Несмотря на то, что изображение вполне разборчиво даже при ярком солнечном свете, держите дисплей подальше от прямых солнечных лучей или, по крайней мере, в тени из-за тепла, которое может накапливаться внутри корпуса.
- Расположите дисплейный блок в таком положении, чтобы его было удобно просматривать и использовать, но при этом не было опасности попадания брызг соленой или пресной воды или погружения в воду.
- Ориентация блока отображения должна быть такой, чтобы экран радара просматривался, когда оператор смотрит в направлении носа судна. Это значительно облегчает определение вашей позиции.
- Убедитесь, что у вас достаточно свободного пространства как для доступа к разъемам позади устройства, так и для того, чтобы просунуть руки с обеих сторон, чтобы ослабить или затянуть монтажные ручки. Убедитесь, что вы оставили "сервисную петлю" кабелей, чтобы их можно было вытянуть вперед для обслуживания или легкого снятия разъемов.
- Следует соблюдать безопасное расстояние по компасу в 0,9 метра (стандартный компас) и 0,7 метра (путевой компас), чтобы предотвратить отклонение магнитного компаса.

#### Установка

#### Дисплейный блок

#### Настольная установка

1. Используя подставку в качестве шаблона, отметьте места расположения винтов в месте крепления. Закрепите подставку в месте установки с помощью семи саморезов М5 (входят в комплект поставки).

3. Установите болты ручки на дисплей. Установите дисплейный блок в подставку.

Надежно затяните болты ручки.

## <u>Установка в пульт</u>

1. Сделайте вырез в месте установки в соответствии с контурным чертежом.

2. Вставьте дисплейный блок в отверстие, снимите резиновые заглушки, закрепите его четырьмя саморезами (M6x50).

3. Прикрепите четыре резиновые заглушки к крепежным отверстиям.

#### Блок управления

#### Настольная установка

1. Используя корпус в качестве шаблона, отметьте места расположения винтов в месте крепления.

2. Закрепите блок управления в месте установки с помощью четырех саморезов М4 (входят в комплект поставки).

## Установка в пульт

1. Сделайте вырез в месте установки в соответствии с контурным чертежом.

2.Вставьте блок управления в отверстие, снимите резиновые заглушки, закрепите его четырьмя саморезами (M4\*30).

3. Прикрепите четыре резиновые заглушки к крепежным отверстиям.

## 8.3 Проверка установки

После завершения установки рекомендуется перепроверить ее, чтобы убедиться, что все шаги были выполнены правильно.

Проверьте следующее:

- Сигнальный кабель надежно закреплен на мачте или монтажной платформе и не имеет помех от работающего оборудования;
- Кабельный ввод или ввод на палубе, если таковой предусмотрен, водонепроницаем;
- Подключение к источнику питания осуществляется с правильной полярностью;
- Заглушки на задней панели дисплейного блока плотно закреплены;
- Предохранитель в цепи питания составляет 10А (24 В постоянного тока);

## 8.4 Калибровка

В этом разделе описана настройка радара после установки.

Вам нужно будет

- отрегулировать уровень усиления входного сигнала настройки/видео;
- ввести высоту антенны;
- отрегулировать уровень настройки;
- настроить время развертки;
- настроить подавление основного шума;
- установить область затухания;

Эти настройки выполняются через меню установки радара.

#### Подготовка

1. Выключите радар. Нажимая и удерживая нажатой клавишу [7 HL OFF], нажмите клавишу [POWER].

2. Отпустите клавишу [7 HL OFF], когда увидите логотип "МИРАН", и дождитесь окончания ожидания (обратного отсчета).

3. Нажмите клавишу [MENU] и выберите "FUNCTION MENU" с помощью трекбола и нажмите клавишу [ENTER].

4. Выберите "INSTALLATION SETUP".

Нажмите клавишу [ENTER], чтобы открыть меню настройки установки.

| Installation Setup      |           |        |       |  |
|-------------------------|-----------|--------|-------|--|
| Depth Unit              |           | m      |       |  |
| Temp Unit               | Temp Unit |        |       |  |
| Кеу Веер                |           | On     |       |  |
| Ant on TX               |           | Rotate |       |  |
| Dead Sector             | 100       | 3      | 00    |  |
| STC Range               |           | 4      | 41 T. |  |
| Tune/Video Adjustment   |           |        |       |  |
| Heading Alignment       |           |        |       |  |
| Sweep Timing Adjustment |           |        |       |  |
| MBS Adjustment          |           |        |       |  |
| Own Ship Sharpe         |           | 0      | ff    |  |
| Hours Use               | 47        | .2     |       |  |
| TX Hours                | 28        | 3.7    |       |  |

Регулировка настройки/видео

Выполните следующие действия, чтобы настроить входное усиление видео и настройки.

1. Нажмите клавишу [ST BY/TX] для передачи.

## ПРЕДУПРЕЖДЕНИЕ!

Перед передачей сигнала радара убедитесь, что рядом с антенным блоком никого нет, чтобы предотвратить потенциальный риск удара вращающейся антенной и воздействия радиационной опасности.

2. В меню INSTALLATION SETUP выберите "TUNE/VIDEO ADJUSTMENT" и нажмите клавишу [ENTER].

3. Устройство автоматически настраивается, выводя на экран следующее сообщение.

[Tune/Video Auto Adjustment] Now under correction.

Return to installation setup menu after the correction.

4. Когда настройка будет завершена, сообщение исчезнет.

#### Вход в диапазон STC

1. Выберите "STC RANGE" в меню INSTALLATION SETUP и нажмите клавишу [ENTER].

2. С помощью трекбола выберите 1 (about 8 NM), 2 (about 6 NM), 3 (about 4 NM), 4 (about 3 NM)

3. Нажмите клавишу [ENTER].

#### Регулировка времени развертки (диапазон регулировки: 0,000 ~ 4,266 нм)

Эта регулировка обеспечивает правильную работу радара, особенно на коротких дистанциях. Радар измеряет время, необходимое для появления на дисплее передаваемого эхо-сигнала, исходя из этого времени. Таким образом, в момент срабатывания передатчика развертка должна начинаться из центра дисплея (иногда называемого началом развертки). Импульс запуска, генерируемый в блоке дисплея, поступает в антенный блок по сигнальному кабелю для запуска передатчика (магнетрона). Время, необходимое сигналу для прохождения до антенного блока, зависит в значительной степени от длины сигнального кабеля. В течение этого периода дисплей должен ждать, прежде чем начать развертку. При неправильной настройке дисплейного блока эхосигналы от прямого локального объекта (например, стены гавани или прямого пирса) не будут отображаться с прямыми краями, а именно они будут восприниматься как «выдвинутые» или «втянутые», рядом с центром изображения. Диапазон объектов также будет отображаться некорректно.

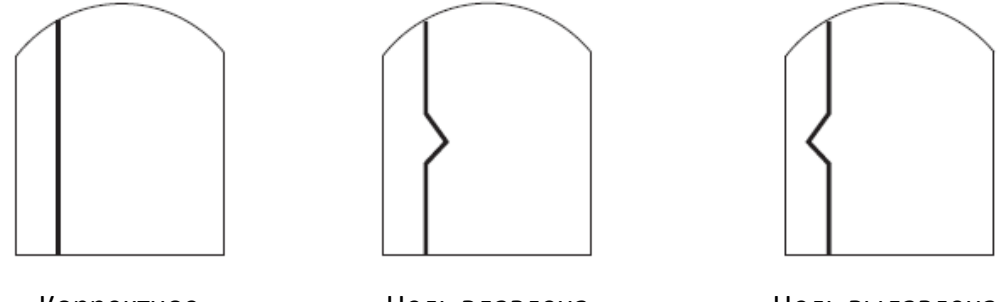

Корректное отображение Цель вдавлена внутрь Цель выдавлена наружу

1. Осуществите передачу на кратчайшем расстоянии и убедитесь, что регуляторы [GAIN] и [STC] правильно отрегулированы.

2. Визуально выберите цель, которая образует прямую линию (стена гавани, прямой пирс).

3.Выберите "SWEEP TIMING ADJUSTMENT" в меню настройки установки и нажмите клавишу [ENTER]. Появится сообщение.

| [ Sweep Timing Adjustment ]                            |  |  |
|--------------------------------------------------------|--|--|
| Use omnipad to staighten<br>Target and press ENTER key |  |  |
| Correction 0.000 nm                                    |  |  |
| <press for="" inst="" menu="" setup=""></press>        |  |  |

4. С помощью трекбола выровняйте цель, выбранную на шаге 2, а затем нажмите клавишу [ENTER].

## Регулировка MBS (Main Ban Suppression) (Регулировка: 0.00 ~ 0.25)

Основная вспышка (черная дыра), которая появляется в центре дисплея на коротких расстояниях, может быть подавлена следующим образом.

1. Передача на большие расстояния около 10 минут.

2. Отрегулируйте коэффициент усиления, чтобы на дисплее отображалось небольшое количество помех.

3. Переключитесь на диапазон 0,125 морских миль и отрегулируйте [A/C SEA].

4. Выберите "MBS ADJUSTMENT" в меню installation setup.

5. Нажмите клавишу [ENTER]. Появится следующее сообщение.

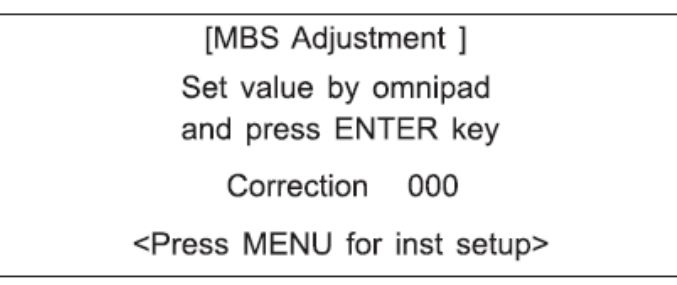

6. Используйте трекбол для подавления основной вспышки (Слева: низкий, справа: высо-кий, от 0 до 25).

7. Нажмите кнопку [ENTER].

## Установка области затемнения

Когда антенна установлена на близком расстоянии перед рулевой рубкой, радар должен быть настроен на отсутствие передачи в этой зоне. В области затемнения эхо не появляется.

Выберите «DEAD SECTOR».

Нажмите клавишу [ENTER].

С помощью трекбола введите начальную точку области (в цифрах).

Нажмите клавишу [ENTER].

С помощью трекбола введите конечную точку области (в цифрах).

Нажмите клавишу [ENTER].

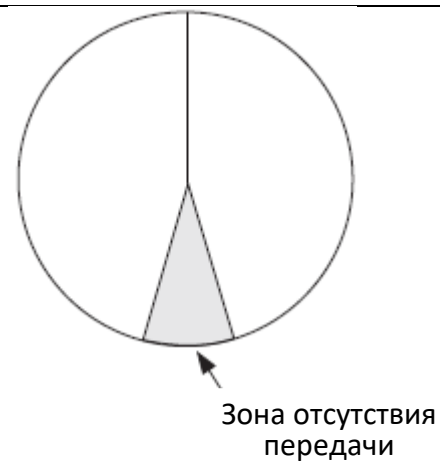

Эту область можно включить/выключить в VIDEO MENU.

Примечание. Эту настройку следует выполнять после завершения других настроек.

#### Напряжение нагревателя магнетрона

Напряжение накала магнетрона формируется на плате MOD антенного блока и настраивается на заводе для использования с сигнальным кабелем любой длины. Поэтому регулировка не требуется. Однако проверьте напряжение нагревателя, следуя процедуре ниже.

1. Включите радар (если он еще не включен) и переведите его в режим ожидания.

2. Откройте крышку корпуса антенны (обтекателя). Используйте мультиметр для измерения напряжения между желтым и зеленым выводами магнетрона, установленного на диапазон 10 В постоянного тока.

Отрегулируйте регулируемое сопротивление, пока напряжение, показанное на мультиметре, не станет примерно 6,3 В.

3. Закройте крышку корпуса антенны и затяните крепежные болты.

# 9. ПОДКЛЮЧЕНИЯ

1. Подключите кабель питания к разъему кабеля питания на задней панели дисплея.

2. Подсоедините сигнальный кабель антенны к разъему на задней панели дисплея.

3. Подключите заземление

Подключение навигационного оборудования

Если ваше навигационное устройство может выводить данные в формате данных МЭК 61162 (NMEA0183), местоположение вашего судна по широте и долготе, дальность и азимут до путевой точки, скорость и курс, глубина, могут вводиться в этот радар и отображаться на экране.

1. NMEA1 (5-контактный разъем): используется для AIS; Скорость передачи: 38400

2. NMEA2 (6-контактный разъем): используется для других навигационных устройств; Скорость передачи: 4800

3. Выход VGA: Используйте для VDR (7-контактный разъем): Разрешение: 1280\*1024 при 60 Гц.

4. UPGRADE (4-контактный разъем): используется для обновления интерфейса и прошивки.

Вам нужно будет использовать специальный кабель для обновления.

5. RS-422 и внешний аварийный переключатель (8-контактный разъем): Скорость передачи: 4800 бод.

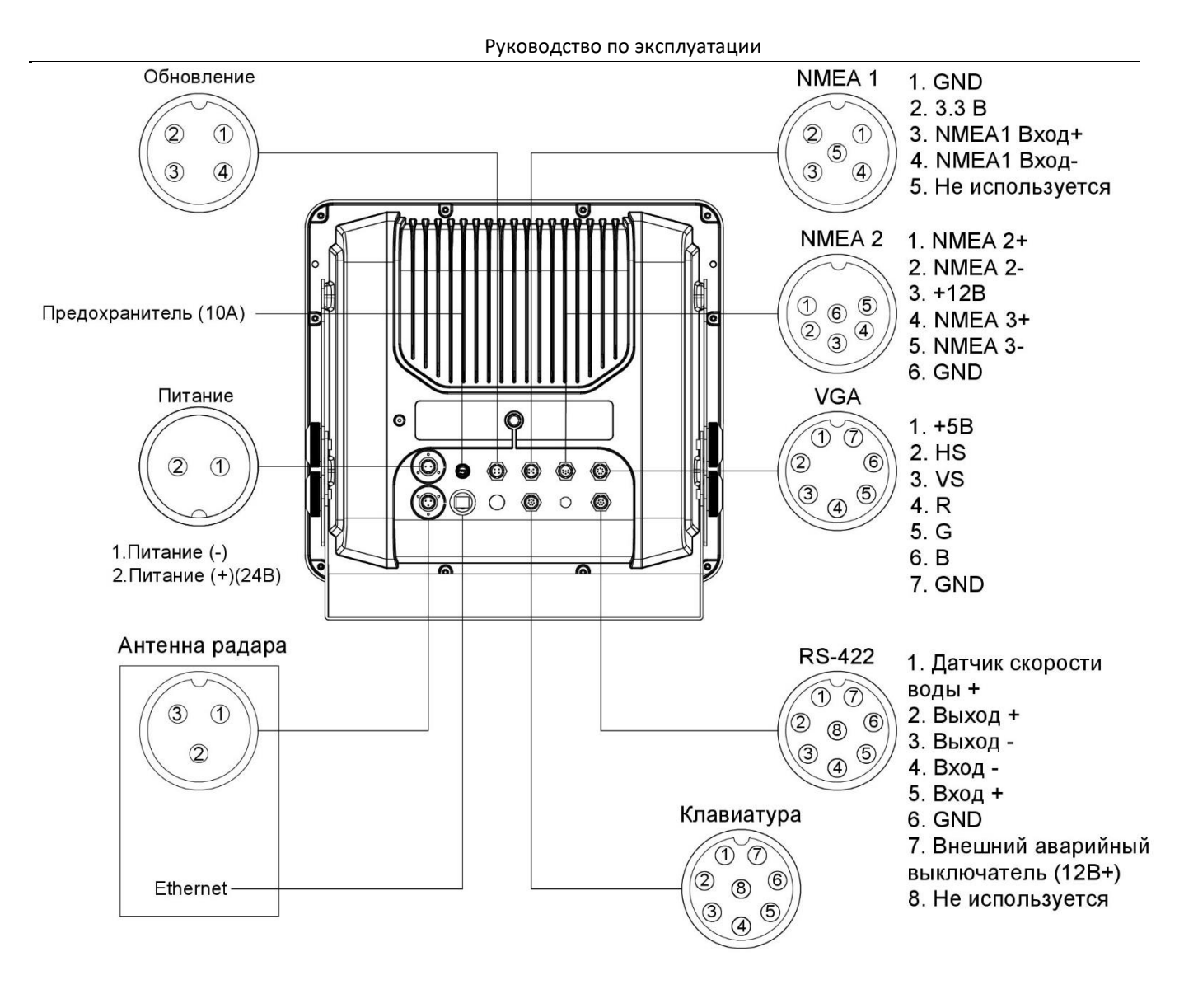

10. РАЗМЕР ДИСПЛЕЕВОГО БЛОКА И АНТЕННОГО БЛОКА

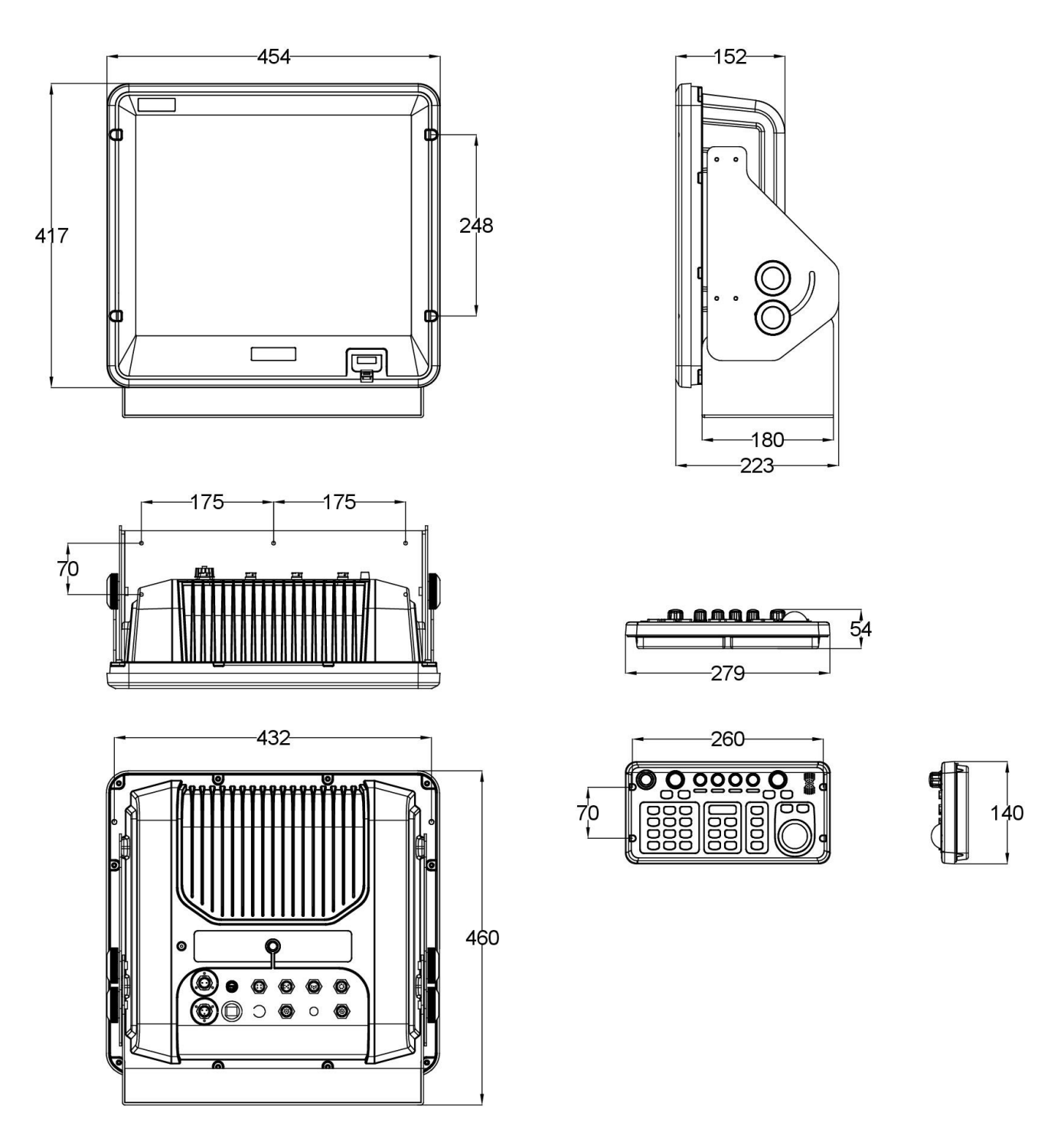

Габаритные размеры экрана с блоком процессора «ЭБП-19» и блока управления «БУ-19»

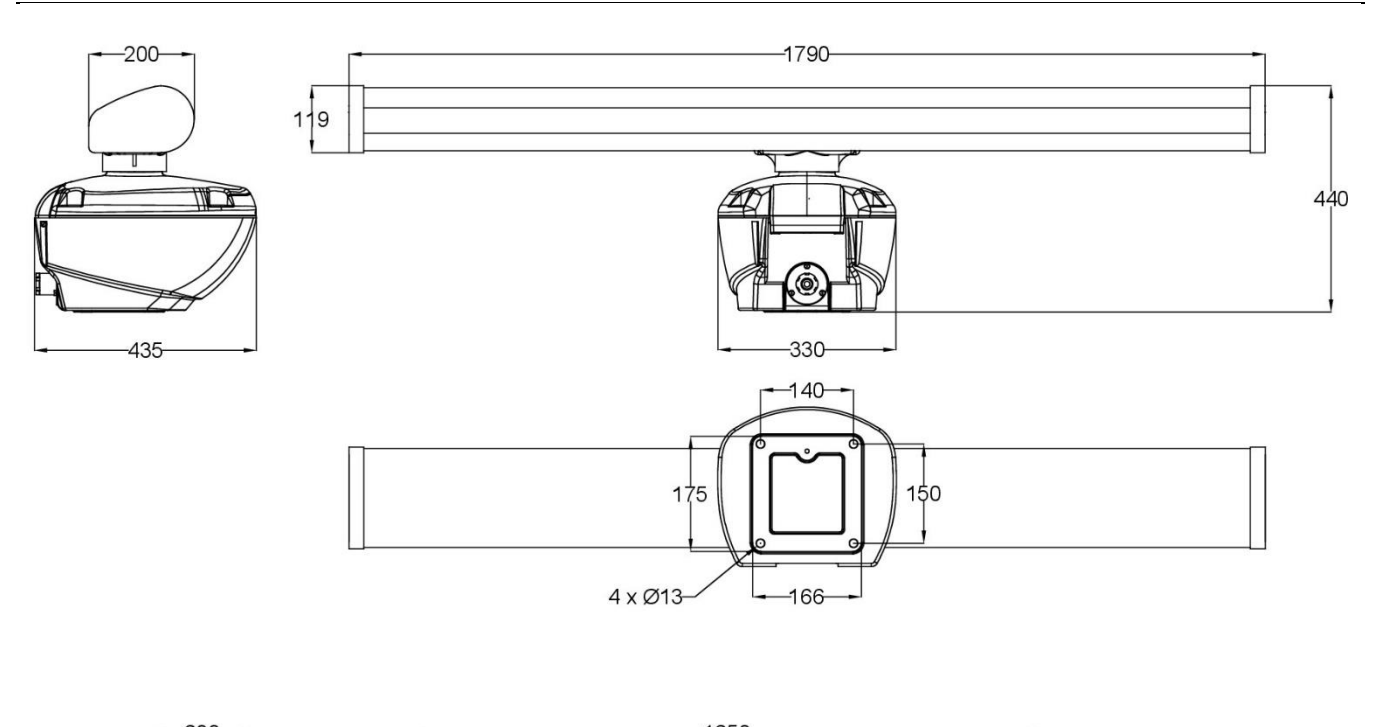

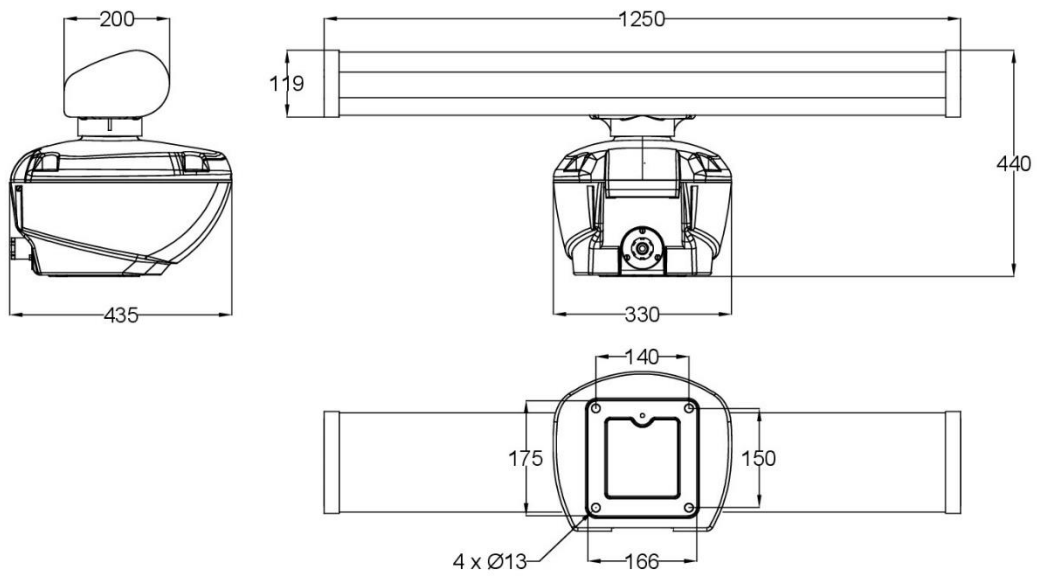

Габаритные размеры антенны «АМ18» и антенны «АМ12»

# 11. ДЕРЕВО МЕНЮ

| NAAINI  |                       |                                                                                                    |              |  |
|---------|-----------------------|----------------------------------------------------------------------------------------------------|--------------|--|
|         | DATA FIELD            | DATA FIELDI                                                                                                    |              |  |
| IVIEINU |                       | OWN SHIP                                                                                                    | ARP VESSEL A |  |
|         |                       | POSITION                                                                                                    | ARP VESSEL B |  |
|         |                       | GUARD ZONE                                                                                                    | ARP VESSEL C |  |
|         |                       | WAYPOINT                                                                                                    | ARP VESSEL D |  |
|         |                       | MARKERS                                                                                                    | ARP VESSEL 1 |  |
|         |                       | CURSOR L/L                                                                                                    | ARP VESSEL 2 |  |
|         |                       | CURSOR R/B                                                                                                    | ARP VESSEL 3 |  |
|         |                       | PI & SOUNDER                                                                                                    | ARP VESSEL 4 |  |
|         | MODE(HU/CU/NU/TM)     |                                                                                                    |              |  |
|         | RING(OFF/1/2/3/4)     |                                                                                                    |              |  |
|         | ZOOM(OFF/ON)          |                                                                                                    |              |  |
|         | PILINE                | Display                                                                                                    |              |  |
|         |                       | Adjustment                                                                                                    |              |  |
|         |                       | Truncation<br>Bearing (Ture/Rel)<br>Quantity (1/2/3/4/5/6)                                                                                                    |              |  |
|         |                       |                                                                                                    |              |  |
|         |                       |                                                                                                    |              |  |
|         |                       | Unit (nm/km/sm)                                                                                                    |              |  |
|         |                       | Mode (Parallel/Perdendic)                                                                                                    |              |  |
|         |                       | Reset (No/Yes)                                                                                                    |              |  |
|         | ECHO TRAIL(OFF/ON)    |                                                                                                    |              |  |
|         | ECHO STRETCH(OFF/1/2) |                                                                                                    |              |  |
|         | EBL OFFSET(OFF/ON)    |                                                                                                    |              |  |
|         | REF POINT(ANT/CCRP)   |                                                                                                    |              |  |
|         | AIS MENU              | Display (On/OFt)                                                                                                    |              |  |
|         |                       | Sleep All Targets                                                                                                    |              |  |
|         |                       | Activate All Targets<br>AIS Ship Listing<br>Vector Length (30S/1M/3M/6M/15M/30M)<br>History (OFF/15S/30S/1M/2M/3M/6M)<br>CPA Set (OFF/0.5/1nm/2nm/3nm/5nm/6nm)<br>TCPA Set (30S/1M/2M/3M/4M/5M/6M/12M) |              |  |
|         |                       |                                                                                                    |              |  |
|         |                       |                                                                                                    |              |  |
|         |                       |                                                                                                    |              |  |
|         |                       |                                                                                                    |              |  |
|         |                       |                                                                                                    |              |  |
|         |                       | In/Out Harbour (IN/Out)                                                                                                    |              |  |
|         |                       | Loss Target Alarm (On/Off)                                                                                                    |              |  |
|         |                       | OWN Ship Data                                                                                                    |              |  |
|         | ARP MENU              | Display (Off/On)                                                                                                    |              |  |
|         | FUNCTION MENU         | All Cancel                                                                                                    |              |  |
|         |                       | Vector Ref (Ture/Ref)                                                                                                    | 4/2014)      |  |
|         |                       | Vector Length (30S/1M/3M/6M/15M/30M)                                                                                                    |              |  |
|         |                       | History (OFF/15S/30S/1M/2M/3M/6M)                                                                                                    |              |  |
|         |                       | CPA Set (OFF/0.5/1nm/2nm/3nm/5nm/6nm)                                                                                                    |              |  |
|         |                       | TCPA Set (30S/1M/2M/3M/4M/5M/6M/12M)                                                                                                    |              |  |
|         |                       | Auto ACQ (Off/On)                                                                                                    |              |  |
|         |                       | Troil Topo (Single (Multi)                                                                                                    |              |  |
|         |                       | Int Point (Off(1/2/2)                                                                                                    |              |  |
|         |                       | Noise Poiect (Off/On)                                                                                                    |              |  |
|         |                       | Pulse Length (Short/Long)                                                                                                    |              |  |
|         |                       | _ruise Length (50017100g)<br>Trail Time (1555/3055/1M/3M/6M/15M/30M/All)                                                                                                    |              |  |
|         |                       | Tune (Auto/Manual)                                                                                                    |              |  |
|         |                       |                                                                                                    |              |  |
|         |                       | Dead Sector (Off/On)                                                                                                    |              |  |
|         |                       | Echo Area (Bound/Wide/Full)                                                                                                    |              |  |
|         |                       | Signal Proc Set (Marine/Inland/Clear)                                                                                                    | )            |  |

| FUNCTION        | Panel Dimmer(1/2/3/4)                                                      |                                      |
|-----------------|----------------------------------------------------------------------------|--------------------------------------|
| MENU            |                                                                            |                                      |
|                 | Mark Brill                                                                 |                                      |
|                 | HD Mark                                                                    |                                      |
|                 | Characters                                                                 |                                      |
|                 | WPT Mark (Off/On)                                                          |                                      |
|                 | Stern Mark(Off/On)                                                         |                                      |
|                 | FBI Ref(Ture/Rel)                                                          |                                      |
|                 | VBM Linit(nm/km/sm)                                                        |                                      |
|                 | STRY Disp(Norm/Econo/Nav/AIS)                                              |                                      |
|                 | Guard Mode(Out/IN)                                                         |                                      |
|                 | Alm Sense IV(Low/Mid/High)                                                 |                                      |
|                 | Alm Sense LV(LOW/Wild/Tign)                                                |                                      |
|                 | AldTITELIST                                                                |                                      |
|                 |                                                                            |                                      |
|                 | EBL Offset Base(STAB GND/STAB HDG/STAB NORTH)                              |                                      |
|                 | Color Setting                                                              | Background Color (Black-             |
|                 |                                                                            | Green/DK Blue-Green/Blue-            |
|                 |                                                                            | Green/Blue-White/Black-Red)          |
|                 |                                                                            | Echo Color (Green/Yel-               |
|                 |                                                                            | low/Multi)                           |
|                 | Speed Menu                                                                 | Ship Speed                           |
|                 |                                                                            | (LOG <bt>/LOG<wt>/GPS/Man-</wt></bt> |
|                 |                                                                            | ual)                                 |
|                 |                                                                            | Manual Speed                         |
|                 |                                                                            | SET DRIFT(OFF/ON)                    |
|                 |                                                                            | SET                                  |
|                 |                                                                            | DRIFT                                |
|                 | Range<br>(0.125/0.25/0.5/0.75/1/1.5/2/3/4/6/8/12/16/24/36<br>/48*/64*/72*) |                                      |
|                 | Self Test                                                                  |                                      |
|                 | Installation Setup                                                         | Depth Unit (m/fa/ft)                 |
|                 |                                                                            | Temp Unit ((C/"F)                    |
|                 |                                                                            | Key Beep (Off/On)                    |
|                 |                                                                            | Ant on TX(Rotate/Stop)               |
|                 |                                                                            | Dead Sector                          |
|                 |                                                                            | STC Range(1/2/3/4)                   |
|                 |                                                                            | Tune/Video Adjustment                |
|                 |                                                                            | Heading Alignment                    |
|                 |                                                                            | Sweep Timing Adjustment              |
|                 |                                                                            | MBS Adjustment                       |
|                 |                                                                            | Own Shin Sharne                      |
|                 |                                                                            | Hours Lise                           |
|                 |                                                                            | TX Hours                             |
| FACTORY<br>MENU | Max Range (36/48/64/72)                                                    |                                      |
|                 | Type (R/G/N/K)                                                             |                                      |
|                 | Mode                                                                       |                                      |
|                 | Language(ENG/CHN)                                                          |                                      |
|                 | Default Setting ENTER X3                                                   |                                      |
|                 | Network Command Display(On/Off)                                            |                                      |
## Варианты привязки функциональных клавиш

| F1 | SHIFT/ZOOM   | F1 | FUNCTION MENU  |
|----|--------------|----|----------------|
| F2 | EBL OFFSET   | F2 | VIDEO MENU     |
| F3 | SHIFT        | F3 | EBL REF        |
| F4 | ZOOM         | F4 | VRM UNIT       |
|    | RINGS        |    | WPT MARK       |
|    | MODE         |    | CURSOR POSITN  |
|    | STBY DISP    |    | VECTOR LENGTH  |
|    | INTREJECE    |    | VECTOR REF     |
|    | NOISE REJECT |    | HISTORY        |
|    | PULSE LENGTH |    | AUTO ACQ       |
|    | ECHO STRTCH  |    | B/GR COLOR     |
|    | TRAIL ON/OFF |    | ECHO COLOR     |
|    | TRAIL TIME   |    | SLEEP ALL      |
|    | TRAIL TONE   |    | ACTIVATE ALL   |
|    | TUNE A/M     |    | IN/OUT HARBOUR |
|    | GUARD IN/OUT |    | LOSS ON/OFF    |
|    | ALARM LEVEL  |    | SPEED MENU     |
|    | DEAD SECTOR  |    | D.RANGE        |
|    | WATCHMAN     |    | PI SETTING     |
|    | PANEL DIMMER |    | PI BEARING     |
|    | MARK BRILL   |    | PI QUANTITY    |
|    | CHARACTERS   |    | PI MODE        |

## 12. АБРИВЕАТУРЫ

| AcknowledgeACKMenuMENUAcquire, AcquisitionACQMinimumMINAdjust, AdjustmentADJMinute(s)MinAlarmALARMNautical Mile(s)NMAnchor WatchANCHNavigationNAVAntennaANTNormalNORM, NORMALAnti Clutter RainRAINNorthN, NORTHAnti Clutter seaSEANorth UpN UPAutomaticAUTOOffOFFAutomatic Identification SystemAISOffsetOFFSETBearingBCROut/OutputOUTBow Crossing RangeBCTOwn ShipOSBrillianceBRILLPanel IlluminationPANELClearCLRPast PositionsPAST POSN                             |
|----------------------------------------------------------------------------------------------------|
| Acquire, AcquisitionACQMinimumMINAdjust, AdjustmentADJMinute(s)MinAlarmALARMNautical Mile(s)NMAnchor WatchANCHNavigationNAVAntennaANTNormalNORM, NORMALAnti Clutter RainRAINNorthN, NORTHAnti Clutter seaSEANorth UpN UPAutomaticAUTOOffOFFAutomatic Identification SystemAISOffsetOFFSETBearingBRGOnONBow Crossing RangeBCROut/OutputOUTBow Crossing TimeBRILLPanel IlluminationPANELClearCLRParallel Index LinePIClosest Point of ApproachCPAPast PositionsPAST POSN |
| Adjust, AdjustmentADJMinute(s)MinAlarmALARMNautical Mile(s)NMAnchor WatchANCHNavigationNAVAntennaANTNormalNORM, NORMALAnti Clutter RainRAINNorthN, NORTHAnti Clutter seaSEANorth UpN UPAutomaticAUTOOffOFFAutomatic Identification SystemAISOffsetOFFSETBearingBRGOut/OutputOUTBow Crossing RangeBCROut/OutputOUTBow Crossing TimeBRILLPanel IlluminationPANELClearCLRParallel Index LinePIClosest Point of ApproachCPAPast PositionsPAST POSN                         |
| AlarmALARMNautical Mile(s)NMAnchor WatchANCHNavigationNAVAntennaANTNormalNORM, NORMALAnti Clutter RainRAINNorthN, NORTHAnti Clutter seaSEANorth UpN UPAutomaticAUTOOffOFFAutomatic Identification SystemAISOffsetOFFSETBearingBRGOnONBow Crossing RangeBCROut/OutputOUTBow Crossing TimeBRILLPanel IlluminationPANELClearCLRParallel Index LinePIClosest Point of ApproachCPAPast PositionsPAST POSN                                                                   |
| Anchor WatchANCHNavigationNAVAntennaANTNormalNORM, NORMALAnti Clutter RainRAINNorthN, NORTHAnti Clutter seaSEANorth UpN UPAutomaticAUTOOffOFFAutomatic Identification SystemAISOffsetOFFSETBearingBRGOnONONBow Crossing RangeBCROut/OutputOUTBow Crossing TimeBRILLPanel IlluminationPANELClearCLRParallel Index LinePIClosest Point of ApproachCPAPast PositionsPAST POSN                                                                                             |
| AntennaANTNormalNORM, NORMALAnti Clutter RainRAINNorthN, NORTHAnti Clutter seaSEANorth UpN UPAutomaticAUTOOffOFFAutomatic Identification SystemAISOffsetOFFSETBearingBRGOnONBow Crossing RangeBCROut/OutputOUTBow Crossing TimeBCTOwn ShipOSBrillianceBRILLPanel IlluminationPANELClearCLRParallel Index LinePIClosest Point of ApproachCPAPast PositionsPAST POSN                                                                                                    |
| Anti Clutter RainRAINNorthN, NORTHAnti Clutter seaSEANorth UpN UPAutomaticAUTOOffOFFAutomatic Identification SystemAISOffsetOFFSETBearingBRGOnONBow Crossing RangeBCROut/OutputOUTBow Crossing TimeBCTOwn ShipOSBrillianceBRILLPanel IlluminationPANELClearCLRParallel Index LinePIClosest Point of ApproachCPAPast PositionsPAST POSN                                                                                                    |
| Anti Clutter seaSEANorth UpN UPAutomaticAUTOOffOFFAutomatic Identification SystemAISOffsetOFFSETBearingBRGOnONONBow Crossing RangeBCROut/OutputOUTBow Crossing TimeBCTOwn ShipOSBrillianceBRILLPanel IlluminationPANELClearCLRParallel Index LinePIClosest Point of ApproachCPAPast PositionsPAST POSN                                                                                                    |
| AutomaticAUTOOffOFFAutomatic Identification SystemAISOffsetOFFSETBearingBRGOnONBow Crossing RangeBCROut/OutputOUTBow Crossing TimeBCTOwn ShipOSBrillianceBRILLPanel IlluminationPANELClearCLRParallel Index LinePIClosest Point of ApproachCPAPast PositionsPAST POSN                                                                                                    |
| Automatic Identification SystemAISOffsetOFFSETBearingBRGOnONBow Crossing RangeBCROut/OutputOUTBow Crossing TimeBCTOwn ShipOSBrillianceBRILLPanel IlluminationPANELClearCLRParallel Index LinePIClosest Point of ApproachCPAPast PositionsPAST POSN                                                                                                    |
| BearingBRGOnONBow Crossing RangeBCROut/OutputOUTBow Crossing TimeBCTOwn ShipOSBrillianceBRILLPanel IlluminationPANELClearCLRParallel Index LinePIClosest Point of ApproachCPAPast PositionsPAST POSN                                                                                                    |
| Bow Crossing RangeBCROut/OutputOUTBow Crossing TimeBCTOwn ShipOSBrillianceBRILLPanel IlluminationPANELClearCLRParallel Index LinePIClosest Point of ApproachCPAPast PositionsPAST POSN                                                                                                    |
| Bow Crossing TimeBCTOwn ShipOSBrillianceBRILLPanel IlluminationPANELClearCLRParallel Index LinePIClosest Point of ApproachCPAPast PositionsPAST POSN                                                                                                    |
| BrillianceBRILLPanel IlluminationPANELClearCLRParallel Index LinePIClosest Point of ApproachCPAPast PositionsPAST POSN                                                                                                    |
| ClearCLRParallel Index LinePIClosest Point of ApproachCPAPast PositionsPAST POSN                                                                                                    |
| Closest Point of Approach CPA Past Positions PAST POSN                                                                                                    |
|                                                                                                    |
| Consistent Common Reference CCRP Performance Monitor PM                                                                                                    |
| Point                                                                                                    |
| Contrast CONT Port/Portside PORT                                                                                                    |
| Course CRS Position POSN                                                                                                    |
| Course Up C UP Power PWR                                                                                                    |
| Course Over the Ground COG Rain RAIN                                                                                                    |
| Course Through the Water CTW Range Rings RR                                                                                                    |
| Cursor CURS Rate Of Turn ROT                                                                                                    |
| Delete DEL Reference REF                                                                                                    |
| Depth DEPTH, DPTH Relative REL                                                                                                    |
| Differential GPS DGPS Map(s) MAP                                                                                                    |
| Drift DRIFT Maritime Mobile Services MMSI<br>Identity number                                                                                                    |
| East F Relative Motion RM                                                                                                    |
| Echo Reference REF Revolutions Per Minute RPM                                                                                                    |
| Electronic Bearing Line FBI Route ROUTE                                                                                                    |
| Enter ENT ENTER S-Band S-BAND                                                                                                    |
| Error ERR, ERROR Search And Rescue SART<br>Transponder                                                                                                    |
| Estimated Time of Arrival ETA Second(s) SEC                                                                                                    |
| Fathom(s) Em Select SFL                                                                                                    |
| Feet/Foot ft Short Pulse SP                                                                                                    |
| Full Full Speed SPD                                                                                                    |
| Gain GAIN Speed Over the Ground SOG                                                                                                    |
| Global Positioning System GPS Speed Through the Water STW                                                                                                    |
| Ground GND Stabilized STAB                                                                                                    |
| Guard Zone GUARD Standby STRY                                                                                                    |
| Gvro GYRO Starboard/Starboard Side STRD                                                                                                    |
| Head Up HUP Symbol(s) SYM                                                                                                    |
| Heading HDG Target TGT                                                                                                    |
| Heading Line HL Target Tracking TT                                                                                                    |

| Значение               | Абривеатура | Значение              | Абривеатура |
|------------------------|-------------|-----------------------|-------------|
| Indication             | IND         | Test                  | TEST        |
| Interference Rejection | IR          | Time                  | TIME        |
| Interval               | INT         | Time to CPA           | ТСРА        |
| Kilometer              | Km          | Time To Go            | TTG         |
| Knot(s)                | Kn          | Track                 | TRK         |
| Latitude               | LAT         | Tracking              | TRKG        |
| Latitude/Longitude     | L/L         | Trail(s)              | TRAIL       |
| Log                    | LOG         | Transmit              | ТХ          |
| Long Pulse             | LP          | Trigger Pulse         | TRIGGER     |
| Longitude              | LON         | Tune                  | T, TUNE     |
| Lost Target            | LOST TGT    | True Motion           | ТМ          |
| Magenta                | MAG         | Variable Range Marker | VRM         |
| Man Over Board         | МОВ         | Vector                | VECT        |
| Manual                 | MAN         | Voyage Data Recorder  | VDR         |
| Marker                 | MKR, MARK   | Warning               | WARNING     |
| Master                 | MASTER      | Waypoint              | WPT         |
| Maximum                | MAX         | X-Band                | X-BAND      |
| Medium Pulse           | MP          |                       |             |

## ООО «Маринэк»

8-800-333-70-71 www.seacomm.ru

**САНКТ-ПЕТЕРБУРГ, УЛ. ДВИНСКАЯ, 12A** 8 (812) 309-39-15 info@marineq.ru

**ОФИС В НИЖНЕМ НОВГОРОДЕ, УЛ. ГВАРДЕЙЦЕВ, 11A** 8 (831) 217-34-56 nnov@marineq.ru

> **ОФИС В РОСТОВЕ·НА·ДОНУ, УЛ. КАТАЕВА, 42A** 8 (863) 303-64-52 south@seacomm.ru

> > **офис во владивостоке** + 7 (911) 935-83-98 im@marineq.ru

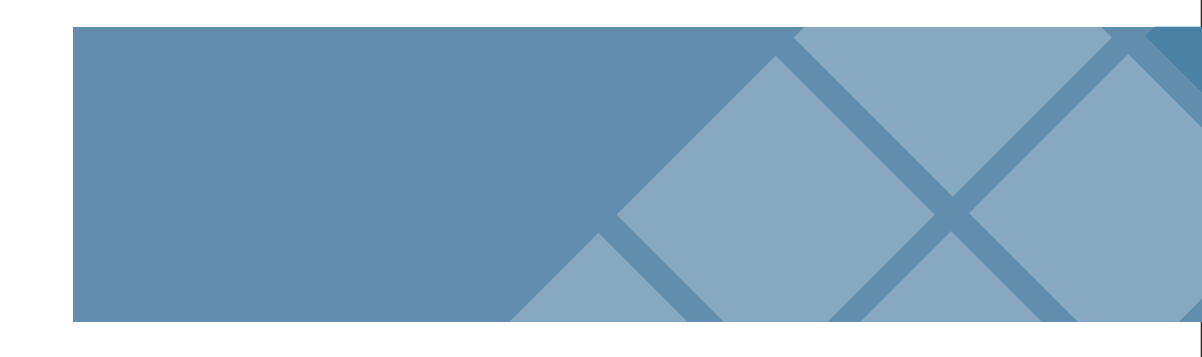